#### ANALISIS DATA PANGAN DAN GIZI

#### Materi Sebelum UTS

01. Kontrak Belajar dan Review Statistik

02. Pengenalan SPSS

03. Entry Data SPSS

04. Transformasi Data (Recode, Compute)

05. Transformasi Data (IIf, Select, Merge)

06. Penyajian Data

07. Latihan dan Review Materi

#### Materi Setelah UTS

08. Normalitas Data

09. Uji Instrumen (Validitas dan Reliabilitas)

10. T-test (Independen dan Dependen)/N-Par

11. ANOVA & Non Parametrik

12. Korelasi dan Regresi & Non Parametrik

13. Chi-Square

14. Nutrisurvey, Anthroplus

#### Penilaian

| Indikator  | Persentase |
|------------|------------|
| Absensi    | 10%        |
| Tugas/Kuis | 20%        |
| UTS        | 30%        |
| UAS        | 40%        |

#### Penanggung Jawab Kelas

- Penanggung Jawab ??
  - Materi akan di email
  - Latihan akan di email
  - Tugas akan di email
  - Pastikan semua mendapatkan materi yang di *email*

#### Peraturan Kelas

- PJ selalu memastikan minggu ini kelas akan berlangsung.
- Jika Anda telat, maksimal telat 15 menit setelah kuliah dimulai dan sudah harus bisa menyesuaikan ketertinggalan materi (praktikum). Jika lebih dari 15 menit,
- Jika Anda tidak masuk/ijin/sakit, dsb silahkan menghubungi PJ untuk memberikan keterangan/alasan tidak masuk dilengkapi surat.
- Siapkan catatan khusus (disatukan dengan buku statistik dasar dan lanjut akan lebih baik).

#### **TERIMA KASIH**

#### Uji Normalitas Pertemuan 9

Besti Verawati, S.Gz, M.Si

# Untuk mengetahui kenormalan data dari suatu grafik histogram, lakukan analisis univariat :

- Dari menu spss pilih Analyze, kemudian descriptive statistics
- Pilih frequencies
- Sorot variabel yang diinginkan. Klik tanda panah dan masukkan ke kotak variabel
- Klik tombol options statistics, pilih ukuran yang anda minta misalnya mean, median, standar deviasi, minimum, maksimum, SE
- Klik continue

# • Klik tombol option 'charts' lalu muncul menu baru dan klik histogram

- Klik with normal curve
- Klik continue
- Klik ok
- Pada histogram, cek kenormalan datanya dengan mengaktifkan keterangan data terdistribusi normal

#### Lakukan analisis eksplotasi data dengan perintah 'explore'. Adapun caranya sebagai berikut :

- Dari menu utama SPSS, pilih menu 'Analyze', kemudian pilih submenu 'descriptive statistics', lalu pilih 'explore'
- Isikan 'dependent list' dengan variabel yang diinginkan, kotak 'factor list' dan 'label cases by' biarkan kosong
- Klik tombol 'plots' dan pilih 'normality plots with test'
- Klik 'continue'
- Klik 'ok'

Dari hasil analisis 'explore' terlihat juga nilai mean, median dan mode. Namun yang paling penting dari tampilan explore munculnya angka estimasi interval. Dari hasil tersebut kita dapat melakukan estimasi interval dari variabel yang kita inginkan. Kita dapat menghitung 95% CI. Jadi kita yakin bahwa rata-rata variabel yang diinginkan di populasi berada pada selang berapa.

# Untuk mengetahui suatu data berdistribusi normal, ada 3 cara untuk mengetahuinya :

- Dilihat dari grafik histogram dan kurva normal, bila bentuknya menyerupai bel shape, berarti distribusi normal
- Menggunakan nilai skewness dan standar errornya, bila nilai skewness dibagi standar errornya menghasilkan angka -2 sampai 2 SD, maka distribusinya normal
- Uji Kolmogorov smirnov (kurang dari 50, pakai Shapiro wilk), bila hasil uji tidak signifikan (p Value > 0,05) maka distribusi normal. Namun uji Kolmogorov sangat sensitif dengan jumlah sampel, maksudnya untuk sampel yang besar biasanya uji Kolmogorov cenderung menghasilkan uji yang signifikan (yang artinya bentuk distribusinya tidak normal). Atas dasar kelemahan ini dianjurkan untuk mengetahui kenormalan data lebih baik menggunakan angka skewness atau melihat grafik histogram dan kurva normal.

#### Terima Kasih

### HIPOTESIS

#### Pertemuan 7

#### Besti Verawati, S.Gz, M.Si

# Konsep Umum Uji Hipotesis

- Tujuan: apakah dugaan tentang karakter suatu populasi didukung oleh informasi yang diperoleh dari data sampel atau tidak.
- Hipotesis adalah pernyataan sementara terhadap suatu fenomena yang akan dibuktikan kebenarannya

### Di Dalam Suatu Penelitian Sering Dibuat Suatu Hipotesis

- Hipotesis ini akan dibuktikan, membutuhkan statistik
- Didalam statistik ...... hipotesis adalah pernyataan sementara tentang karakteristik populasi

# Uji Hipotesis

- Didalam penelitian kita membuktikan suatu pernyataan ..... hipotesis ...... Skripsi
- Hipotesis statistik ..... diuji ... berakhir dengan ditolak atau gagal ditolak pernyataan sementara tersebut
- Hipotesis meminta dukungan hasil uji hipotesis statistik

## **Hipotesis Statistik**

- Ada dua macam:
  - Hipotesis nol/null hypothesis (Ho)
  - Hipotesis alternatif (Ha= H1= H $\alpha$  )
- Ho dan Ha: dua hal yang mutually exclusive, artinya saling meniadakan tetapi salah satu harus terjadi
- Ho vs Ha

# **Hipotesis Nol**

- Hipotesis yang diuji
- Akhir suatu pengujian :
  - <u>Ho ditolak</u> atau
  - Ho <u>gagal ditolak</u> atau tidak cukup bukti data sampel untuk menolaknya (diterima)

## Formulasi Ho dan Ha

- Ho:
  - Obat A sama khasiatnya dengan obat B
  - Tidak ada perbedaan lama penyembuhan memakai obat A atau obat B
  - Tidak ada hubungan lama penyembuhan dengan dosis obat
  - Tidak ada hubungan antara jumlah rokok yang dihisap dengan stadium Ca paru

## Formulasi Ho dan Ha

- Ha:
  - Obat A tidak sama khasiatnya dengan obat B
  - Ada perbedaan lama penyembuhan memakai obat A dan obat B
  - Ada hubungan lama penyembuhan dengan dosis obat
  - Ada hubungan antara jumlah rokok yang dihisap dengan stadium Ca paru

- Membuktikan suatu hipotesis penelitian seharusnya yang diteliti adalah populasi
- Pada kenyataannya yang diteliti sampel , karena itu akan terjadi kemungkinan salah (Error)
- Dua macam Error yang dapat terjadi:
  - Error tipe I ( $\alpha$ )
  - Error tipe II (β)

### Error

- Error Tipe I. Keputusan uji menyatakan ada perbedaan yang pada hakikatnya atau dipopulasinya tidak ada perbedaan.
- Error tipe II. Keputusan uji menyatakan tidak ada perbedaan yang pada hakikatnya ada perbedaan

### ERROR

| Hipotesis<br>Nol | Keputusan uji<br>tidak ditolak | Keputusan uji<br>ditolak |
|------------------|--------------------------------|--------------------------|
| Benar            | Benar                          | <u>Error tipe I(α)</u>   |
| Salah            | <u>Error tipe II (β</u> )      | Benar                    |

### Jadi...

• Error Tipe I

→Ada perbedaan padahal hakekatnya tidak ada perbedaan

- Error Tipe II
- →Tidak ada perbedaan padahal hakekatnya ada perbedaan

### Keputusan Uji

 Keputusan uji adalah Ho ditolak atau tidak berhasil (gagal) ditolak caranya:

Bila  $P_v \le \alpha \longrightarrow$  Ho ditolak (Hafalkan!) Bila  $P_v \ge \alpha \longrightarrow$  Ho gagal ditolak

# Uji Satu Sisi / Uji Dua Sisi

- Dalam uji statistik dikenal uji satu sisi (one side test) dan uji dua sisi (two side test)
- Pedoman untuk ini adalah melihat Ha
  Ho: μ<sub>1</sub>=μ<sub>2</sub>, Ha: μ<sub>1</sub>≠μ<sub>2</sub> ..... dari Ha ini berarti kita melakukan uji dua sisi, karena tidak jelas arah

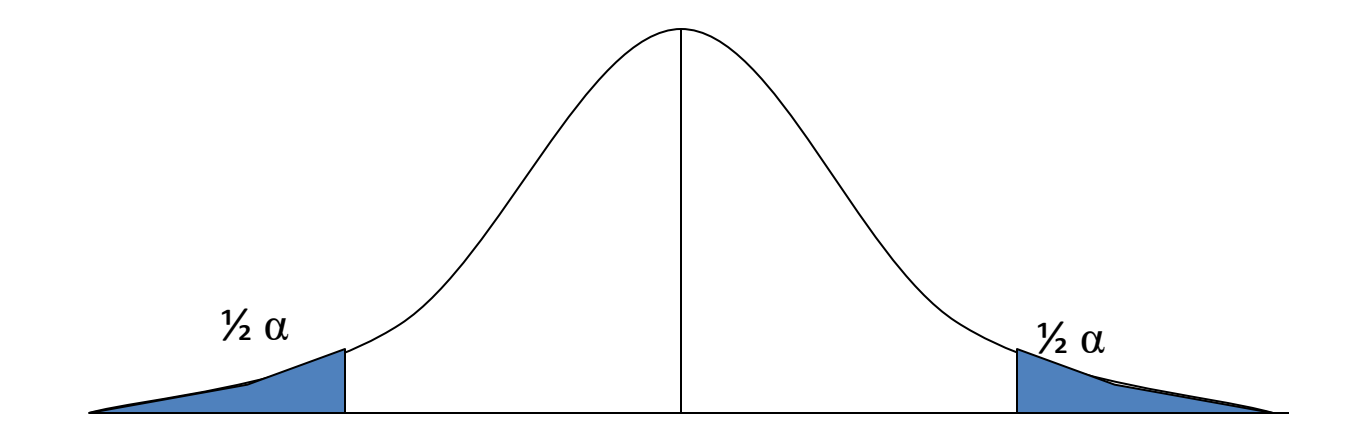

## Uji Satu Sisi

• Ho:  $\mu_1 = \mu_{2,}$  Ha:  $\mu_1 > \mu_2$ .....dari Ha ini kita berarti melakukan uji 1 sisi kanan, karena  $\mu_1$  lebih besar  $\mu_2$ 

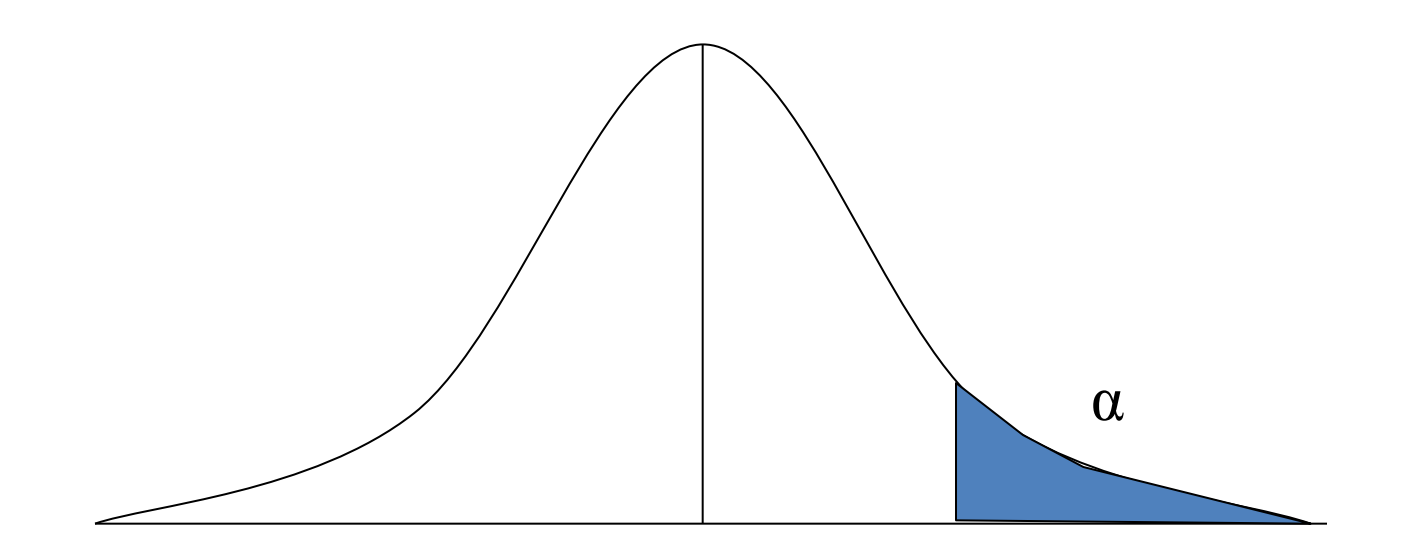

### Uji Satu Sisi

 Ho: μ<sub>1</sub>=μ<sub>2</sub>, Ha: μ<sub>1</sub>< μ<sub>2</sub> ..... dari Ha ini kita berarti melakukan uji 1 sisi kiri

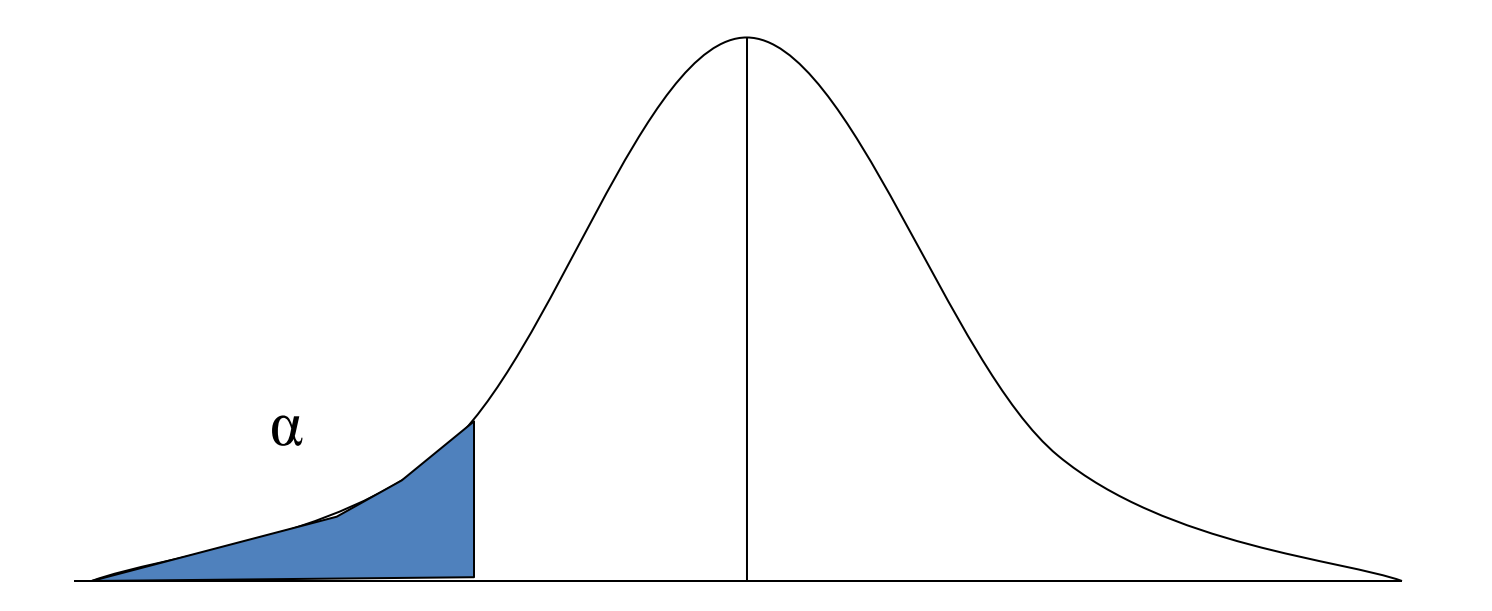

- Ada beragam jenis uji statistik yang dapat digunakan. Setiap uji statistik mempunyai persyaratan tertentu yang harus dipenuhi.
- Jenis uji statistik sangat tergantung dari :
  - ✓ Jenis variabel yang akan dianalisis
  - ✓ Jenis data dependen atau independen
  - ✓ Jenis distribusi normal atau tidak

# Berikut adalah berbagai uji statistik yang dapat digunakan untuk analisis bivariat :

| Variabel I | Variabel II | Uji Statistik            |
|------------|-------------|--------------------------|
| Kategorik  | Kategorik   | Kai Kuadrat/Fisher Exact |
| Kategorik  | Numerik     | Uji T/ANOVA              |
| Numerik    | Numerik     | Korelasi/Regresi         |

Jenis uji statistik untuk mengetahui perbedaan mean akan berbeda dengan uji statistik untuk mengetahui perbedaan proporsi/persentase. Uji beda mean menggunakan uji t/anova, sedangkan uji untuk mengetahui perbedaan proporsi digunakan uji kai kuadrat.

RIVIEW STATISTIK PERTEMUAN 2 PROGRAM STUDI ILMU GIZI

### Pre-Test

- Pengertian statistik secara singkat?
- Apa itu variabel?contohnya?
- Sebutkan jenis data yang anda ketahui?
- Sebutkan macam skala pengukuran data?contohnya?
- Mana yang lebih penting, valid atau reliabel?

# **DEFINISI/TAHAPAN**

- Statistika' (modern) = Metode untuk
  - pengumpulan,
  - pengolahan,
  - penyajian, &
  - interpretasi data
    - → kesimpulan (informasi) untuk pengambilan keputusan dalam situasi ketidakpastian

### DATA dan VARIABEL

- Data = 'datum' = kumpulan fakta hasil pengukuran suatu variabel/karakteristik
- Variabel adalah suatu sifat yang akan diukur atau diamati yang nilainya bervariasi antara satu objek ke objek lainnya. Misalnya berat badan, panjang badan
- Contoh:
  - -Variabel: *Berat badan*  $\rightarrow$  Data = 60, 65, 68

-Variabel: Jenis kelamin  $\rightarrow$  = L, P, P
## JENIS DATA

 Kualitatif yaitu data yang berbentuk kualitas (kategori), seperti penyataan terhadap KB (keluarga berencana), setuju/tidak setuju

 Kuantitatif yaitu data dalam bentuk bilangan (numerik), seperti jumlah balita yang telah mendapat imunisasi

# JENIS DATA

- 1. Kategorik
- 2. Numerik
  - Data diskrit yaitu data yang berbentuk bilangan bulat (menghitung)

Misalnya jumlah anak dalam keluarga, jumlah penderita penyakit TBC, jumlah kecelakaan dijalan raya

 Data kontinu yaitu data yang merupakan rangkaian data, nilainya dapat berbentuk desimal (mengukur) Misalnya tinggi badan 162,5 cm, berat badan 63,8 kg

## SKALA PENGUKURAN

- Skala nominal, hanya dapat membedakan nilai datanya dan tidak tahu nilai data mana yang lebih tinggi atau rendah, contoh : agama, jenis kelamin, suku
- Skala ordinal, dapat membedakan nilai datanya dan juga sudah diketahui tingkatan lebih tinggi atau lebih rendah, contoh : pendidikan, pangkat, stadium penyakit

# SKALA PENGUKURAN

 Skala interval, dapat dibedakan, diketahui tingkatannya dan diketahui juga besar beda antar nilainya, namun pada variabel interval belum diketahui kelipatan suatu nilai terhadap nilai yang lain. Tidak ada nilai nol mutlak

Contoh suhu 40 derajat dan 10 derajat

 Skala rasio, paling tinggi skalanya, bisa dibedakan tingkatannya, ada besar beda dan ada kelipatannya serta ada nol mutlak
 Contoh berat 30 kg dan 60 kg

## Validitas dan Reliabilitas

- Valid = 'tepat, akurat, syahih'
  - Ditentukan oleh ahlinya
  - Contoh menimbang dengan alat timbang yang sudah ditera
  - Reliabel = 'konsisten'
    - Perlu diuji
    - Contoh tinggi badan diukur berulang tetap sama

### Terima Kasih

PENGENALAN SPSS PERTEMUAN 3

### **MENJALANKAN SPSS**

Start → SPSS for windows

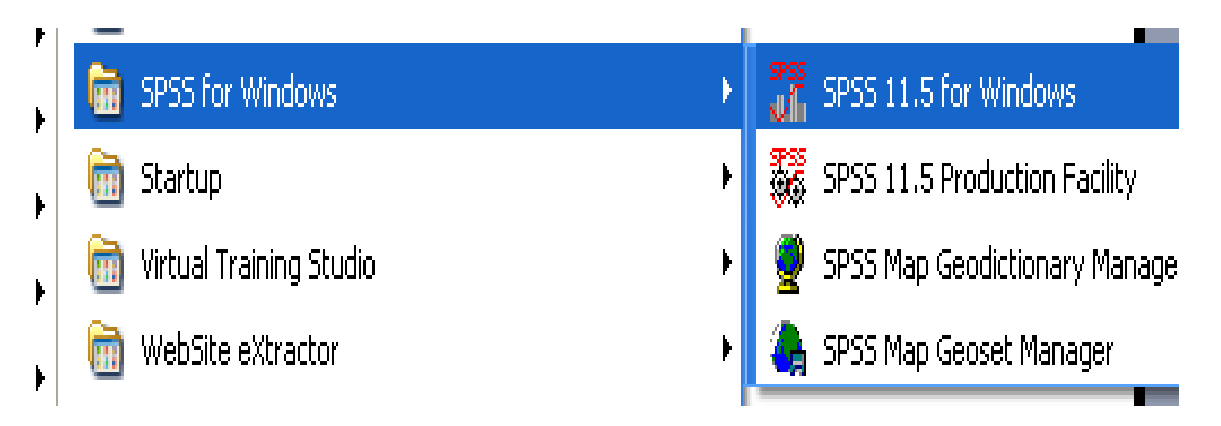

• Lanjutkan dengan "Doule klik", hingga muncul tampilan sbb:

| 🔲 Untitled - 🤇 | SPSS Data Editor                                                                              |  |
|----------------|-----------------------------------------------------------------------------------------------|--|
| File Edit View | Data Transform Analyze Graphs Utilities Window Help                                           |  |
| ana            |                                                                                               |  |
|                |                                                                                               |  |
| 1:             | SPSS for Windows                                                                              |  |
| 1              |                                                                                               |  |
| 1              | ┌ What would you like to do?                                                                  |  |
| 2              |                                                                                               |  |
| 3              | 1 N C Run the tutorial                                                                        |  |
| 4              | - Type in data –                                                                              |  |
| 5              |                                                                                               |  |
| 7              | C Run an existing query                                                                       |  |
| 8              | C Create new query using Database Wizard                                                      |  |
| 9              |                                                                                               |  |
| 10             | Open an existing data source                                                                  |  |
| 11             | More Files                                                                                    |  |
| 12             | C:\Documents and Settings\Uwner\My Documents<br>C:\Documents and Settings\Owner\My Documents  |  |
| 13             | C:\Documents and Settings\Owner\My Document:                                                  |  |
| 14             |                                                                                               |  |
| 15             |                                                                                               |  |
| 16             | C Open another type of file                                                                   |  |
| 17             | More Files                                                                                    |  |
| 19             | C:\Documents and Settings\Owner\My Document                                                   |  |
| 20             | C:\Documents and Settings\Owner\My Document:     C:\Documents and Settings\Owner\My Document: |  |
| 21             |                                                                                               |  |
| 22             |                                                                                               |  |
| 23             | Don't show this dialog in the future                                                          |  |
| 24             | OK Cancel                                                                                     |  |
| 25             |                                                                                               |  |

 Klik Ok, lanjutkan dengan membuka file (\*.sav)

 Atau Klik "Cancel" jika Anda ingin membuat file baru (new)

| Untitled <sup>1</sup> | [DataSet0]                 | - SPSS Statis | tics Data Editor               |                     |                               |                |                         |           |                   |              |                      |               |
|-----------------------|----------------------------|---------------|--------------------------------|---------------------|-------------------------------|----------------|-------------------------|-----------|-------------------|--------------|----------------------|---------------|
| Eile Edit Y           | <u>∨</u> ievv <u>D</u> ata | Transform A   | nalyze <u>G</u> raphs <u>L</u> | <u>J</u> tilities / | Add- <u>o</u> ns <u>W</u> ind | ow <u>H</u> el | p                       |           |                   |              |                      |               |
|                       |                            | , m is        |                                | - <b>1</b>          | <b>A</b>                      | aby            |                         |           |                   |              |                      |               |
| 1:                    |                            |               |                                |                     |                               |                |                         |           |                   |              | Visible: 0 o         | f 0 Variables |
|                       | var                        | var           | war                            | Var                 | var                           | var            | Var                     | var       | var               | Var          | var var              |               |
| 1                     |                            |               |                                |                     |                               |                |                         |           |                   |              |                      | -             |
| 2                     |                            |               |                                |                     |                               |                |                         |           |                   |              |                      |               |
| 3                     |                            |               |                                |                     |                               |                |                         |           |                   |              |                      |               |
| 4                     |                            |               |                                |                     |                               |                |                         |           |                   |              |                      |               |
| 5                     |                            |               |                                |                     |                               |                |                         |           |                   |              |                      |               |
| 6                     |                            |               |                                |                     |                               |                |                         |           |                   |              |                      |               |
| .7                    |                            |               |                                |                     |                               |                |                         |           |                   |              |                      |               |
| 8                     |                            |               |                                |                     |                               |                |                         |           |                   |              |                      | - 335         |
| 9                     |                            |               |                                |                     |                               |                |                         |           |                   |              |                      | -000          |
| 10                    | - j                        |               |                                |                     |                               |                |                         |           |                   |              |                      |               |
| 11                    |                            |               |                                |                     |                               |                |                         |           |                   |              |                      |               |
| 12                    | -                          |               |                                |                     |                               |                |                         |           |                   |              |                      |               |
| 13                    | -                          |               |                                |                     |                               |                |                         |           |                   |              |                      |               |
| 14                    | - <u>-</u>                 |               |                                |                     |                               |                |                         |           |                   |              |                      |               |
| 15                    |                            |               |                                |                     |                               |                |                         |           |                   |              |                      |               |
| 16                    | -                          |               |                                |                     |                               |                |                         |           |                   |              |                      |               |
| 17                    |                            |               |                                |                     |                               |                |                         |           |                   |              |                      |               |
| 18                    | -                          |               |                                |                     |                               |                |                         |           |                   |              |                      |               |
| 19                    | - 2                        |               |                                |                     |                               |                |                         |           |                   |              |                      |               |
| 20                    | -                          |               |                                |                     |                               |                | · · · _ · _ · _ · _ · _ |           |                   |              |                      |               |
| 21                    | -                          |               |                                |                     |                               |                |                         |           |                   |              |                      |               |
| 22                    | - (                        |               |                                |                     |                               |                |                         |           |                   |              |                      |               |
| 23                    |                            |               |                                |                     |                               |                |                         |           |                   |              |                      |               |
| 24<br>DE              | -                          |               |                                |                     |                               |                |                         |           |                   |              |                      |               |
| 20                    | 4                          |               |                                | 3866                |                               |                |                         |           |                   |              |                      |               |
| Data View             | Variable View              |               |                                |                     |                               |                |                         |           |                   |              |                      |               |
|                       |                            |               |                                |                     |                               |                |                         |           | SPSS Stat         | istics Proce | ssor is ready        |               |
|                       | 🚺 🖾 it - i                 | Notepad       | (0 Folder: ] - /               | AC                  | 👩 Microsoft Po                | ver            | 📇 My Documents          | <b>23</b> | Untitled1 [DataS. | . 2          | 5 <b>1 6 6 2 6</b> 6 | ] 12:46 PM    |

### Buka SPSS

| Elle Edit View Data Ira        | ansform <u>A</u> nalyze ( | Graphs Utilities | Add- <u>o</u> ns <u>W</u> indow | Help         |             |                  |                |                                                                                                    |                   |        |
|--------------------------------|---------------------------|------------------|---------------------------------|--------------|-------------|------------------|----------------|----------------------------------------------------------------------------------------------------|-------------------|--------|
| New                            | <u>ار ا</u>               | 1 📩 📰 🕸          | 📑 😵 💊 🧠 🤫                       | 1            |             |                  |                |                                                                                                    |                   |        |
| Open                           | • 🚚                       | D <u>a</u> ta    |                                 |              |             |                  |                |                                                                                                    | sible:0 of0 Var   | iables |
| Open Data <u>b</u> ase         | • 🖻                       | <u>S</u> yntax   | var v                           | ar var       | var         | var              | var            | var                                                                                                    | Var               |        |
| Rea <u>d</u> Text Data         | 2                         | Output           |                                 |              |             |                  |                |                                                                                                    |                   |        |
| 🞽 glose                        | Ctrl-F4                   | S <u>c</u> ript  |                                 |              |             |                  |                |                                                                                                    |                   |        |
| <u>Save</u>                    | Ctrl-S                    |                  |                                 |              |             |                  |                |                                                                                                    |                   | _      |
| Save As                        |                           |                  |                                 |              |             |                  |                |                                                                                                    |                   | _      |
| 📲 Save All Data                |                           |                  |                                 |              |             |                  |                |                                                                                                    |                   | - 11   |
| Export to Database             |                           |                  |                                 |              |             |                  |                |                                                                                                    |                   | _      |
| Mark File Read Only            |                           |                  |                                 |              |             |                  |                |                                                                                                    |                   |        |
| Rena <u>m</u> e Dataset        |                           |                  |                                 |              |             |                  |                |                                                                                                    |                   | - 333  |
| Display Data File Information  | • -                       |                  |                                 |              |             |                  |                |                                                                                                    |                   |        |
| ₩ Cac <u>h</u> e Data          |                           |                  |                                 |              |             |                  |                |                                                                                                    |                   | - 11   |
| Stop Processor                 | Ctrl-Period               |                  |                                 |              |             |                  |                |                                                                                                    |                   | -      |
| 📃 S <u>w</u> itch Server       |                           |                  |                                 |              |             |                  |                |                                                                                                    |                   | - 11   |
| Predictive Enterprise Reposito | ory 🕨                     |                  |                                 |              |             |                  |                |                                                                                                    |                   |        |
| Rrint Preview                  |                           |                  |                                 |              |             |                  |                |                                                                                                    |                   |        |
| De Print                       | Ctrl-P                    |                  |                                 |              |             |                  |                |                                                                                                    |                   | _      |
| Recently Used Data             | •                         |                  |                                 |              |             |                  |                |                                                                                                    |                   |        |
| Recently Used Files            | •                         |                  |                                 |              |             |                  |                |                                                                                                    |                   |        |
| Fxit                           |                           |                  |                                 |              |             |                  |                |                                                                                                    |                   |        |
|                                |                           |                  |                                 |              |             |                  |                |                                                                                                    |                   | _      |
| 21                             |                           |                  |                                 |              |             |                  |                |                                                                                                    |                   |        |
| 22                             |                           |                  |                                 |              |             |                  |                |                                                                                                    |                   | _      |
| 23                             |                           |                  |                                 |              |             |                  |                |                                                                                                    |                   |        |
| 24                             |                           |                  |                                 |              |             |                  |                |                                                                                                    |                   |        |
| 4 I                            |                           |                  |                                 |              |             |                  |                |                                                                                                    |                   |        |
| Data View Variable View        |                           |                  |                                 |              |             |                  |                |                                                                                                    |                   |        |
| Data                           |                           |                  |                                 |              |             | SPSS Sta         | tistics Proces | sor is ready                                                                                                    |                   |        |
| 🛃 start 💦 🚺 it - Not           | epad 💿 [0                 | Folder: ] - AC   | Microsoft Power                 | My Documents | <b>23</b> u | ntitled1 [DataS. | 😰              | 5 B                                                                                                    | <b>3 💿  12:40</b> | 5 PM   |
|                                |                           |                  |                                 |              |             |                  |                | and the second second second second second second second second second second second second second second second |                   |        |

### Klik Open $\rightarrow$ data

| Untitled'          | 1 [DataSet0]              | - SPSS Statist               | ics Data Editor       |              |                                |                |                   |     |                   |               |               |                            |           |
|--------------------|---------------------------|------------------------------|-----------------------|--------------|--------------------------------|----------------|-------------------|-----|-------------------|---------------|---------------|----------------------------|-----------|
| <u>File E</u> dit  | <u>∨</u> iew <u>D</u> ata | <u>T</u> ransform <u>A</u> r | nalyze <u>G</u> raphs | Utilities    | Add- <u>o</u> ns <u>W</u> indo | w <u>H</u> elp |                   |     |                   |               |               |                            |           |
|                    | 関                         | · · · ·                      | M + t                 |              | 📕 🐼 🏈 🌑                        | abcy           |                   |     |                   |               |               |                            |           |
| 1:                 |                           |                              |                       |              |                                |                |                   |     |                   |               |               | isible: 0 of 0 $\setminus$ | /ariables |
|                    | var                       | var                          | war                   | var          | var                            | var            | Var               | var | var               | Var           | Var           | var                        |           |
| 1                  |                           |                              |                       |              |                                |                |                   |     |                   |               |               |                            | -         |
| 2                  |                           | I.                           | Open Data             |              |                                |                |                   |     |                   |               |               |                            |           |
| 3                  |                           | F                            | - open bata           |              |                                |                |                   |     | DD D-             |               |               |                            |           |
| 4                  |                           |                              | Look in:              | My Do        | ocuments                       |                |                   |     | <u>66</u> 6-      |               |               |                            |           |
| 5                  | -                         |                              | -                     | Cyber        | Link                           |                |                   |     |                   |               |               |                            |           |
| 5                  | -                         |                              |                       | My Mu        | ISIC<br>tures                  |                |                   |     |                   |               |               |                            | _         |
| 0                  |                           |                              | Recent                | SafeN        | et Sentinel                    |                |                   |     |                   |               |               |                            |           |
| q                  | _                         |                              |                       | asi.sa       | v                              |                |                   |     |                   |               |               |                            |           |
| 10                 |                           |                              |                       | ASI2.s       | av                             |                |                   |     |                   |               |               |                            |           |
| 11                 |                           |                              | Desktop               |              |                                |                |                   |     |                   |               |               |                            |           |
| 12                 |                           |                              |                       |              |                                |                |                   |     |                   |               |               |                            |           |
| 13                 |                           |                              |                       |              |                                |                |                   |     |                   |               |               |                            |           |
| 14                 |                           |                              | My Documents          | 2            |                                |                |                   |     |                   |               |               |                            |           |
| 15                 |                           |                              |                       | File name:   | asi sav                        |                |                   |     |                   |               |               |                            |           |
| 16                 | _                         |                              | Mu Computer           | -            |                                |                |                   |     |                   |               |               |                            |           |
| 17                 | -                         |                              | wy comparer           | Files of typ | e: SPSS Statistic              | s (*.sav)      |                   |     | - Paste           |               |               |                            |           |
| 18                 | -                         |                              |                       | 🗌 Minir      | nize string widths k           | based on ob:   | served values     |     | Cance             |               |               |                            |           |
| 20                 |                           |                              | My Network            |              |                                |                |                   |     | Help              |               |               |                            |           |
| 21                 |                           |                              | Places                |              | Retrieve File From             | Predictive Er  | iterprise Reposit | ory |                   |               |               |                            |           |
| 22                 |                           |                              |                       |              |                                |                |                   |     |                   |               |               |                            |           |
| 23                 |                           |                              |                       |              |                                |                |                   |     |                   |               |               |                            |           |
| 24                 |                           |                              |                       |              |                                |                |                   |     |                   |               |               |                            |           |
| 25                 |                           |                              |                       | 2020         |                                |                |                   |     |                   |               |               |                            | -         |
| :<br>127 - 5200498 |                           | -                            |                       | 289          |                                |                |                   | 10  |                   |               |               |                            |           |
| Data View          | Variable View             | 1                            |                       |              |                                |                |                   |     | 0000 01           | N-N D         |               |                            |           |
| Data               |                           |                              |                       | 1            | Garage and the                 | T a            |                   |     | SPSS Sta          | tistics Proce | ssor is ready | 2000                       | 472 004   |
| start              | Enter I                   | votepad                      | Concorder:            | J- AC        | Microsoft Pow                  | etaa           | My Documents      |     | UntitledI [DataS. |               |               |                            | HER FIRE  |

### Cari data yang ingin dianalisis $\rightarrow$ open

#### LEMBAR KERJA PADA TAMPILAN SPSS

| 🔲 Untit        | led - SPSS Da     | ata Editor   |              |                |             |     |     |           |             |                 |                         |          |          |        |         |         |       |         |
|----------------|-------------------|--------------|--------------|----------------|-------------|-----|-----|-----------|-------------|-----------------|-------------------------|----------|----------|--------|---------|---------|-------|---------|
| File Edit      | View Data         | Transform A  | nalyze Graph | ns Utilities V | /indow Help |     |     | -         | 1 Γ         | )ata            | Vi                      | ew       |          |        |         |         |       |         |
| 2              | a 🖳 🗠             |              | 🖦 😰 🏄        |                | 116         | 0   |     |           |             | ala             |                         | <b>.</b> |          |        |         |         |       |         |
| 1:             |                   |              |              |                |             |     |     |           |             |                 |                         |          |          |        |         |         |       |         |
|                | var               | var          | var          | var            | var         | var | Var |           |             |                 |                         |          |          |        |         |         |       |         |
| 1              |                   |              |              |                |             |     |     |           |             |                 |                         |          |          |        |         |         |       |         |
| 2              |                   |              |              |                |             |     |     |           |             |                 |                         | 2        | . va     | riab   | le V    | lew     |       |         |
| 4              |                   |              |              |                |             |     |     |           |             |                 |                         |          |          |        |         |         |       |         |
| 5              |                   |              |              |                |             |     |     |           |             |                 |                         |          | -        |        |         |         |       |         |
| 6              |                   |              |              |                |             |     |     |           |             |                 |                         |          |          |        |         |         |       |         |
| 23             |                   |              |              |                |             |     |     |           |             |                 |                         |          |          |        |         |         |       |         |
| 24             | İ                 |              |              |                |             |     |     |           |             |                 |                         |          |          |        |         |         |       |         |
| 25             | İ                 |              |              |                |             |     |     | 🔲 Untitle | d - SPSS Da | ata Editor      |                         |          |          |        |         |         |       |         |
| 26             | İ                 |              |              |                |             |     |     | File Edit | View Data   | Transform Analy | /ze Grap <mark>k</mark> | cies Win | dow Help |        |         |         |       |         |
| 27             | ĺ                 |              |              |                |             |     |     |           |             |                 |                         |          |          | 1      |         |         |       |         |
| 28             | ĺ                 |              |              |                |             |     |     |           | 9 💾 🖻       |                 | 2                       | 増産量      |          |        |         |         |       |         |
| - 29           | ĺ                 |              |              |                |             |     |     |           | Name        | Туре            | Width                   | Decimals | Label    | Values | Missing | Columns | Align | Measure |
| 30             | 1                 |              |              |                |             |     |     | 1         |             |                 |                         |          |          |        |         |         |       |         |
| <b>∢ D</b> N D | i<br>ata View 🖌 🗸 | ariable View | 1            |                |             |     | •   | 2         |             |                 |                         |          |          |        |         |         |       |         |
|                |                   |              | /            |                |             |     |     | 3         |             |                 |                         |          |          |        |         |         |       |         |
|                | $\square$         |              |              |                |             |     |     | 4         |             |                 |                         |          |          |        |         |         |       |         |
|                | Ý                 |              |              |                |             |     |     | 5         |             |                 |                         |          |          |        |         |         |       |         |
|                | U                 |              |              |                |             |     |     | 6         |             |                 |                         |          |          |        |         |         |       |         |
| D۶             | ata Vi            | ew &         |              |                |             |     |     | /         |             |                 |                         |          |          |        |         |         |       |         |
|                |                   |              | _            |                |             |     |     | 0         |             |                 |                         |          |          |        |         |         |       |         |
| va             | riable            |              | /            |                |             |     |     | 9         |             |                 |                         |          |          |        |         |         |       |         |
|                |                   |              |              |                |             |     |     | 11        |             |                 |                         |          |          |        |         |         |       |         |

#### 🗰 motivasi kerja.sav - SPSS Data Editor

File Edit View Data Transform Analyze Graphs Utilities Window Help

#### 

| 20 |   | dob. |  |
|----|---|------|--|
| 20 | ٠ | uop. |  |
|    |   |      |  |

|     | d nomor | tanggal   | sex | kota     | dob       | umur | weight | height | goldar | aiama              |
|-----|---------|-----------|-----|----------|-----------|------|--------|--------|--------|--------------------|
| 1   | 1       | 10-NOV-08 | 2   | Padang   | 02-JUL-62 | 46   | 58     | 152    | 0      | RS KANKER DARMAIS  |
| 2   | 2       | 10-NOV-08 | 2   | Makassar |           | 46   | 55     | 165    | 0      | RS KANKER DARMAIS  |
| 3   | 3       | 10-NOV-08 | 2   | Jakarta  | 17-MAY-75 | 33   | 50     | 165    | 0      | CILEBUI            |
| 4   | 4       | 10-NOV-08 | 1   | Jakarta  | 01-JAN-72 | 36   | 65     | 168    | 0      | RS KANKER DARMAIS  |
| 5   | 5       | 10-NOV-08 | 1   | solo     |           | 39   | 55     | 163    | A      | BEKASI TIMUR       |
| 6   | 6       | 10-NOV-08 | 1   | Jakarta  | 08-MAY-72 | 37   | 70     | 164    | 0      | TAMAN RAYA CITAYAM |
| - 7 | 7       | 10-NOV-08 | 2   | medan    |           | 40   | 45     | 162    | В      | RS KANKER DARMAIS  |
| 8   | 8       | 10-NOV-08 | 1   | purbalin | 21-JAN-82 | 26   | 50     | 165    | AB     | RS KANKER DARMAIS  |
| 9   | 9       | 10-NOV-08 | 1   | bogor    | 12-FEB-67 | 41   | 65     | 175    | 0      | RS KANKER DARMAIS  |

#### **1. Data View**

| motivasi kerja.sav - SPS | SS Data Editor |
|--------------------------|----------------|
|--------------------------|----------------|

File Edit View Data Transform Analyze Graphs Utilities Window Help

#### 2. Variable View

|   | 2  | 8 🖳 🗠   | ) (al 🖳 🟪 | <b>!?</b> /4 | 帽曲    |                | <u>v</u>         |         |         |       |         |
|---|----|---------|-----------|--------------|-------|----------------|------------------|---------|---------|-------|---------|
| _ |    | Name    | Туре      | Width        | Decim | Label          | Values           | Missing | Columns | Align | Measure |
|   | 1  | d_r     | String    | 1            | 0     |                | None             | None    | 3       | Left  | Nominal |
|   | 2  | nomor   | Numeric   | 3            | 0     | kuesioner      | None             | None    | 5       | Right | Scale   |
|   | 3  | tanggal | Date      | 11           | 0     | tanggal wawan  | None             | None    | 13      | Right | Scale   |
|   | 4  | sex     | Numeric   | 1            | 0     | jenis kelamin  | {1, laki-laki}   | None    | 3       | Right | Scale   |
|   | 5  | kota    | String    | 13           | 0     | tempat lahir   | None             | None    | 15      | Left  | Nominal |
|   | 6  | dob     | Date      | 11           | 0     | tanggal lahir  | None             | None    | 13      | Right | Scale   |
|   | 7  | umur    | Numeric   | 2            | 0     | umur           | None             | None    | 4       | Right | Scale   |
|   | 8  | weight  | Numeric   | 2            | 0     | berat badan    | None             | None    | 6       | Right | Scale   |
|   | 9  | height  | Numeric   | 3            | 0     | tinggi badan   | None             | None    | 6       | Right | Scale   |
|   | 10 | goldar  | String    | 2            | 0     | golongan dara  | None             | None    | 6       | Left  | Nominal |
|   | 11 | alamat  | String    | 66           | 0     | alamat tinggal | None             | None    | 32      | Left  | Nominal |
|   | 12 | pend    | Numeric   | 1            | 0     | pendididkan te | {1, Tamatan S    | None    | 4       | Right | Scale   |
|   | 13 | masa    | Numeric   | 1            | 0     | masa kerja     | {1, 0 - 12 bulan | None    | 4       | Right | Scale   |
|   | 14 | status  | Numeric   | 1            | 0     | status kerja   | {1, pegawai ho   | None    | 6       | Right | Scale   |
|   | 15 | golpeg  | Numeric   | 1            | 0     | golongan pega  | {1, golongan A   | None    | 6       | Right | Scale   |

| 🛃 asi.sav [D               | DataSet1] - SP                     | SS Statistics I      | Data Editor          |                     |                                |              |            |            |                   |               |          |
|----------------------------|------------------------------------|----------------------|----------------------|---------------------|--------------------------------|--------------|------------|------------|-------------------|---------------|----------|
| <u>File E</u> dit <u>V</u> | <u>∕</u> iew <u>D</u> ata <u>T</u> | ransform <u>A</u> na | alyze <u>G</u> raphs | <u>U</u> tilities A | dd- <u>o</u> ns <u>W</u> indow | Help         |            |            |                   |               |          |
| ≽ 🗏 🚑                      |                                    | <b>* • •</b>         | 🚧 📲 💼                | 🔡 🦺 📰               | 🥂 🌏 🖣 🕸                        | 1            |            |            |                   |               |          |
|                            | Name                               | Туре                 | Width                | Decimals            | Label                          | Values       | Missing    | Columns    | Align             | Measure       |          |
| 1                          | no                                 | Numeric              | 8                    | 0                   | nomor responden                | None         | None       | 8          | ा Right ==        | 🛷 Scale       | -        |
| 2                          | umur                               | Numeric              | 8                    | 0                   | umur ibu meny                  | None         | None       | 8          | ा Right           | 🛷 Scale       |          |
| 3                          | didik                              | Numeric              | 8                    | 0                   | pendidikan form                | . {1, SD}    | None       | 8          | ≡ Right           | 🛷 Scale       |          |
| 4                          | kerja                              | Numeric              | 8                    | 0                   | status pekerjaa                | {0, KERJA}   | None       | 8          | ा Right           | 🛷 Scale       |          |
| 5                          | bbibu                              | Numeric              | 8                    | 0                   | berat badan ibu                | None         | None       | 8          | ा Right ==        | 🛷 Scale       |          |
| 6                          | eksklu                             | Numeric              | 8                    | 0                   | status menyus                  | {0, tdk EKS  | None       | 8          | ा Right ==        | 🛷 Scale       |          |
| 7                          | Hb1                                | Numeric              | 8                    | 1                   | kadar hb pengu                 | None         | None       | 8          | ा Right ==        | 🛷 Scale       | 339      |
| 8                          | Hb2                                | Numeric              | 8                    | 1                   | kadar hb pengu                 | None         | None       | 8          | 🗏 Right           | 🛷 Scale       |          |
| 9                          | bbbayi                             | Numeric              | 8                    | 0                   | berat badan bayi               | None         | None       | 8          | ≡ Right           | 🛷 Scale       |          |
| 10                         | Segera                             | Numeric              | 8                    | 0                   | asi sesegera di                | {1, STS}     | None       | 8          | ≡ Right           | 🛷 Scale       |          |
| 11                         | Kolos                              | Numeric              | 8                    | 0                   | bayi diberi kolo               | {1, STS}     | None       | 8          | ≡ Right           | 🛷 Scale       |          |
| 12                         | Lahir                              | Numeric              | 8                    | 0                   | sejak lahir diber              | . {1, STS}   | None       | 8          | ≡ Right           | 🛷 Scale       |          |
| 13                         | sampai                             | Numeric              | 8                    | 0                   | diberi asi samp                | {1, STS}     | None       | 8          | ≡ Right           | 🛷 Scale       |          |
| 14                         | umur1                              | Numeric              | 8                    | 0                   | kategori umur                  | {1, < 25 th} | None       | 10         | ≡ Right           | 🛷 Scale       |          |
| 15                         |                                    |                      |                      |                     |                                |              |            |            |                   |               |          |
| 16                         |                                    |                      |                      |                     |                                |              |            |            |                   |               |          |
| 17                         |                                    |                      |                      |                     |                                |              |            |            |                   |               |          |
| 18                         |                                    |                      |                      |                     |                                |              |            |            |                   |               |          |
| 19                         |                                    |                      |                      |                     |                                |              |            |            |                   |               |          |
| 20                         |                                    |                      |                      |                     |                                |              |            |            |                   |               |          |
| 21                         |                                    |                      |                      |                     |                                |              |            |            |                   |               |          |
| 22                         |                                    |                      |                      |                     |                                |              |            |            |                   |               |          |
| 23                         |                                    |                      |                      |                     |                                |              |            |            |                   |               |          |
| 24                         |                                    |                      |                      |                     |                                |              |            |            |                   |               |          |
| 25                         |                                    |                      |                      |                     |                                |              |            |            |                   |               |          |
| 26                         | 1                                  |                      |                      |                     |                                |              |            |            |                   |               | L        |
| 77                         | •                                  |                      |                      |                     |                                |              |            |            |                   |               |          |
| Data View                  | Variable View                      |                      |                      |                     |                                |              |            |            |                   |               |          |
|                            |                                    |                      |                      |                     |                                |              |            | SPSS       | Statistics Proces | ssor is ready |          |
| 眷 start                    | 📄 🚺 it - No                        | otepad 💿             | [0 Folder: ]         | Micros              | oft P 🛗 My D                   | ocume 😫      | *Output1 [ | asi.sav [0 | )a 🙎              | シュ≹⇔♥⊠⊝⊡      | 12:50 PM |

Tampilan beberapa variabel yang akan dianalisis

| asi.sav [[                 | DataSet1] - SP      | <b>PSS Statistics Dat</b>        | a Editor         |                  |                   |              |            |            |                   |               | _ @ 🔼                  |
|----------------------------|---------------------|----------------------------------|------------------|------------------|-------------------|--------------|------------|------------|-------------------|---------------|------------------------|
| Eile <u>E</u> dit <u>\</u> | _iew <u>D</u> ata j | <u>T</u> ransform <u>A</u> nalyz | e <u>G</u> raphs | Utilities Add-or | ns <u>Wi</u> ndow | <u>H</u> elp |            |            |                   |               |                        |
| > 📕 🚔                      |                     | 🚬 🖬 📑 M                          | •                | 🔡 🦺 🥅 🦻          | s 📀 🌑 🐐           |              |            |            |                   |               |                        |
| l : no                     | 1.                  | 0                                |                  |                  |                   |              |            |            |                   | Visik         | le: 14 of 14 Variables |
|                            | no                  | umur                             | didik            | kerja            | bbibu             | eksklu       | Hb1        | Hb2        | bbbayi            | Segera        | Kolos                  |
| 1                          |                     | 1 23                             | 1                | 0                | 46                | 0            | 10.1       | 11.1       | 2500              | 2             | 1 🔺                    |
| 2                          |                     | 2 24                             | 4                | 0                | 47                | 1            | 9.8        | 10.2       | 3000              | 4             | 3                      |
| З                          | :                   | 3 34                             | 4                | 1                | 60                | 0            | 11.1       | 11.5       | 4000              | 1             | 2                      |
| 4                          | · ·                 | 4 35                             | 3                | 0                | 50                | 0            | 10.2       | 9.8        | 3600              | 2             | 3                      |
| 5                          |                     | 5 19                             | 3                | 1                | 55                | 1            | 10.4       | 10.1       | 3500              | 3             | 2                      |
| 6                          |                     | 5 24                             | 2                | 1                | 45                | 1            | 11.2       | 10.0       | 2700              | 5             | 4                      |
| 7                          | -                   | 7 22                             | 1                | 1                | 47                | 1            | 12.5       | 12.2       | 2900              | 3             | 4                      |
| 8                          | 1                   | 3 19                             | 1                | 0                | 46                | 0            | 11.4       | 11.4       | 2600              | 2             | 1                      |
| 9                          | 9                   | 9 26                             | 3                | 0                | 52                | 1            | 13.2       | 12.3       | 3500              | 3             | 2                      |
| 10                         | 10                  | ) 25                             | 4                | 1                | 65                | 0            | 9.2        | 9.1        | 4000              | 4             | 4                      |
| 11                         | 1.                  | 1 21                             | 3                | 1                | 60                | 0            | 10.1       | 11.1       | 3300              | 2             | 1                      |
| 12                         | 1:                  | 2 22                             | 4                | 0                | 65                | 1            | 10.1       | 11.1       | 4100              | 2             | 4                      |
| 13                         | 1:                  | 3 19                             | 2                | 1                | 50                | 1            | 10.2       | 9.8        | 2800              | 2             | 1                      |
| 14                         | 1.                  | 4 20                             | 3                | 0                | 55                | 0            | 10.2       | 9.8        | 3600              | 2             | 3                      |
| 15                         | 15                  | 5 23                             | 1                | 1                | 48                | 1            | 10.2       | 9.8        | 2400              | 1             | 1                      |
| 16                         | 16                  | 5 26                             | З                | 0                | 68                | 0            | 10.2       | 10.0       | 3000              | 5             | 4                      |
| 17                         | 17                  | 7 27                             | 4                | 1                | 70                | 1            | 10.2       | 10.0       | 3900              | 5             | 4                      |
| 18                         | 18                  | 3 30                             | 2                | 1                | 46                | 1            | 10.2       | 10.0       | 2800              | 5             | 4                      |
| 19                         | 19                  | 9 31                             | 4                | 0                | 47                | 0            | 13.2       | 12.3       | 3300              | 1             | 1                      |
| 20                         | 20                  | 32                               | 2                | 0                | 48                | 0            | 13.2       | 12.3       | 2100              | 3             | 2                      |
| 21                         | 2                   | 1 23                             | 2                | 0                | 47                | 0            | 11.1       | 11.1       | 2500              | 2             | 1                      |
| 22                         | 22                  | 2 24                             | 3                | 0                | 56                | 1            | 9.8        | 10.2       | 3000              | 4             | 3                      |
| 23                         | 23                  | 3 34                             | 4                | 1                | 74                | 0            | 10.4       | 11.5       | 4000              | 1             | 2                      |
| 24                         | 24                  | 4 35                             | 3                | 0                | 72                | 0            | 7.2        | 9.8        | 3600              | 2             | 1                      |
| 25                         | 2                   | 5 19                             | 3                | 1                | 60                | 1            | 7.4        | 10.1       | 3500              | 3             | 4 💌                    |
|                            | •                   |                                  |                  |                  |                   |              |            |            |                   |               |                        |
| Data View                  | Variable View       |                                  |                  |                  |                   |              |            |            |                   |               |                        |
|                            |                     |                                  |                  |                  |                   |              |            | SPSS :     | Statistics Proces | ssor is ready |                        |
| 🛃 start                    | 🗾 🖾 it - N          | lotepad 🛛 💿 [0                   | Folder: ]        | 🛛 👩 Microsoft P  | 📄 🔂 My D          | ocume 😭      | *Output1 [ | asi.sav [D | )a 🙎              | S 🔥 🔿 🖗       | 🌏 💿 💽 12:48 PM         |

Tampilan data yang akan dianalisis

### Tampilan Utama SPSS

#### **↔** File

Membuat file data baru, membuka file data yang telah tersimpan (ekstensi SAV)

**↔** Edit

- Untuk memodifikasi, mengcopy, menghapus, mencari, dan mengganti data
- \* View
- Mengatur tampilan font, tampilan kode/label

#### Data

 Membuat atau mendefinisikan nama variabel, mengambil atau menganalisis sebagian data, dan menggabungkan data

#### \* Transform

- Transformasi atau modifikasi data seperti pengelompokkan variabel, pembuatan variabel baru dari perkalian atau penjumlahan variabel yang ada, dll
- \* Analyse
- Memilih berbagai prosedur statistik, dari statistik sederhana (deskriptif) sampai dengan analisis statistik komplek (multivariat)

✤ Graphs

- Membuat grafik meliputi grafik Bar, Pie, Garis, Histogram, Scatter Plot, dsb
- Utilities

•Menampilkan berbagai informasi tentang isi file

#### \* Window

 Berpindah-pindah antar jendela, misalnya dari jendela data ke jendela output

#### **↔** Help

 Memuat informasi bantuan bagaimana menggunakan berbagai fasilitas pada spss

### Variabel

- Cara membuat variabel name
- Label name

| 10        | 31 1 10 112300013 2 | 51 | 52 |
|-----------|---------------------|----|----|
| 11        | 31 1 20 1125024 1 2 | 31 | 26 |
| 12        | 31 1 20 1125024 3 2 | 31 | 31 |
| 13        | 31 1 20 1125024 4 2 | 31 | 28 |
| 14        | 31 1 20 1125024 5 2 | 31 | 22 |
| 15        | 31 1 20 1125024 6 3 | 31 | 35 |
| 16        | 31 1 20 112502410 2 | 31 | 22 |
| 17        | 31 1 20 112502411 2 | 31 | 27 |
|           |                     |    |    |
| Data View | Variable View       |    |    |

### Variabel view

|    | Name       | Туре    | Width | Decimals | Label         | Values       | Missing | Columns | Align   | Measure   |
|----|------------|---------|-------|----------|---------------|--------------|---------|---------|---------|-----------|
| 1  | idart      | String  | 20    | 0        | idart         | None         | None    | 20      | ≣ Left  | 뤚 Nominal |
| 2  | prov       | Numeric | 2     | 0        |               | {11, DI Ace  | None    | 6       | ≣ Right | 뤚 Nominal |
| 3  | umur       | Numeric | 8     | 0        | Umur          | None         | None    | 5       | ≣ Right | 💑 Nominal |
| 4  | jenkel     | Numeric | 8     | 2        | jenkel        | None         | None    | 8       | ≣ Right | 뤚 Nominal |
| 5  | hamil      | Numeric | 8     | 2        | Hamil         | {1.00, hamil | None    | 5       | ≣ Right | 뤚 Nominal |
| 6  | hamo       | Numeric | 8     | 2        | Hemoglobin    | None         | 999.00  | 7       | ≣ Right | 🖋 Scale   |
| 7  | hema       | Numeric | 8     | 2        | hematokrit    | None         | 999.00  | 8       | ≣ Right | 🖋 Scale   |
| 8  | mcv        | Numeric | 8     | 2        | mean corpuscu | None         | 999.00  | 8       | ≣ Right | 🖋 Scale   |
| 9  | mch        | Numeric | 8     | 2        | mean corpuscu | None         | 999.00  | 8       | ≣ Right | 🖋 Scale   |
| 10 | mchc       | Numeric | 8     | 2        | mean corpuscu | None         | 999.00  | 8       | ≣ Right | 🖋 Scale   |
| 11 | anemipr    | Numeric | 8     | 2        |               | {1.00, anem  | None    | 8       | ≣ Right | 🖋 Scale   |
| 12 | anemimorfo | Numeric | 8     | 2        |               | {1.00, micro | None    | 10      | ≣ Right | 🖋 Scale   |

|    |            | $\frown$ |       |          |               | $\frown$     |         |         |         |                |
|----|------------|----------|-------|----------|---------------|--------------|---------|---------|---------|----------------|
|    | Name       | Туре     | Width | Decimals | Label         | Values       | Missing | Columns | Align   | Measure        |
| 1  | idart      | String   | 20    | 0        | idart         | None         | None    | 20      | 🖺 Left  | \delta Nominal |
| 2  | prov       | Numeric  | 2     | 0        |               | {11, DI Ace  | None    | 6       | ≣ Right | \delta Nominal |
| 3  | umur       | Numeric  | 8     | 0        | Umur          | None         | None    | 5       | ≣ Right | \delta Nominal |
| 4  | jenkel     | Numeric  | 8     | 2        | jenkel        | None         | None    | 8       | ≣ Right | \delta Nominal |
| 5  | hamil      | Numeric  | 8     | 2        | Hamil         | {1.00, hamil | None    | 5       | ≣ Right | \delta Nominal |
| 6  | hamo       | Numeric  | 8     | 2        | Hemoglobin    | None         | 999.00  | 7       | ≣ Right | 🔗 Scale        |
| 7  | hema       | Numeric  | 8     | 2        | hematokrit    | None         | 999.00  | 8       | ≣ Right | 🔗 Scale        |
| 8  | mcv        | Numeric  | 8     | 2        | mean corpuscu | None         | 999.00  | 8       | ≣ Right | 🔗 Scale        |
| 9  | mch        | Numeric  | 8     | 2        | mean corpuscu | None         | 999.00  | 8       | ≣ Right | 🔗 Scale        |
| 10 | mchc       | Numeric  | 8     | 2        | mean corpuscu | None         | 999.00  | 8       | ≣ Right | 🔗 Scale        |
| 11 | anemipr    | Numeric  | 8     | 2        |               | {1.00, anem  | None    | 8       | ≣ Right | 🔗 Scale        |
| 12 | anemimorfo | Numeric  | 8     | 2        |               | {1.00, micro | None    | 10      | ≣ Right | 🔗 Scale        |

# **Tipe Variabel**

- ✓ Numerik
  - Untuk data berbentuk angka/nomor
- ✓ String
  - Untuk data berbentuk huruf
- ✓ Date
  - Untuk data berbentuk date/tanggal
- ✓ dll

### **MEMBERI LABEL**

• Tampilkan "Variable View"

| 🗰 Untit   | led - SPSS D                                                      | ata Editor |       |       |               |        |         |         |       |         |  |  |  |
|-----------|-------------------------------------------------------------------|------------|-------|-------|---------------|--------|---------|---------|-------|---------|--|--|--|
| File Edit | ïle Edit View Data Transform Analyze Graphs Utilities Window Help |            |       |       |               |        |         |         |       |         |  |  |  |
| 2         |                                                                   |            |       |       |               |        |         |         |       |         |  |  |  |
|           | Name                                                              | Туре       | Width | Decim | Label         | Values | Missing | Columns | Align | Measure |  |  |  |
| 1         | sex                                                               | Numeric    | 8     | 0 /   | Jenis Kelamin | None   | None    | 8       | Right | Scale   |  |  |  |
| 2         | didik                                                             | Numeric    | 8     | 0 /   | Pendidikan    | None   | None    | 8       | Right | Scale   |  |  |  |
| 3         |                                                                   |            |       |       |               |        |         |         |       |         |  |  |  |
| 4         |                                                                   |            |       |       |               |        |         |         |       |         |  |  |  |
| 5         |                                                                   |            |       | / [   |               |        |         |         |       |         |  |  |  |
| 6         |                                                                   |            |       |       |               |        |         |         |       |         |  |  |  |
| - 7       |                                                                   |            |       |       |               |        |         |         |       |         |  |  |  |
|           |                                                                   | LA         | BEL   | •     |               |        |         |         |       |         |  |  |  |

 Fungsi → memberikan nama pada setiap variabel agar lebih mudah dipahami (boleh ada spasi dan jumlah karakter tidak terbatas

### **MEMBERI VALUE**

- Fungsi → memberikan value pada setiap nilai variabel
- Diperlukan hanya pada variabel dengan tipe "numeric"

| 🗰 Untit                                 | led - SPSS D | ata Editor                                                                   |                       |             |                |                      |         |
|-----------------------------------------|--------------|------------------------------------------------------------------------------|-----------------------|-------------|----------------|----------------------|---------|
| File Edit                               | View Data    | Transform Analy                                                              | vze Graph             | is Utilitie | es Window Help | )                    |         |
| 2                                       | a 🖳 🗠        | n 💷 🏪                                                                        | <b>!?</b> /4          |             |                | <u>v</u>             |         |
|                                         | Name         | Туре                                                                         | Width                 | Decim       | Label          | Values               | Missing |
| 1                                       | sex          | Numeric                                                                      | 8                     | 0           | Jenis Kelamin  | None …               | None    |
| 2                                       | didik        | Numeric                                                                      | 8                     | 0           | Pendidikan     | None                 | None    |
| 3                                       |              | Value Labels                                                                 |                       |             | 1              | ? 🛛                  |         |
| 5<br>6<br>7<br>8<br>9<br>10<br>11<br>11 |              | Value Labels<br>Value: 2<br>Value Label: Pere<br>Add 1 =<br>Change<br>Remove | empuan<br>"Laki-laki" |             |                | OK<br>Cancel<br>Help |         |
| 13                                      |              |                                                                              |                       |             |                |                      |         |

### **MENAMBAH RECORD/CASES**

Klik Edit → insert
 Cases, seperti
 tampilan:

 Secara otomatis record akan bertambah (penambahan record terjadi sesuai posisi kursor)

|              | Untitle      | d1 [Data           | Set0] - S    | PSS Data Ed       | itor       |        |                |                     |                 |               |
|--------------|--------------|--------------------|--------------|-------------------|------------|--------|----------------|---------------------|-----------------|---------------|
| <u>F</u> ile | Edit         | ⊻iew               | <u>D</u> ata | <u>T</u> ransform | <u>А</u> г | nalyze | <u>G</u> raphs | : <u>U</u> tilities | Add- <u>o</u> n | s <u>W</u> ir |
| ß            |              | <u>J</u> ndo       |              | Ctrl-Z            | ?          | м      | 🗕 📩            | 🔡 🦺                 | <b>ii</b> 🖲     | s 📀 🦷         |
| 1:           | <b>•</b>     | Redo               |              | Ctrl-Y            |            |        |                |                     |                 |               |
|              | <b>.x</b> (  | Cut                |              | Ctrl-X            |            | V      | ar             | var                 | V               | ar            |
|              | <b>P</b>     | Дору               |              | Ctrl-C            |            |        |                |                     | _               |               |
|              |              | <u>P</u> aste      |              | Ctrl-V            |            |        |                |                     |                 |               |
|              | F            | Paste <u>V</u> ar  | iables       |                   |            |        |                |                     |                 |               |
|              |              | Cl <u>e</u> ar     |              | Delete            |            |        |                |                     |                 |               |
|              | i 💼 🛛        | nsert V <u>a</u> r | iable        |                   |            |        |                |                     |                 |               |
|              | •            | nsert Cas          | es           |                   |            |        |                |                     |                 |               |
|              | <b>M</b> :   | ind                |              | Ctrl-F            |            |        |                |                     |                 |               |
|              | - 🛝 F        | find Ne <u>x</u> t |              | F3                |            |        |                |                     |                 |               |
|              | <b>*</b> 5 E | Replace            |              | Ctrl-H            |            |        |                |                     |                 |               |
|              | - 🔚 🤇        | Go to Ca <u>s</u>  | e            |                   |            |        |                |                     |                 |               |
|              |              | <u>3</u> o to Var  | iable        |                   |            |        |                |                     |                 |               |
|              | _<br>(       | Optio <u>n</u> s   |              |                   |            |        |                |                     |                 |               |
|              | 14           |                    |              |                   |            |        |                |                     |                 |               |
|              | 15           |                    |              |                   |            |        |                |                     |                 |               |
|              | 16           |                    |              |                   |            |        |                |                     |                 |               |
|              | 17           |                    |              |                   |            |        |                |                     |                 |               |
|              |              | 4                  |              |                   |            |        |                |                     |                 |               |
| Dat          | a View       | Varia              | able View    | /                 |            |        |                |                     |                 |               |
| Inse         | ert Case     | s                  |              |                   |            |        |                |                     |                 |               |
| 6            |              |                    |              |                   |            |        |                | 0                   |                 |               |

### MENAMBAH VARIABEL

• Klik Edit  $\rightarrow$  insert variables, seperti tampilan berikut ini:

| 🛃 U  | ntitle     | ed1 [Dat         | taSet0] - S       | SPSS Data Ed      | itor       |        |                |                     |    |                |     |
|------|------------|------------------|-------------------|-------------------|------------|--------|----------------|---------------------|----|----------------|-----|
| Eile | Edit       | ⊻iew             | ∕ <u>D</u> ata    | <u>T</u> ra⊓sform | <u>A</u> r | nalyze | <u>G</u> raph: | s <u>U</u> tilities | Ad | d- <u>o</u> ns |     |
| 😕 🛯  | 4          | <u>U</u> ndo     |                   | Ctrl-Z            | :          | 44     | +              |                     |    | S 🔊            | ک 🗨 |
| 1:   |            | Redo             |                   | Ctrl-Y            |            |        |                |                     |    |                |     |
|      | . 🗙        | Cut              |                   | Ctrl-X            |            | ~      | /ar            | var                 |    | var            |     |
|      |            | Copy             |                   | Ctrl-C            |            |        |                |                     |    |                |     |
|      |            | <u>P</u> aste    |                   | Ctrl-V            |            |        |                |                     |    |                |     |
|      |            | Paste 🖂          | ariables          |                   |            |        |                |                     |    |                |     |
|      | Ø          | Cl <u>e</u> ar   |                   | Delete            |            |        |                |                     |    |                |     |
|      |            | Insert V         | ' <u>a</u> riable |                   |            |        |                |                     |    |                |     |
|      | +          | Insert C         | ases              |                   |            |        |                |                     |    |                |     |
|      | 44         | Eind             |                   | Ctrl-F            |            |        |                |                     |    |                |     |
|      | 45         | Find Ne;         | <u>×t</u>         | F3                |            |        |                |                     |    |                |     |
|      | 4 <u>9</u> | Replace          | >                 | Ctrl-H            |            |        |                |                     |    |                |     |
|      | <u>``</u>  | Go to C          | a <u>s</u> e      |                   |            |        |                |                     |    |                |     |
|      |            | <u>G</u> o to V  | ariable           |                   |            |        |                |                     |    |                |     |
|      | ď≡         | Optio <u>n</u> s |                   |                   |            |        |                |                     |    |                |     |
|      | 14         |                  |                   |                   |            |        |                |                     |    |                |     |
|      | 15         |                  |                   |                   |            |        |                |                     |    |                |     |
|      | 16         |                  |                   |                   |            |        |                |                     |    |                |     |
|      | 17         |                  |                   |                   |            |        |                |                     |    |                |     |
|      |            | •                | 1999              |                   |            |        |                |                     |    |                |     |
| Data | Viev       | 🕶 🗸 🗸 🗸          | riable Viev       | ~                 |            |        |                |                     |    |                |     |

• Variabel baru "var0001" akan muncul pada tampilan "Data view" maupun "Variable View"

# MENGHAPUS DAN MENGCOPY DATA

- Menghapus kolom (variabel) dan menghapus baris (case/kasus)
  - 1. Klik kolom/baris yang akan dihapus
  - 2. Tekan tombol delete
- Mengcopy kolom (variabel) dan mengcopy baris (case/kasus)
  - 1. Pilih kolom/baris (sejumlah sel dengan menyorot) yang akan dicopy isinya
  - 2. Tekan 'Ctrl+C'
  - 3. Pindahkan petunjuk sel ke sel yang akan dituju
  - 4. Tekan 'Ctrl+V'
  - 5. Format hasil copy akan selalu menyesuaikan dengan format variabel dimana isi sel atau sejumlah sel itu dicopykan

### Latihan INPUT DATA

#### MENGEDIT DAN TRANSFORMASI DATA PERTEMUAN 4 PROGRAM STUDI ILMU GIZI

### **MENGEDIT DATA (DELETE & COPY)**

- Editing data biasanya dilakukan untuk :
  - 1. Menghapus (delete),
  - 2. Menggandakan (copy), atau
  - 3. Memindahkan (remove) data atau sekelompok data.

#### • MENGHAPUS (DELETE) DATA PADA SEL TERTENTU

Misalnya, ada data yang salah ketik dan ingin dihapus atau diganti dengan data yang benar. Lakukan prosedur sbb:

Pilih sel atau data yang akan dihapus dengan meng-klik (bisa dipilih sekelompok data sekaligus dengan cara **mem-blok** angka dari 36 sampai dengan 24)

| 📺 Texfiled                | lata - SPS    | S Data Editor        |                                         |                      |                        | - 0 × |
|---------------------------|---------------|----------------------|-----------------------------------------|----------------------|------------------------|-------|
| <u>F</u> ile <u>E</u> dit | View Dat      | ta <u>T</u> ransform | i <u>A</u> naly <b>k</b> e <u>G</u> rap | hs <u>U</u> tilities | <u>₩</u> indow <u></u> | lelp  |
| 6                         | ð 🔍 🗠         | ) cu 📖 🖁             | = <b>[?</b>   #   • []                  |                      | <b>F V</b>             | t     |
| 3 : umur                  |               | 36                   |                                         |                      |                        | -     |
| 1                         | no            | nama                 | kelamin                                 | umur                 | Van                    | V     |
| 1                         | 1             | Amin                 | Laki                                    | 28                   | -                      |       |
| 2                         | 2             | Aminah               | Perempuan                               | 20                   |                        |       |
| 3                         | 3             | Yoyo                 | Lelaki                                  | 38                   | 8                      |       |
| 4                         | 4             | Yamin                | Laki /                                  | 30                   |                        |       |
| 5                         | 5             | Yongki               | Laki                                    | 32                   |                        |       |
| 6                         | 6             | Yayang               | Perempuan                               | 24                   | 1                      |       |
| 7                         | 7             | Yovi                 | Perempuan                               | 22                   |                        |       |
| 8<br>Data V               | iew 🖌 Variabi | Yeny<br>k Vian       | Perempuan                               | 26                   | Yð                     |       |
| 100.02                    | 1.2           | 40                   | SPSS Processor i                        | s ready              |                        |       |

Tekan tombol **Delete** (pada keyboard) untuk menghapus data tersebut.

#### • MENGHAPUS (DELETE) DATA VARIABEL

Misalnya, ada variabel yang salah ketik dan ingin dihapus atau diganti dengan variabel lainnya. Lakukan prosedur sbb:

Pilih variabel yang akan dihapus (mis. alamat) dengan cara meng-klik

| Texfiled         | lata - S       | PSS Data Editor        | 0                              |                      |             |
|------------------|----------------|------------------------|--------------------------------|----------------------|-------------|
| ile <u>E</u> dit | <u>V</u> iew [ | Qata <u>T</u> ransform | n <u>A</u> nalyze <u>G</u> rap | hs <u>U</u> tilities | Window Help |
| <b>2   6</b>   6 | » 🔍            | v a 🖬 🖁                | = 😥 🎮 📧 I                      | 1 24                 |             |
| : alamat         |                | JI. R                  | atu                            |                      |             |
|                  | no             | nama                   | kelamin                        | umur                 |             |
| 1                | 1              | Amin                   | Laki                           | 28                   | JI. Ratu    |
| 2                | 2              | Aminah                 | Perempuan                      | 20                   | JI. Bayu    |
| 3                | 3              | Yoyo                   | Lelaki                         | - 36                 | JI. Rona    |
| 4                | 4              | Yamin                  | Laki                           | 30                   | JI. Mawa    |
| 5                | 5              | Yongki                 | Laki 📃                         | 32                   |             |
| a<br>V stal (    | iow from       | Vavana                 | Perephysen                     | 1 24                 |             |

Tekan tombol Delete (pada keyboard) untuk menghapus variabel tersebut.

#### • MENGHAPUS (DELETE) DATA RECORD/Cases

Misalnya, ada record yang salah ketik (diketik 2 kali) dan ingin dihapus atau diganti dengan variabel lainnya. Lakukan prosedur sbb:

Pilih record yang akan dihapus (mis. record nomor 3) dengan cara meng-klik

| File Edit | View D | ata Transform | Analyze Grap | hs Utilities | Window He | :lp |
|-----------|--------|---------------|--------------|--------------|-----------|-----|
| alola     |        |               | اتته اعدا    | -<br>-       |           |     |
|           |        |               |              |              |           |     |
| 3 : no    |        | 3             |              |              |           |     |
|           | pe     | nama          | kelamin      | umur         | alamat    | 19  |
| 1         | 1      | Amin          | Laki         | 28           | JI. Ratu  | _   |
| -2        | 2      | Aminah        | Perempuan    | 20           | JI. Bayu  |     |
|           | 3      | Yoyo          | Lelaki       | 36           | JI. Rona  |     |
| 4         | 4      | Yoyo          | Laki         | 36           | JI. Rona  |     |
| 5         | 4      | Yamin         | Laki         | 30           | JI. Mawa  |     |
| R         | Б      | Vonaki        | Laki         | 32           | 5         | 7.9 |

Tekan tombol Delete (pada keyboard) untuk menghapus variabel tersebut.

#### • MENGGANDAKAN (COPY) DATA

Prosedur penggandaan (copy) data pada SPSS mirip dengan prosedur mengcopy pada umumnya dalam perintah komputer. Sebagai berikut:

Dimulai dengan **memilih** data atau sel yang akan dicopy dengan cara mengklik (*pemilihan dapat dilakukan pada sekelompok data, variabel, atau record*)

| Eile Edit View Dindo Cut | Data I<br>Ctrl+Z<br>/II+R<br>Ctrl+X | yansform | Analyze Grap | hs Utilities | Window Hel | p  |
|--------------------------|-------------------------------------|----------|--------------|--------------|------------|----|
| Copy /                   | Ctrl+C                              | ha       | kelamin      | umur         | alamat     | NS |
| Paste                    | Ctrl+V                              |          | Laki         | 28           | JI: Ratu   |    |
| Cl <u>e</u> ar           | Del                                 |          | Perempuan    | 20           | JI. Bayu   |    |
| Find                     | Ctrl+F                              |          | Lelaki       | 36           | JI. Rona   |    |
|                          | Gaitte                              |          | Laki         | 36           | JI. Rona   |    |
| Optio <u>n</u> s         |                                     |          | Laki         | 30           | JI. Mawa   |    |
|                          | Mag                                 | adai     | Laki         | 20           | 15         |    |

Kemudian pilih menu **Edit Æ Copy** (atau Ctrl + C, pada key board) Kemudian letakkan kursor pada lokasi yang akan dicopykan Kemudian pilih menu **Edit Æ Paste** (atau Ctrl + V, pada key board)

#### • MENYIMPAN (SAVE) DATA

Pilihlah (kemudian klik) gambar disket yang ada di kiri atas atau Pilih **File** lalu **Save**. Atau File lalu Save As.

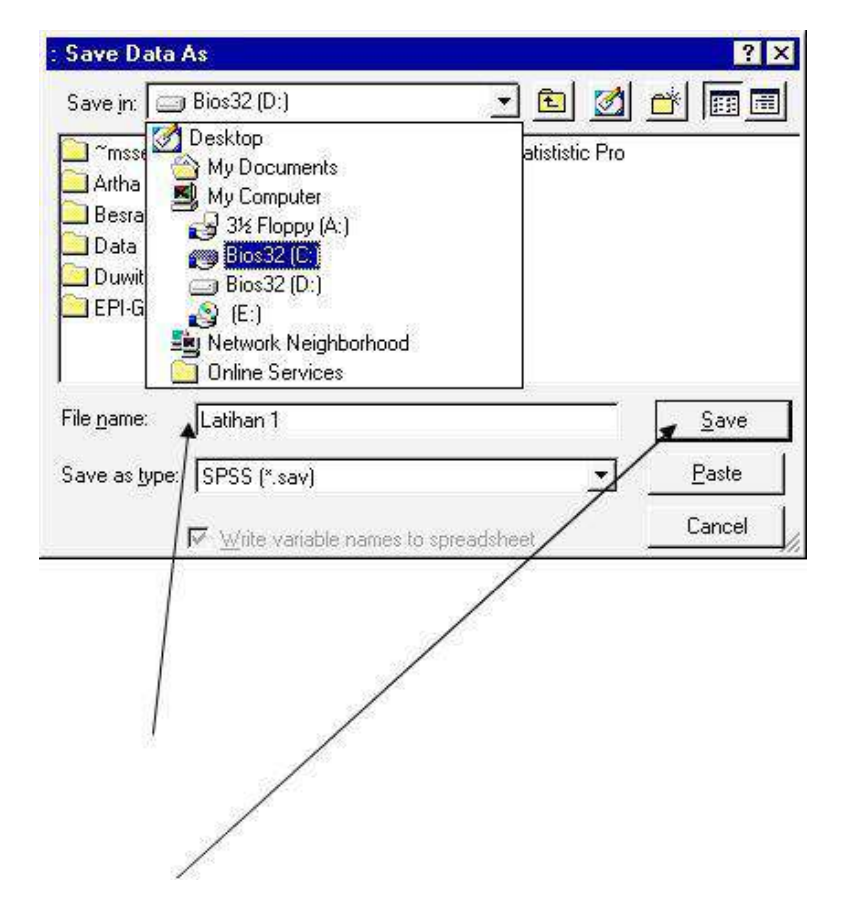
#### • MEMBUKA (OPEN) DATA SPSS

Jika anda sudah mempunyai data dalam format SPSS yang disimpan, silakan buka dengan SPSS, sebagai berikut:

Pastikan anda berada di layar "SPSS Data Editor", kemudian pilihlah menu File lalu **Open** 

Pada **File of type**, pilihan standarnya adalah SPSS (\*.sav), jika bukan ini yang muncul maka anda harus memilihnya terlebih dahulu

| Look in: 🔁 Da            | a                 |                                                                                                    | <b>⊞ ▼</b>    |
|--------------------------|-------------------|----------------------------------------------------------------------------------------------------|---------------|
| 🔁 Fatma                  | 🔁 S1              | 📺 Berat Bayi (linier)                                                                                                    |               |
| ) IRNA                   | C Sofie           | infant4 oke oke ol                                                                                                    | ke            |
| 🔁 Laks                   | 🛅 Stat. lanjut    | 🛅 SUSU 🔪                                                                                                    |               |
| 🔁 Linier                 | 🔁 Тохо            | 🛅 tanovas3\                                                                                                    |               |
| 🔁 Orisinal               | 🚞 Tumiar          | thes-1c                                                                                                    |               |
| 🔁 PPK                    | 🔁 Yasmi           | 🛅 TNG 🛛 🔪                                                                                                    |               |
| Batna                    | C Yoyoh           | Terrer Aller Aller |               |
| ग                        |                   |                                                                                                    | )•            |
| file <u>n</u> ame: Be    | rat Bayi (linier) | *                                                                                                    | <u>O</u> pen  |
| iles of <u>type</u> : SF | PSS (*.sav)       | · ·                                                                                                    | <u>P</u> aste |
|                          |                   | 1                                                                                                    | Cancel        |

#### • MEMBUKA (OPEN) DATA.DBF

SPSS punya kemampuan untuk membuka data dari Format lain seperti Dbase, Excell, Foxpro, dll. Misalnya anda punya data Tangerang.DBF yang disimpan, silakan buka dengan SPSS, sebagai berikut:

Pastikan anda berada di layar "SPSS Data Editor", kemudian pilihlah menu File lalu Open

Pada **File of type**, pilihlah **dBase** (\*.dbf). (*Selain dBASE anda bisa memilih program pengolah kata lainnya yang sesuai dengan keinginan*)

Pada Look in, pilihlah data anda yang tersimpan

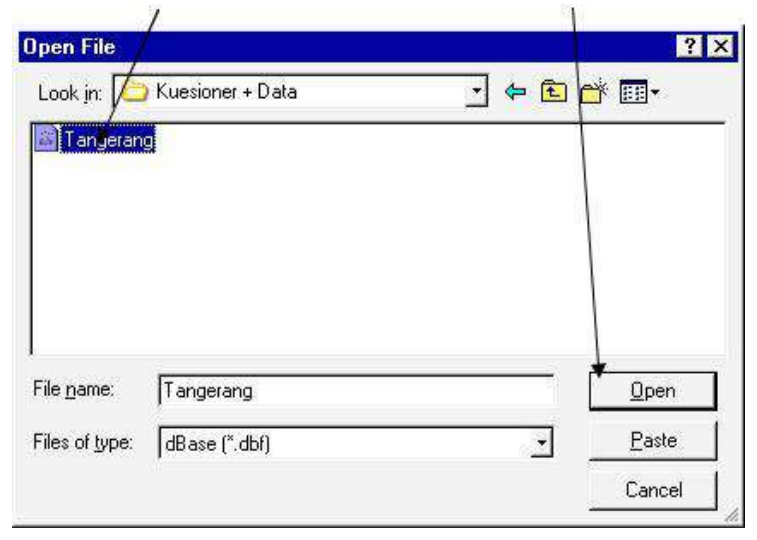

 Maka data Tangerang.DBF akan muncul di "Untitled – SPSS Data Editor". Laporan dari proses konversi data dari dBase tersebut akan dimunculkan di "Output – SPSS Viewer" dan Datanya sendiri akan muncul di Data View

| <u>File E</u> di | it <u>V</u> iew <u>D</u> | ata <u>T</u> ransi | or<br>form <u>A</u> naly | ze <u>G</u> raph: | s <u>U</u> tilities | <u>W</u> indow <u>I</u> | <u>H</u> elp |           |
|------------------|--------------------------|--------------------|--------------------------|-------------------|---------------------|-------------------------|--------------|-----------|
| <b>é</b> 🖪       | 6                        | 50                 | ۵.                       | [? M              | 看值                  |                         |              |           |
| 1:d_r            |                          |                    |                          |                   |                     |                         |              |           |
|                  | resp                     | v01                | v02                      | v03               | v04                 | v05                     | v06          | v07       |
| 1                | 80101                    | 18                 | 4                        | 1                 | 1                   | 3                       | 2            | 2         |
| 2                | 80102                    | 23                 | 2                        | 1                 | 1                   | 3                       | 2            | 1         |
| 3                | 80103                    | 35                 | 1                        | 1                 | 2                   | 8                       | 10           | 10        |
| 4                | 80104                    | 22                 | 3                        | 1                 | 1                   | 3                       | 5            | 1         |
| {<br>↓ \ □       | ontos<br>lata View /     | Variable \         | /iew /                   |                   |                     | 77                      | •            | <u>ار</u> |
| \                |                          | <b>\</b>           | SPSS Pro                 | icessor is re     | ady                 |                         |              |           |

 Agar data tersebut tersimpan dalam bentuk file SPSS (\*.SAV), maka anda harus menyimpannya.

### **TRANSFORMASI DATA**

• Transformasi data merupakan suatu proses untuk merubah bentuk data sehingga data siap untuk dianalisis.

 Banyak cara yang dapat dilakukan untuk merubah bentuk data namun yang paling sering digunakan antara lain adalah RECODE dan COMPUTE.

### RECODE

- Perubahan bentuk data yang paling sederhana adalah pengkategorian data numerik menjadi data kategorik.
- misalnya UMUR dikelompokan menjadi 3 kategori yaitu < 20 th, 20—30 th, dan >30 th.
- Atau dapat juga dilakukan pengelompokkan data kategorik menjadi beberapa kelompok yang lebih kecil, misalnya DIDIK dikelompokkan menjadi 2 kategori yaitu rendah (SD/SMP) dan tinggi (SMU/PT).
- Proses pengelompokan atau pengkategorian ulang tersebut lebih dikenal dengan istilah RECODE

### LANGKAH-LANGKAH (1)

• Dari menu utama, pilihlah:

Transform < Recode < Into Different Variable....

- Pilih variabel "berat" klik tanda < untuk memasukkannya ke kotak sebelah kanan
- Isi Kotak **Name** dengan variabel baru BBGRP
- Klik Change, sehingga "berat → ..." berubah menjadi
   "berat → BBGRP"
- Klik OLD AND NEW VALUES...

| 🖬 KIA-08.sav - SPSS Data Editor |           |                                        |                        |        |           |       |                 |     |         |         |
|---------------------------------|-----------|----------------------------------------|------------------------|--------|-----------|-------|-----------------|-----|---------|---------|
| File Edit                       | View Data | Transform                              | Analyze (              | Graphs | Utilities | Wi    | ndow Help       |     |         |         |
| 🚅 日<br>94 : umur                | a 🔍 🗠     | Compute<br>Random Number Seed<br>Count |                        |        |           |       |                 |     |         |         |
|                                 | tal1      | Recode                                 |                        | ÷      | Into      | Sam   | e Variables     | ria |         |         |
| 76                              | 01-AF     | Categor<br>Rank Ca                     | ize Variables.<br>Ises |        | Into      | Diffe | erent Variables |     | 2       |         |
| 77                              | 01-AF     | Automatic Recode                       |                        |        |           | 30    | 5               |     | 2       |         |
| 78                              | 01-AF     | Create Time Series                     |                        |        |           | 30    | 5               |     | 2       |         |
| 79                              | 11-AF     | Replace                                | Missing Value          | es     |           | 32    | 5               |     | 1       | Karyawa |
| 80                              | 11-AF     | Run Per                                | idina Transfo          | rms    | -         | 32    | 5               |     | 1       | Karyaw: |
| 81                              | 11-AP     | R-2000                                 |                        |        |           | 32    | 5               |     | 1       | Karyawa |
| 82                              | 11-AP     | R-2005                                 | 12-JAN-2               | 002    | ~         | 32    | 5               |     | 1       | Karyaw: |
| 83                              | 11-AP     | R-2005 12-JAN-2003                     |                        | ,      | 26        | 3     |                 | 1   | Karyaw: |         |
| 84                              | 01-AP     | R-2005                                 | 17-AUG-2               | 004    | ,         | 29    | 4               |     | 2       |         |
| 85                              | 11-AP     | R-2005                                 | 12-JAN-2               | 003    |           | 26    | 3               |     | 1       | Karyaw: |

| Recode into Different Variables                                                                                                    |                                                                      |  |  |  |  |  |
|----------------------------------------------------------------------------------------------------|----------------------------------------------------------------------|--|--|--|--|--|
| <ul> <li>Image: klaster</li> <li>Image: klaster</li> <li>Image: klaster<!--</th--><th>Numeric Variable -&gt; Output Variable:<br/>bblahir&gt; bbgrp Change Label:</th></li></ul> | Numeric Variable -> Output Variable:<br>bblahir> bbgrp Change Label: |  |  |  |  |  |
| <ul> <li>PENDIDIKAN IBU</li> <li>BEKERJA [kerja]</li> <li>JENIS PEKERJAA</li> <li>ANC [anc]</li> <li>PENIMBANGAN [t</li> <li>IMUNISASI TT [im</li> </ul>                                                                                                    | If<br>Old and New Values<br>OK Paste Reset Cancel Help               |  |  |  |  |  |

### LANGKAH-LANGKAH (2)

- Pada OLD Value, Pilih (.) Range through dan isi .... Through .....
   Kemudian pada NEW Value isi 1, selanjutnya klik ADD
- Berikutnya, pada OLD Value, Pilih (.) Range through highest dan isi kotak .... through highest. Kemudian pada NEW Value isi 2, kemudian klik ADD
- Klik **Continue** dan kemudian **OK** untuk menjalankan prosedur
- Proses transformasi selesai, lihat pada jendela **Data-View**, kolom paling kanan
- Lanjutkan dengan pemberian label dan value

### COMPUTE

- Perubahan bentuk data lainnya adalah penggunaan fungsi matematik dan algoritma. Misalnya penjumlahan skor pengetahuan, skor sikap, atau skor persepsi
- Proses penggunaan fungsi matematik dan algoritma tersebut lebih dikenal dengan istilah **COMPUTE**.

# Langkah-langkah

• Dari menu utama, pilihlah:

#### Transform <

#### Compute <

- Isi Target Variabel dengan .....
- Klik type dan label
- Pilih variabel yang sesuai di kotak kiri bawah, kemudian klik tanda < untuk memasukkannya ke kotak bagian kanan atas (Numeric Expression)
- (Jangan biasakan mengetik nama variabel, cukup pakai klik dan pilih tanda <, untuk mengurangi kesalahan akibat mengetik)</li>
- Isi Kotak Numeric Expression dengan persamaan (sesuai kebutuhan)
- Tampilan sebagai berikut:

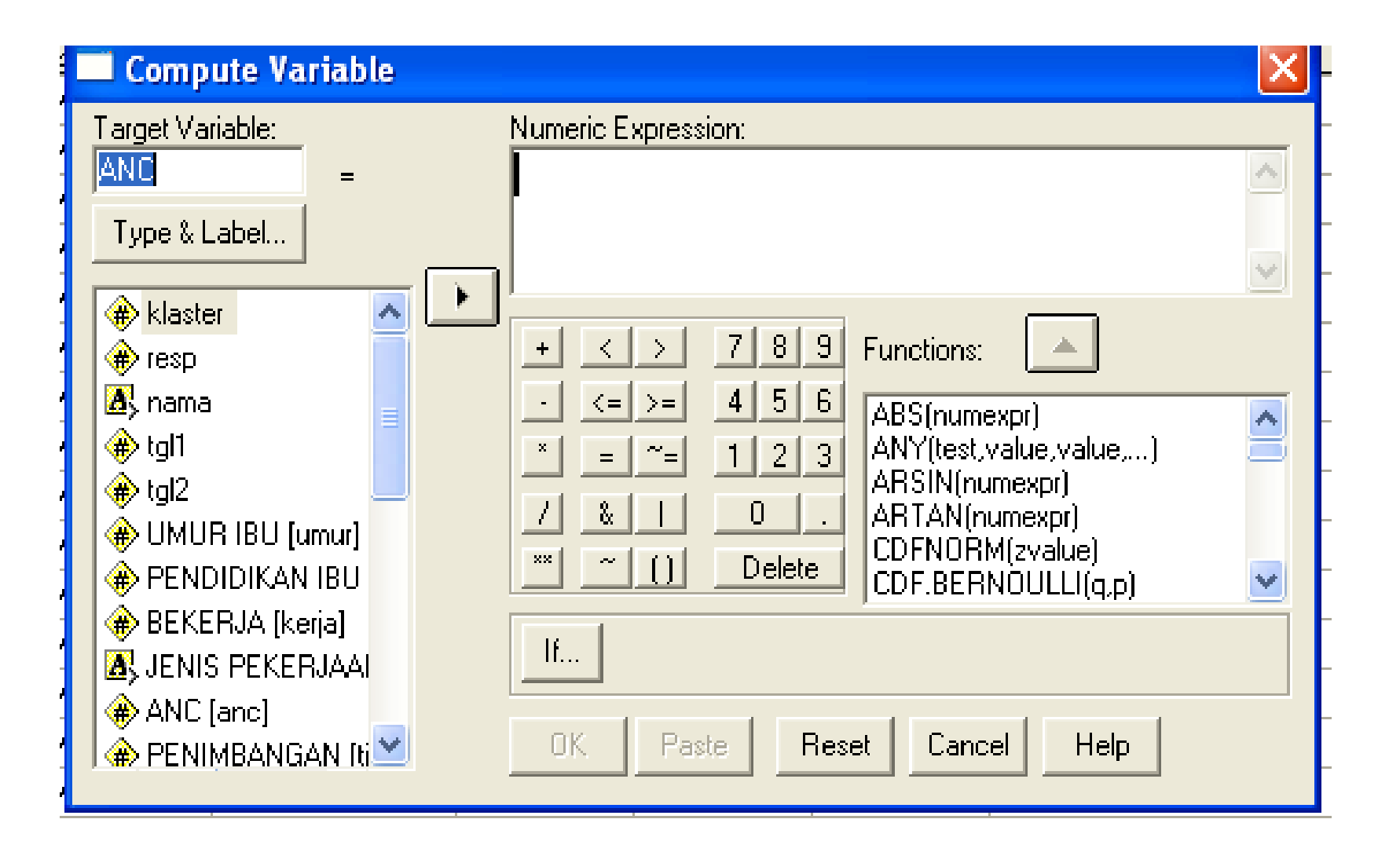

# Compute

- Transform
- Compute
- Compute variabel
- Isikan target variabel
- Isikan numeric expression

### Terima Kasih

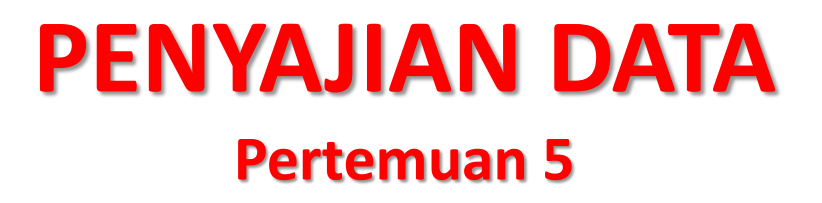

# **ORGANISASI DATA**

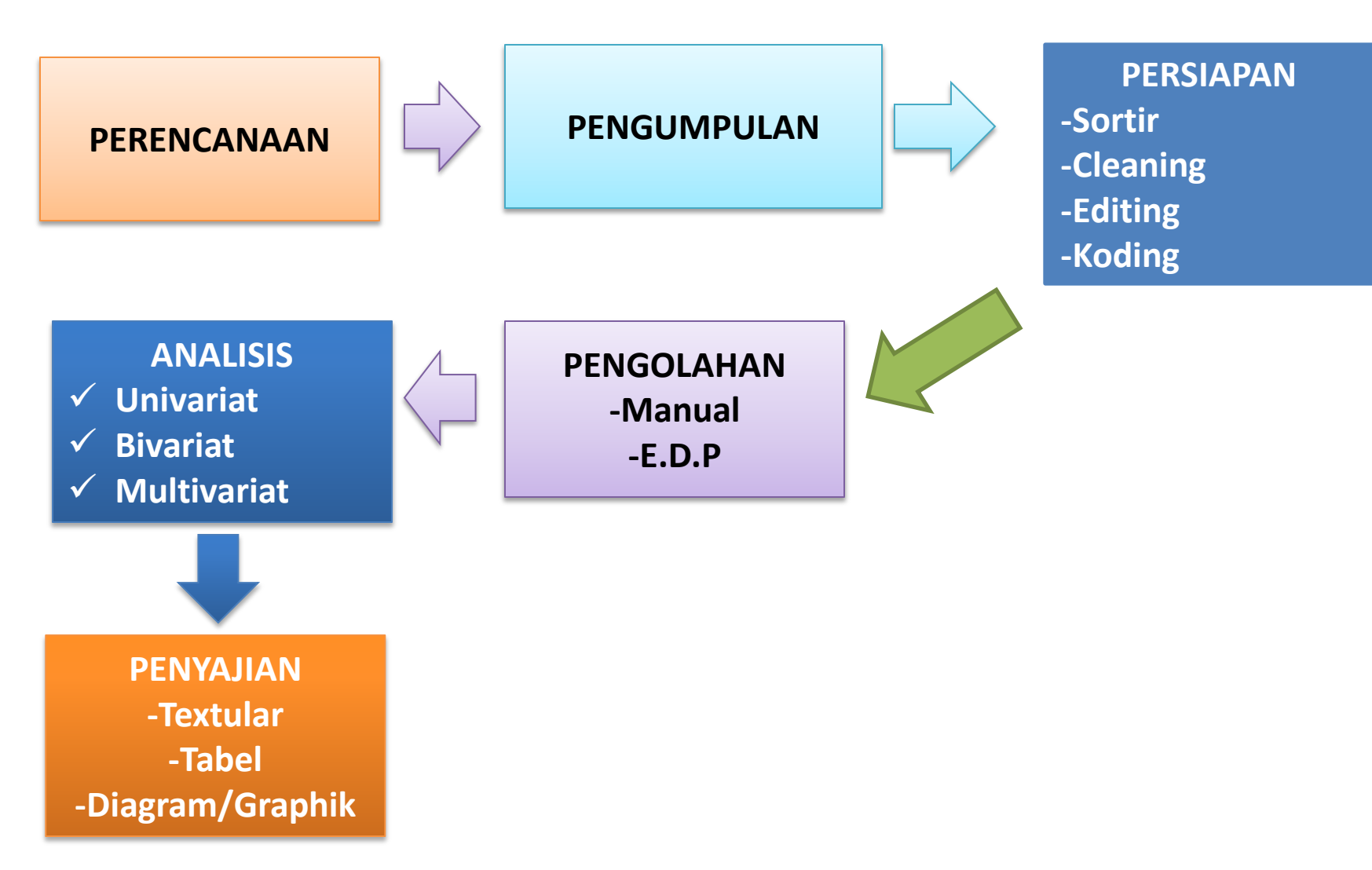

# **PENYAJIAN DATA**

Penyajian data dapat berupa:

- 1) Narasi (tekstular).
  - Penyajian dalam bentuk tulisan
  - Biasanya dipakai dalam menyajikan informasi yang didapat dari penyajian tabel maupun gambar

# **PENYAJIAN DATA**

### 2. Tabel (Tabular)

- Penyajian data dalam bentuk kolom dan baris
- Self explanatory
- Bagian-bagian tabel
  - Body tabel
  - Box head
  - Stubb
  - Jumlah ( total baris maupun total kolom)

# **Dummy tabel**

|       | Box head | Total |
|-------|----------|-------|
| stubb |          |       |
|       |          |       |
|       | Body     |       |
|       |          |       |
|       |          |       |
| Total |          | Grand |
|       |          | total |

# Tabel:

- Bagian tabel ini dilengkapi:
  - Judul (menjawab what, where, when)
  - Nomor tabel
  - Keterangan (Foot Note= catatan kaki)
  - Sumber, kalau itu tabel kutipan
- Kegunaan masing-masing
  - Agar mudah dirujuk
  - Keterangan, agar didapat keterangan yang lengkap
  - Sumber, agar jangan dianggap plagiat dan memudahkan untuk merujuk kembali

# Jenis tabel

- Tabel induk (master table)
- Tabel text
  - Tabel ditribusi frekuensi
  - Tabel distribusi frekuensi relatif
  - Tabel distribusi frekuensi kumulatif
  - Tabel silang

### Tabel 2. Jumlah Donor Menurut Golongan Darah Juli 2006 di PMI Jak-pus

| Gol Darah | Jumlah |
|-----------|--------|
| 0         | 156    |
| A         | 102    |
| В         | 88     |
| AB        | 104    |
| Total     | 450    |

Sumber: PMI Jak-Pus

### Contoh: Tabel 1. Distribusi Tingkat Pendidikan

| No. | Tk. Pendidikan | n    | %   |
|-----|----------------|------|-----|
| 1   | Akademi/PT     | 120  | 7   |
| 2   | SMA            | 225  | 14  |
| 3   | SMP            | 375  | 23  |
| 4   | SD             | 360  | 22  |
| 5   | Tdk Sekolah    | 570  | 34  |
|     | Jumlah         | 1650 | 100 |

## **PENYAJIAN DATA**

- 3. Grafik (Gambar)
  - Seperti tabel, gambar pun perlu dilengkapi dengan
  - Judul (menjawab What, Who, Where, When)
  - Nomor
  - Keterangan (key)
  - Sumber (kalau gambar tersebut kutipan)

# **Grafik/Gambar**

- Berbeda dengan tabel, gambar sudah ditentukan peruntukannya sesuai jenis data
- Data numerik:
  - -Histogram,
  - Frequency poligon,
  - -Ogive,
  - -Stem & leaf,
  - -Box plot,
  - -Scatter diagram

- Data kategorik:
  - -Bar, Single bar, multiple, subdivided
  - -Pareto chart
  - -Pie
  - -Line diagram
  - -Pictogram
  - -Mapgram

#### Histogram

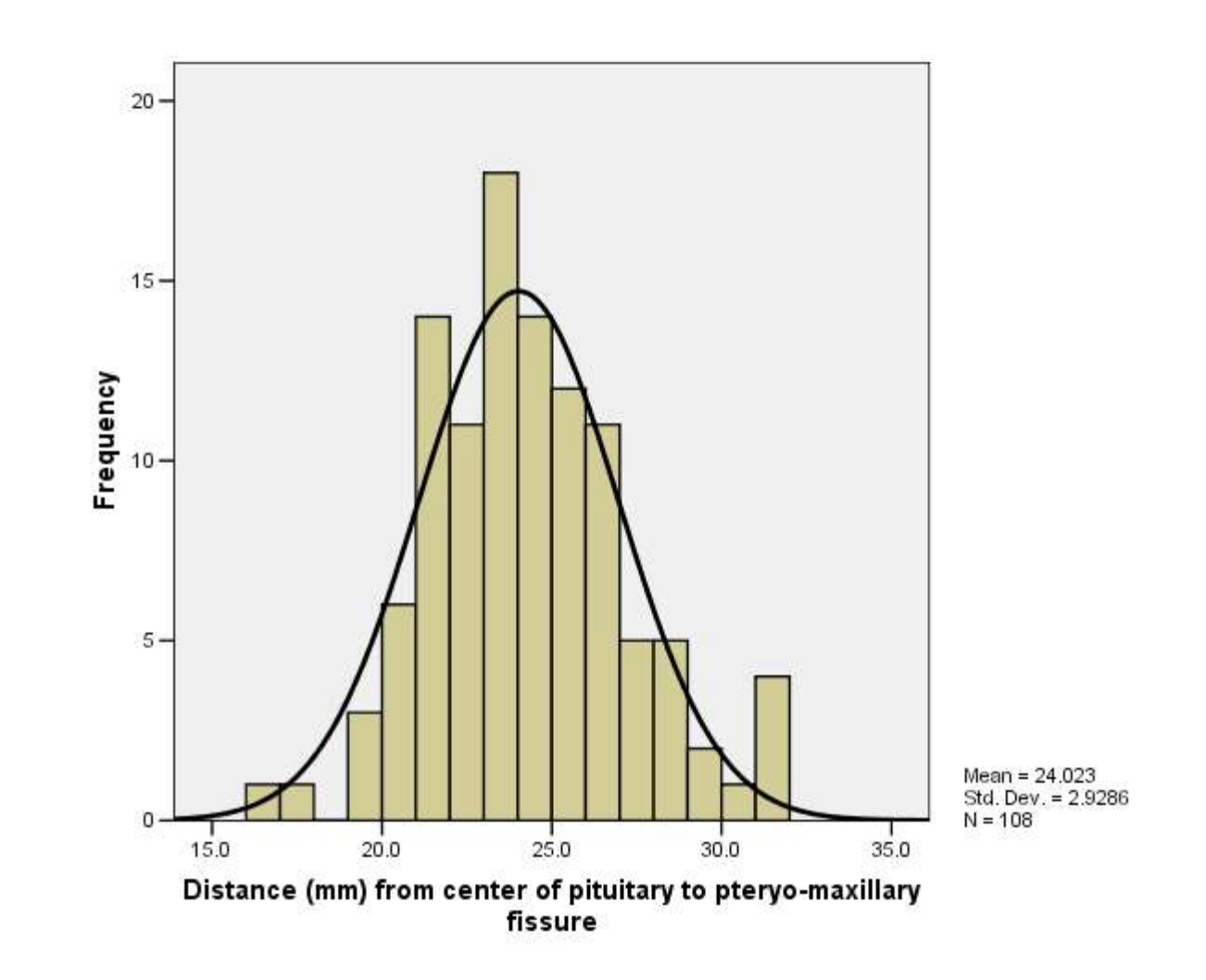

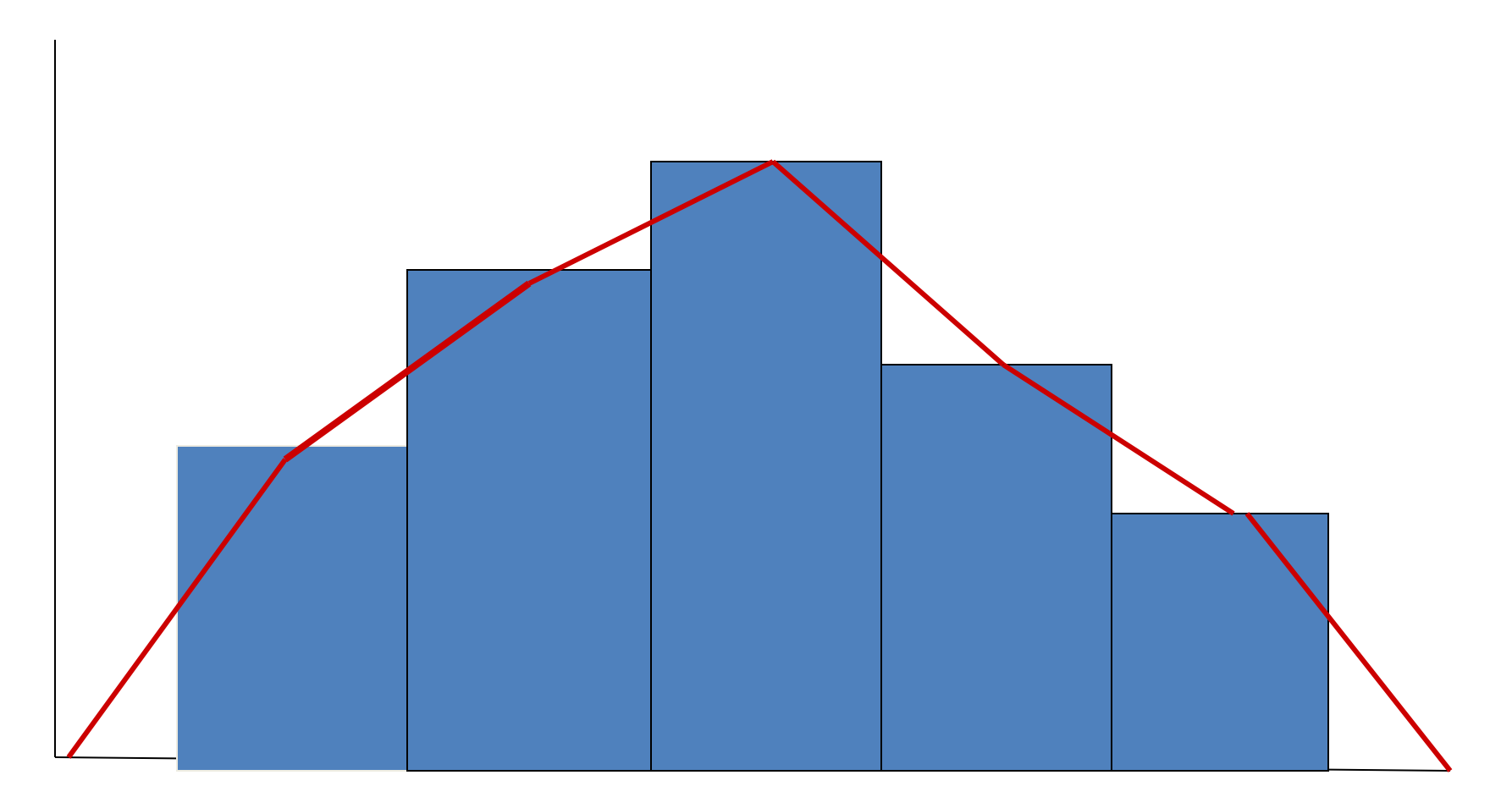

#### Gambar 2 Distribusi BB Mhs Gizi UEU th 2006 (Frek Poligone)

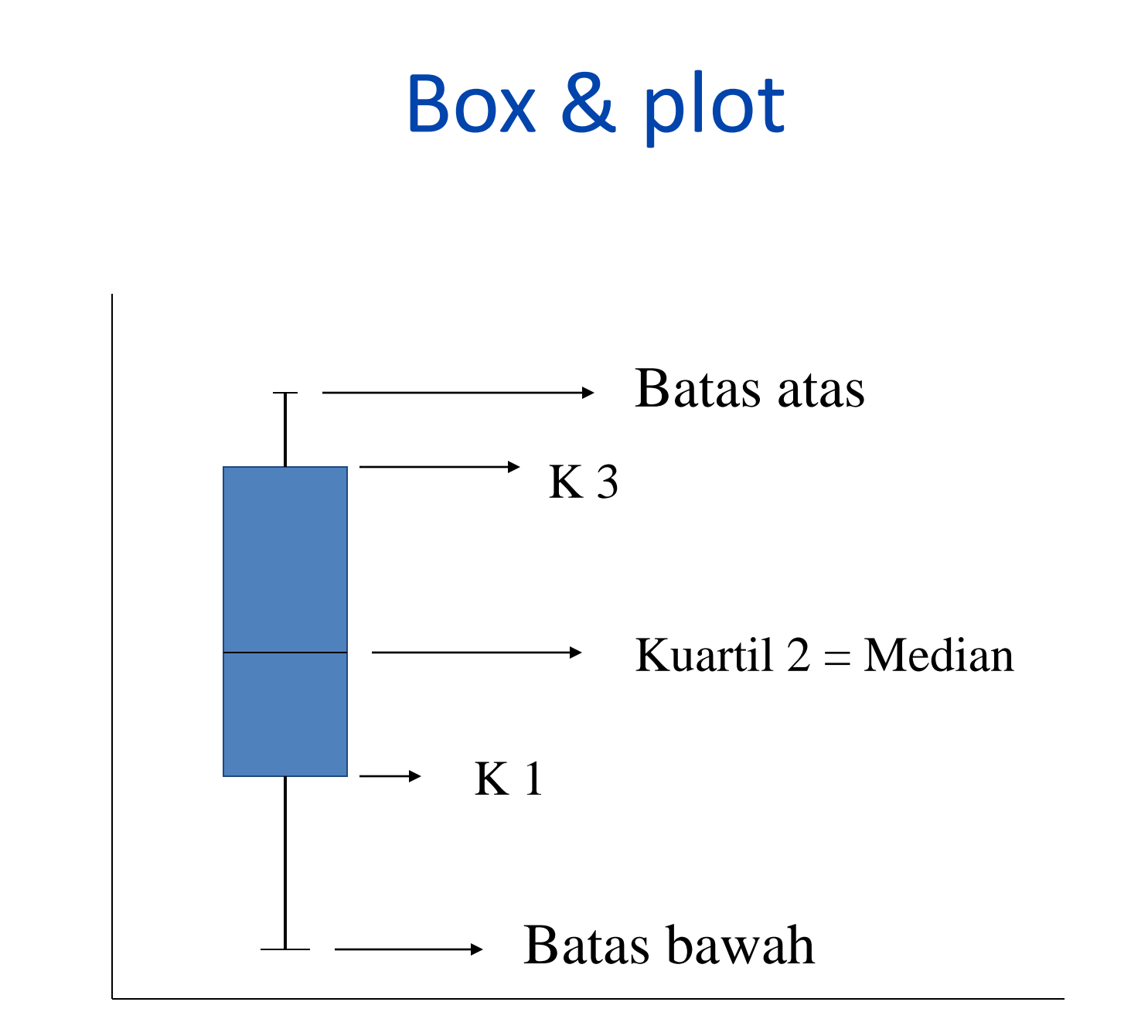

## Box-plot

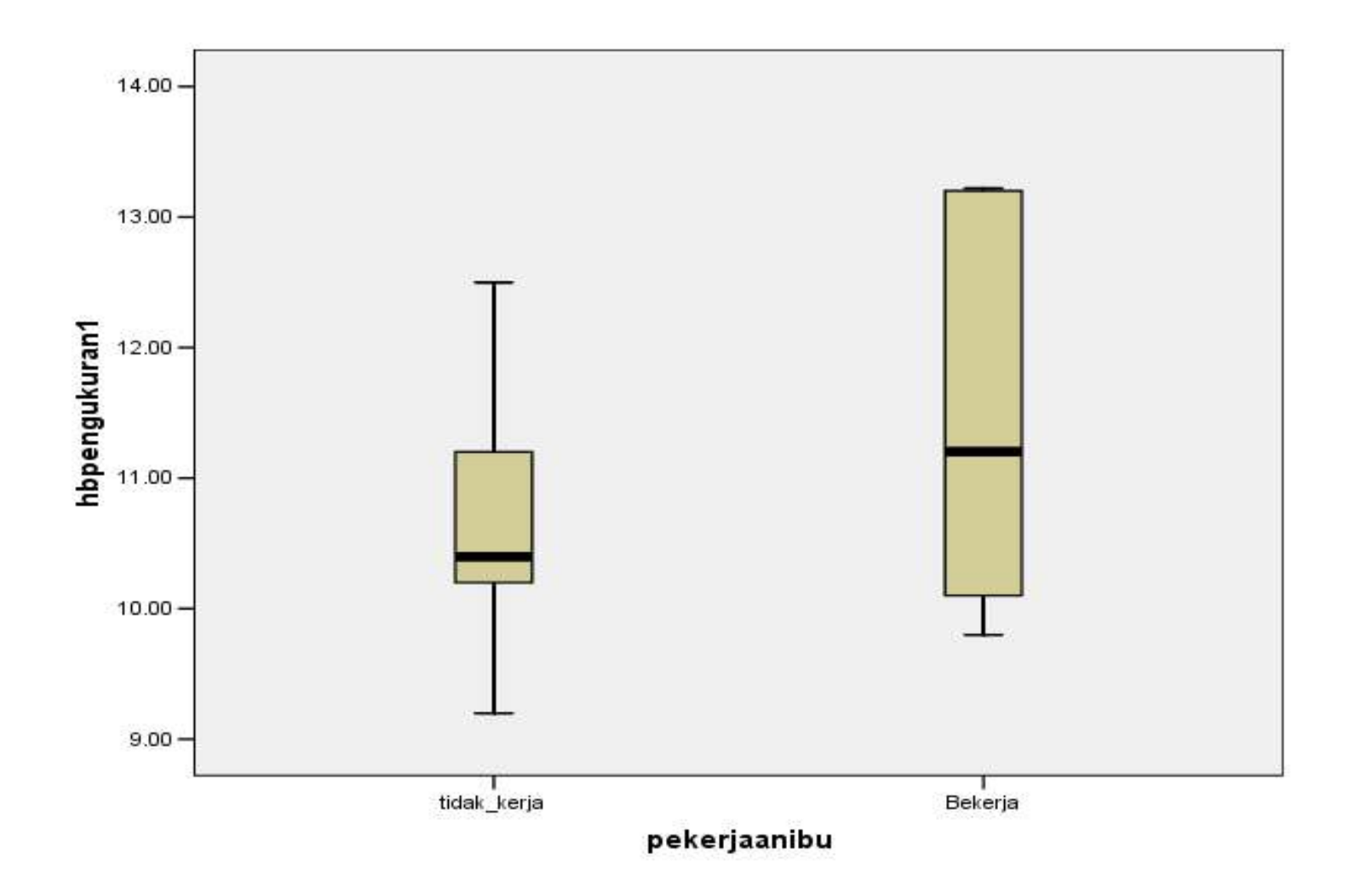

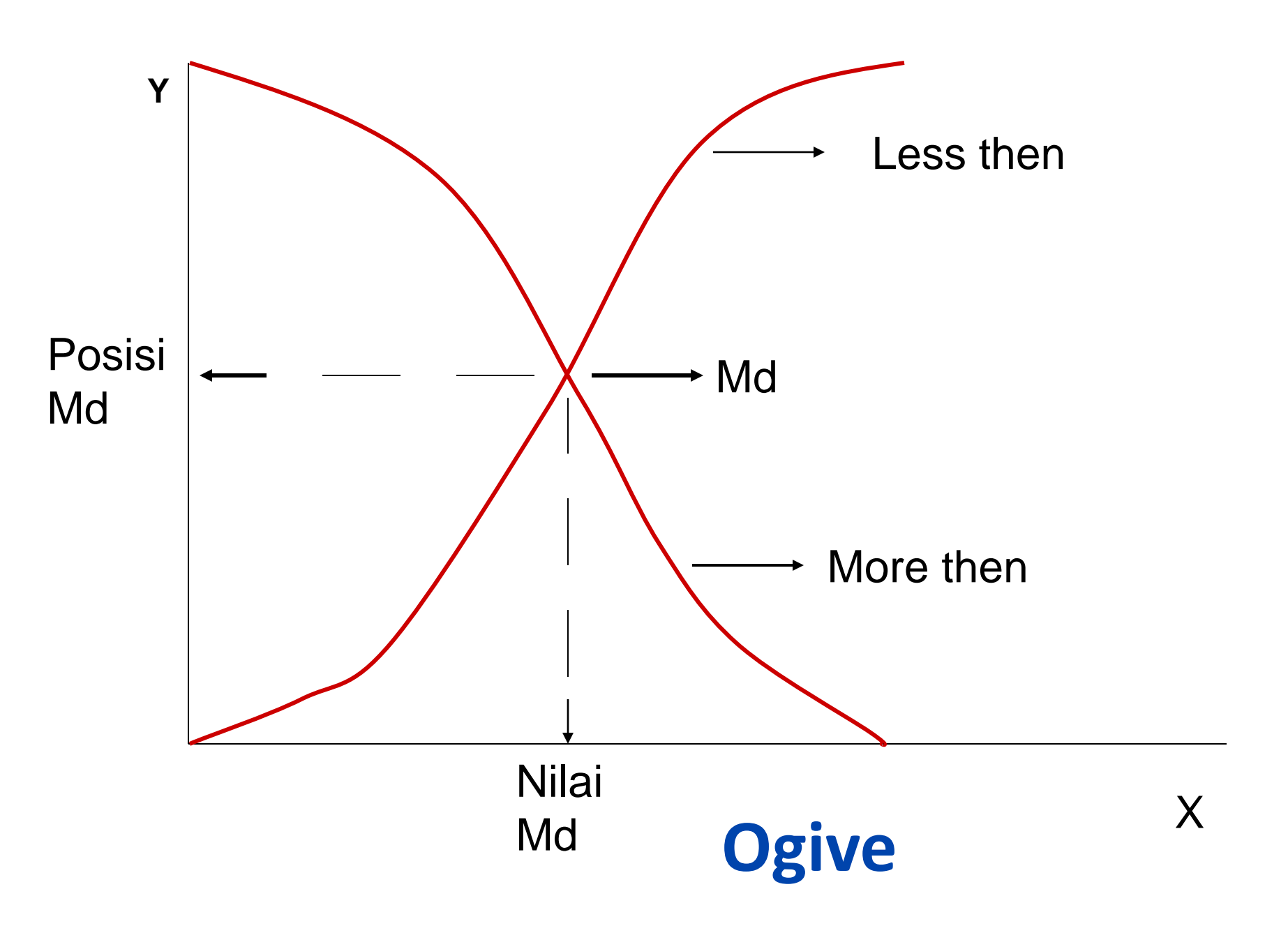

## Stem & Leaf

| 40     | 44555677899           | 11   |
|--------|-----------------------|------|
| 50     | 00022445677889        | 14   |
| 60     | 011122333444666778899 | 21   |
| 70     | 001122233355          | 12   |
| 80     | 022334                | 6    |
| 90     | 0045                  | 4    |
| Batang | Daun                  | Frek |

### **Steam Leaf**

| BTG |     | f   |             |    |
|-----|-----|-----|-------------|----|
| 0   | 8 8 | 76  |             | 4  |
| 10  | 9   |     |             | 1  |
| 20  | 0 0 | 0 0 | 1 1 2 3 3   | 9  |
| 30  | 0 1 | 2 2 | 3 4 5 6 7 8 | 10 |
| 40  | 0 0 | 1 1 | 22          | 6  |
| 50  | 0 1 | 1 2 | 2           | 5  |

### Scatter

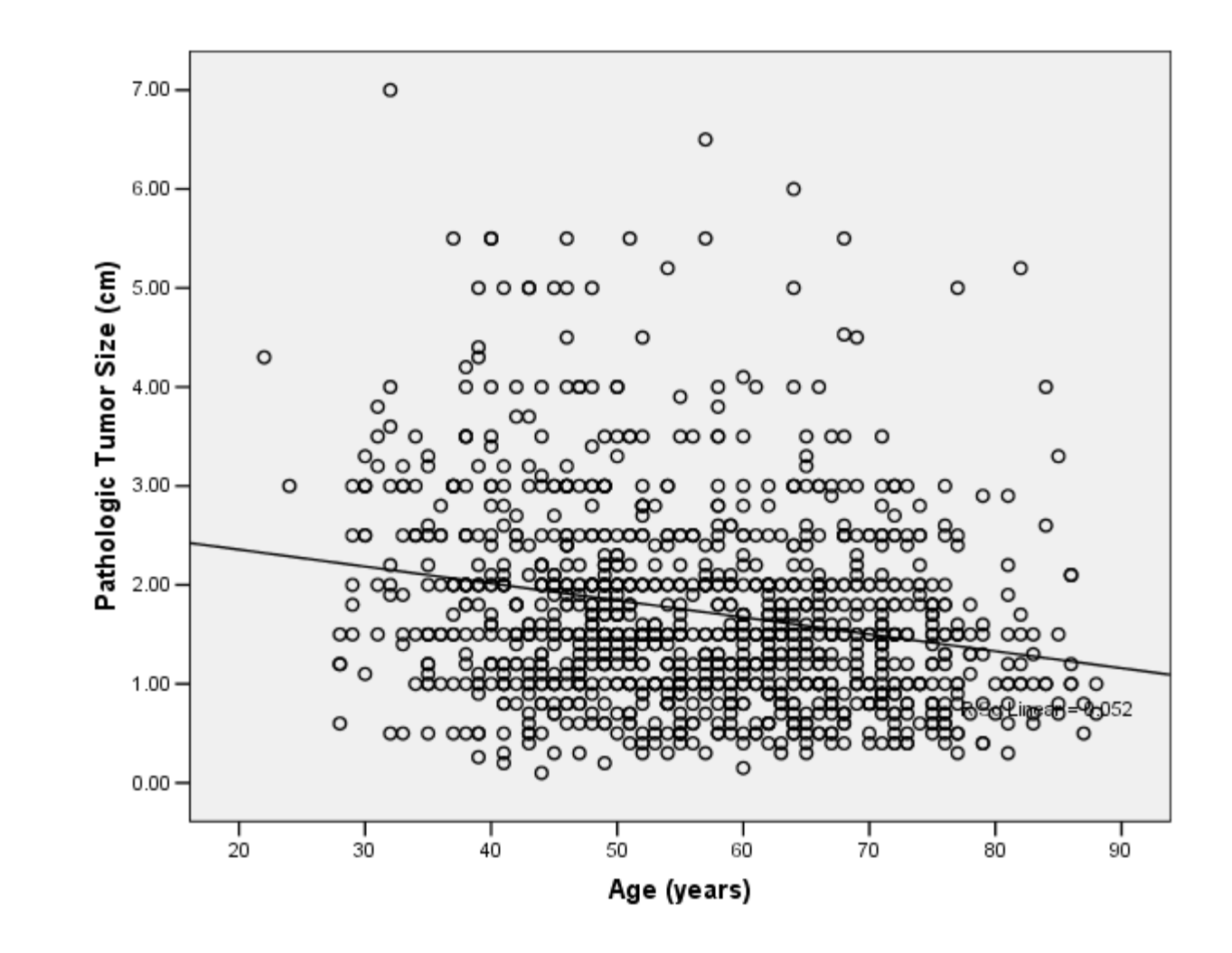

### Scatter

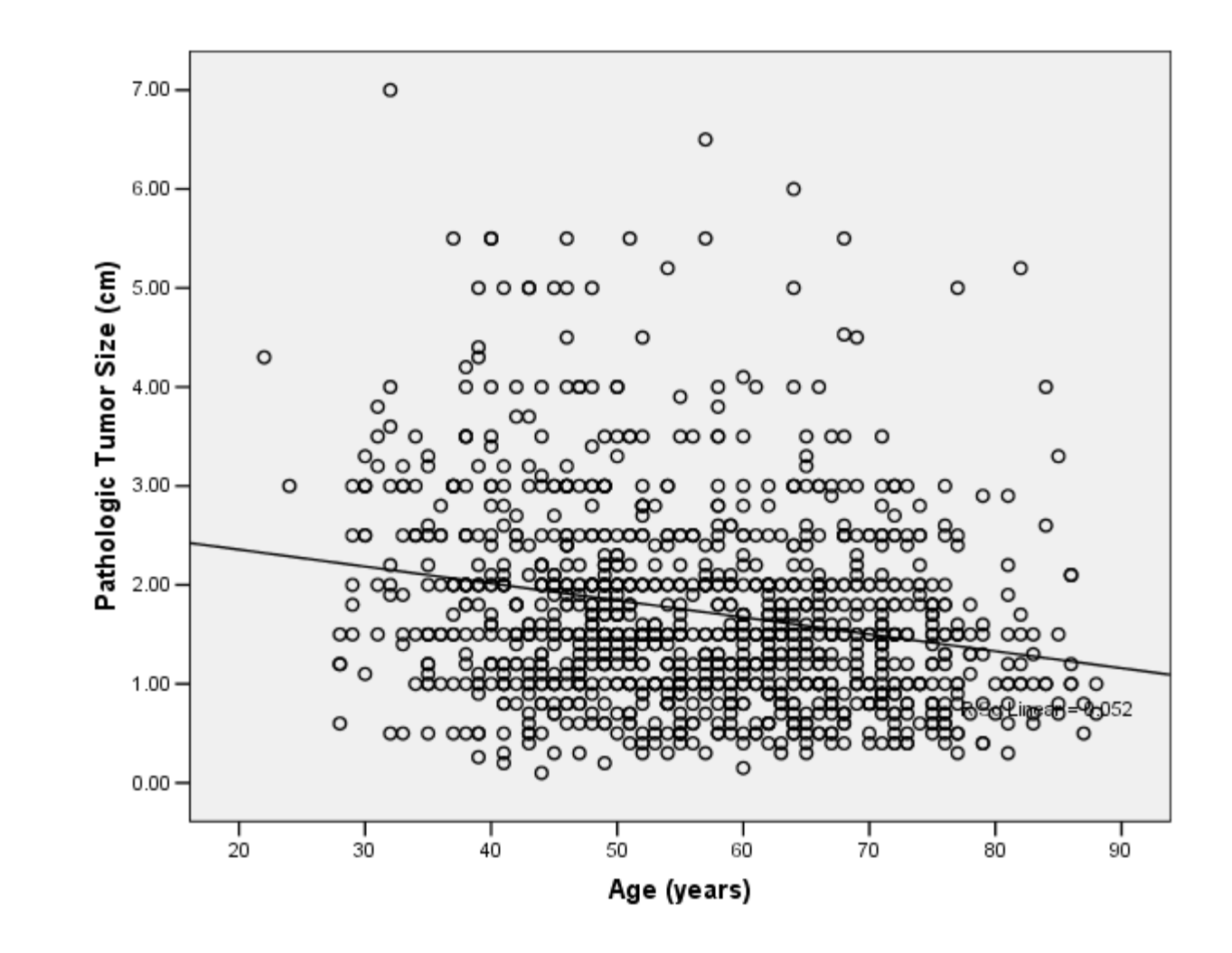

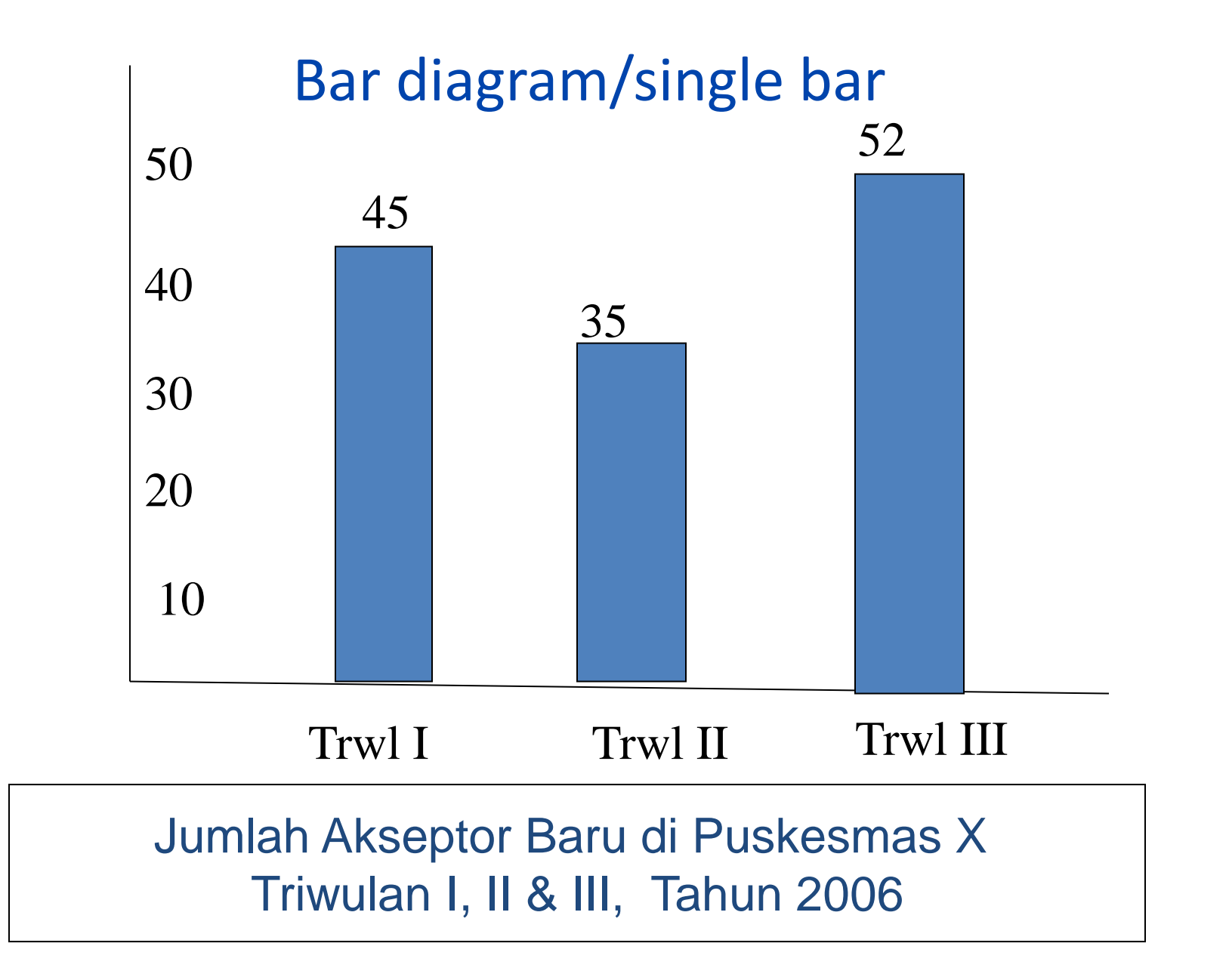
### Multiple bar

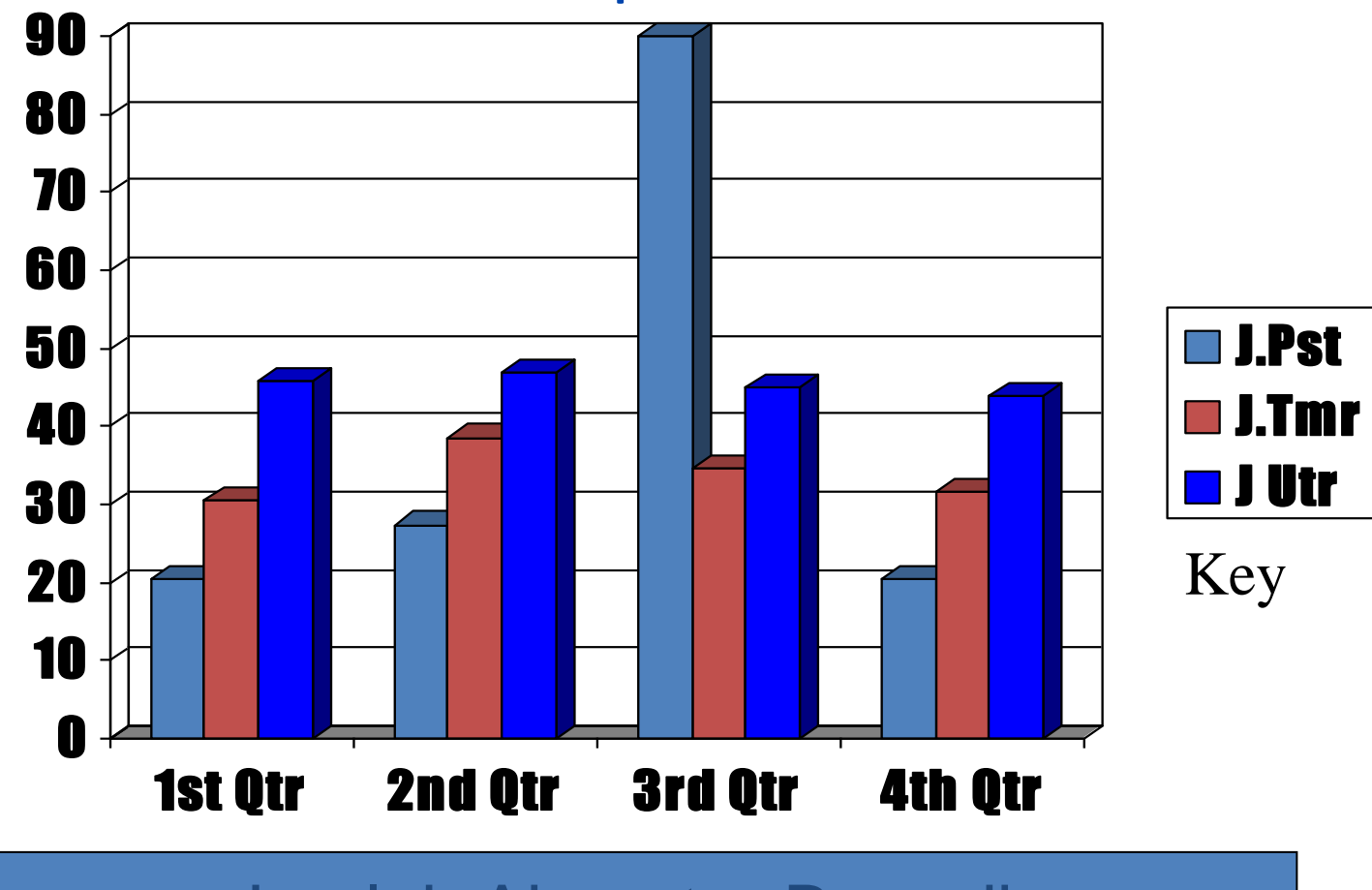

Jumlah Akseptor Baru di Tiga Wilayah Jakarta, Tahun 2005

# Sub Divided Bar

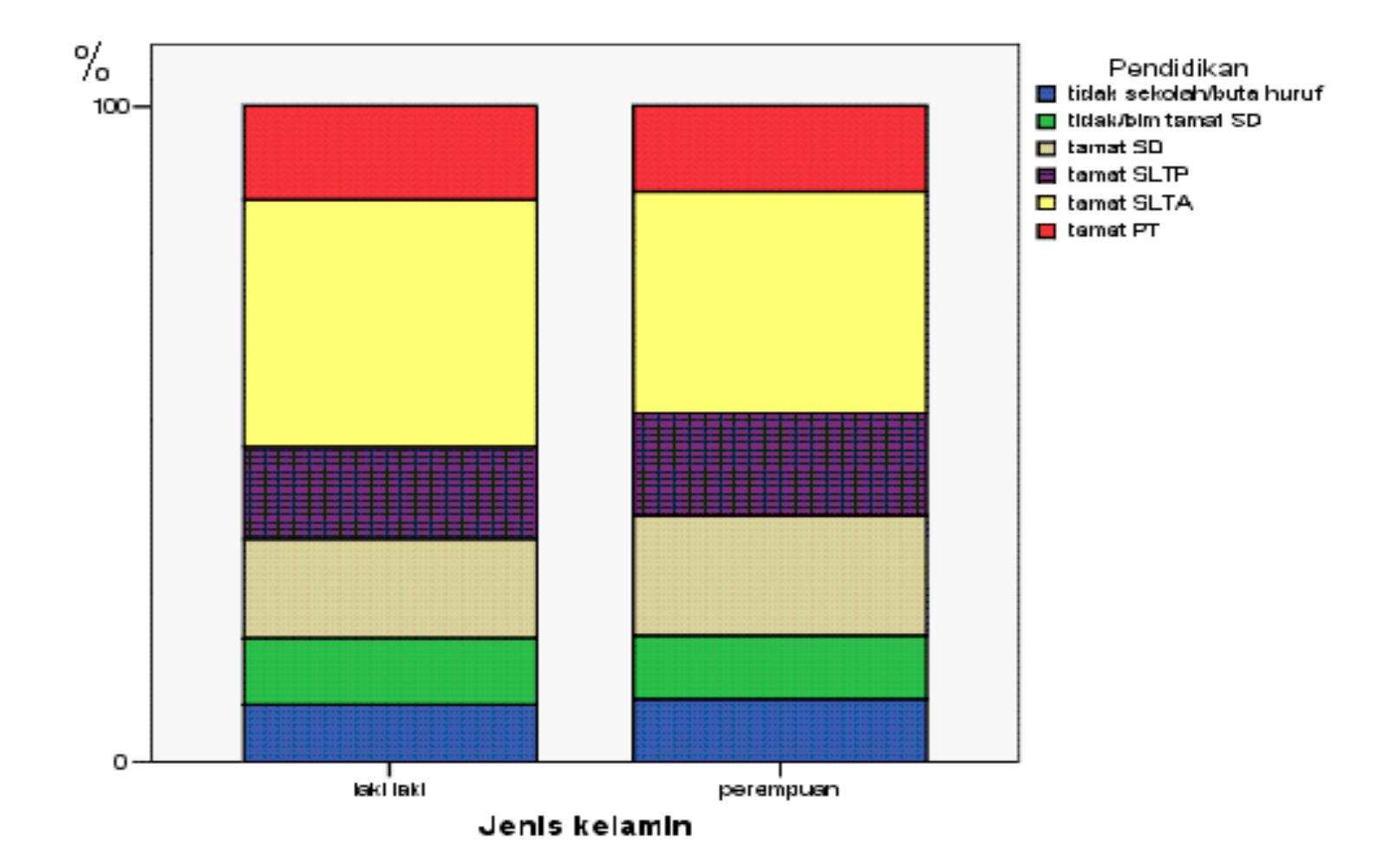

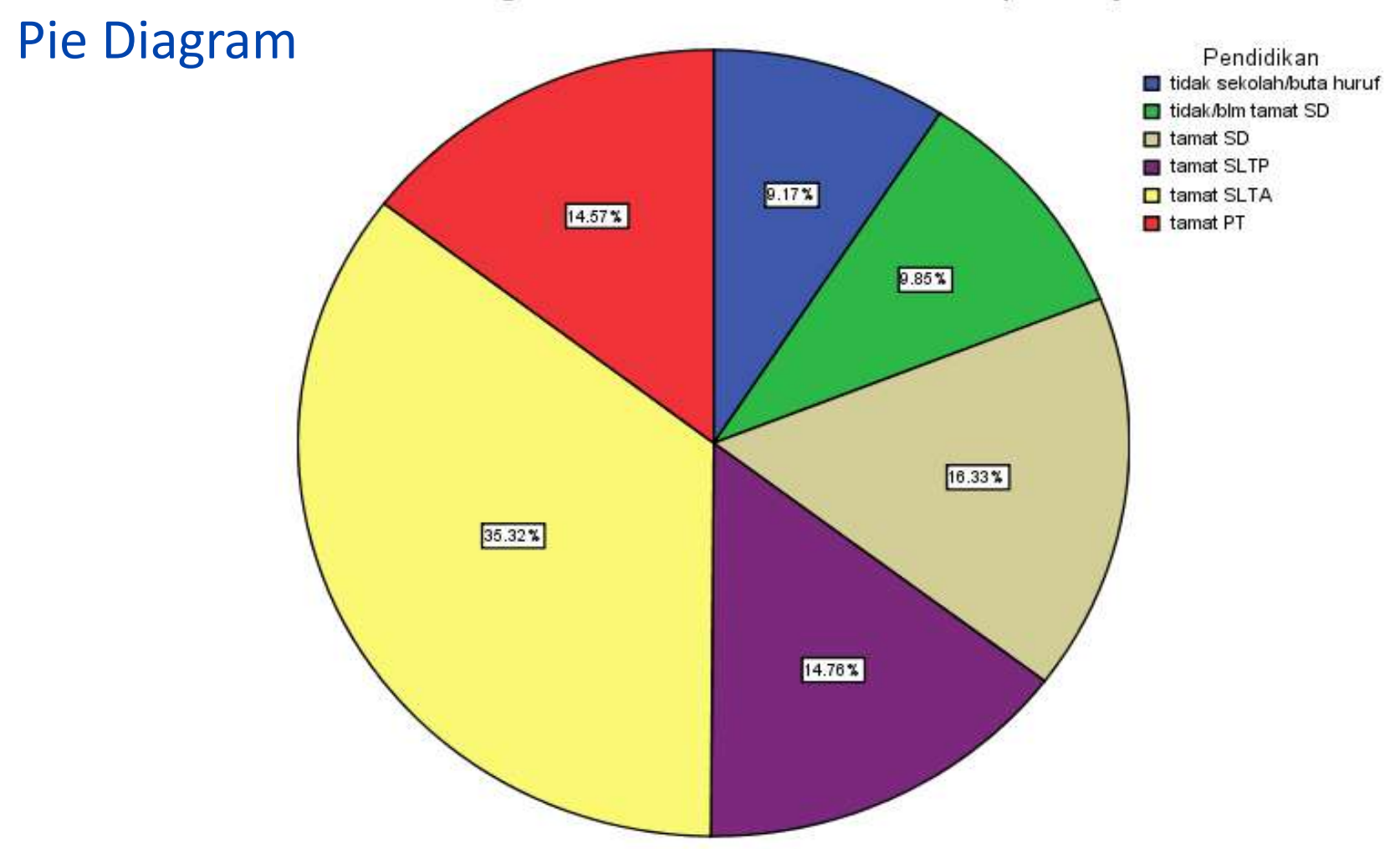

Tingkat Pendidikan Formal Pada Kelompok Lanjut Usia

### **LINE DIAGRAM**

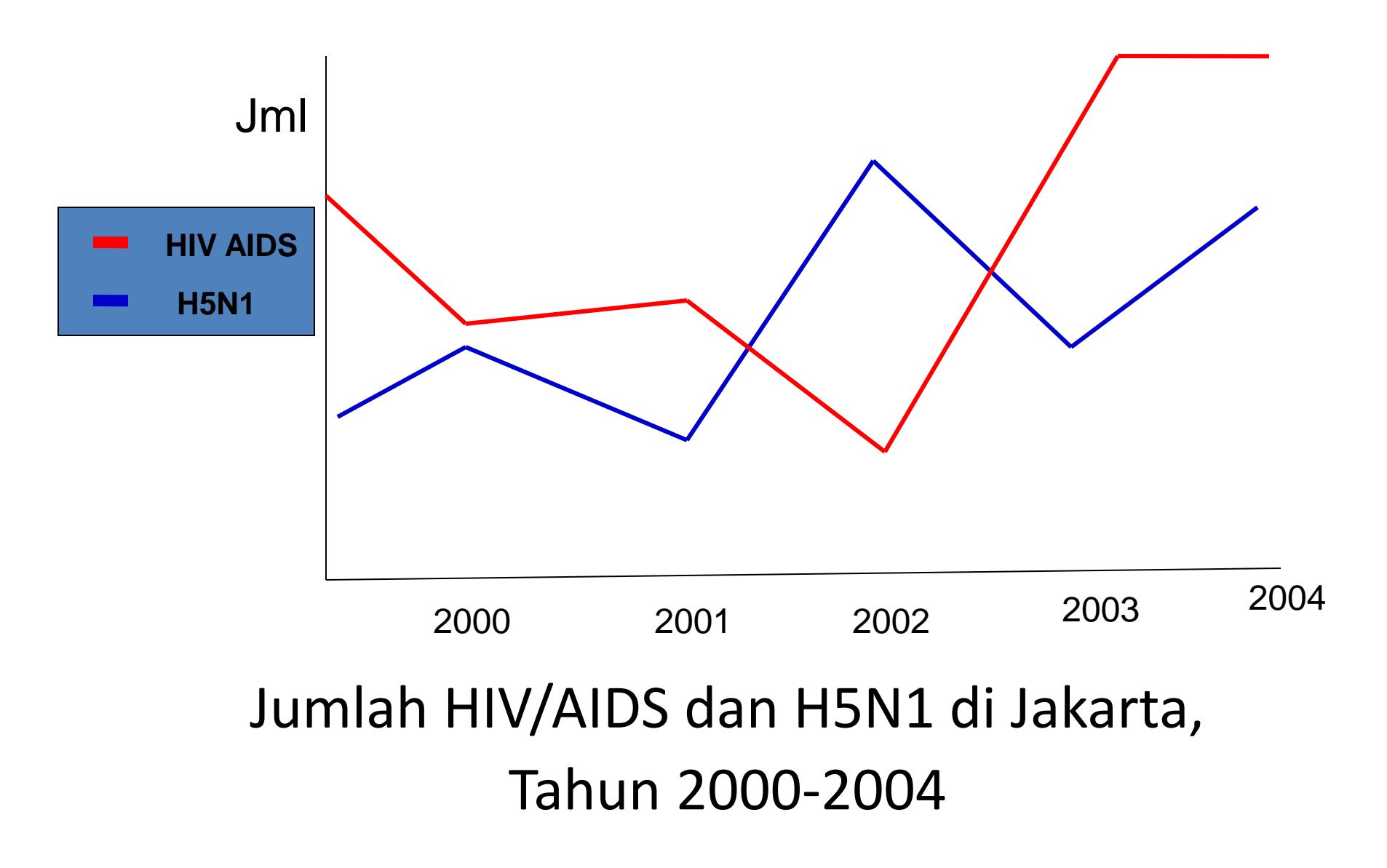

## PICTOGRAM

### **Tahun 2001**:

### **Tahun 2003**:

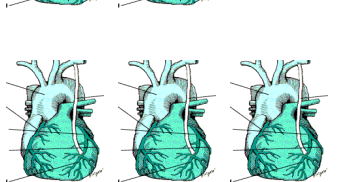

### **Tahun 2005**:

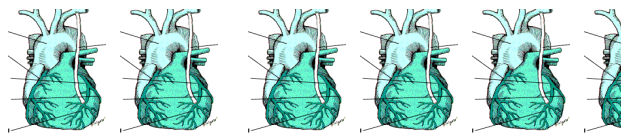

### Keterangan:

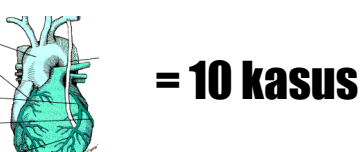

## Jumlah PJK 2001 – 2005 di Jakarta

## Pictogram

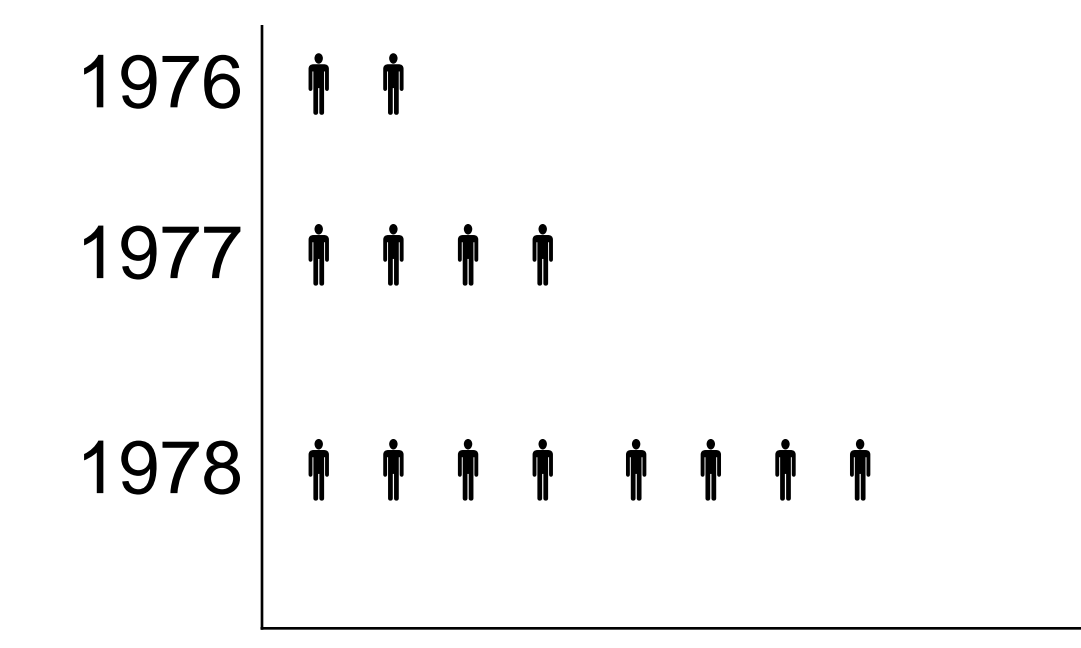

# Map Gram

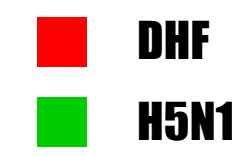

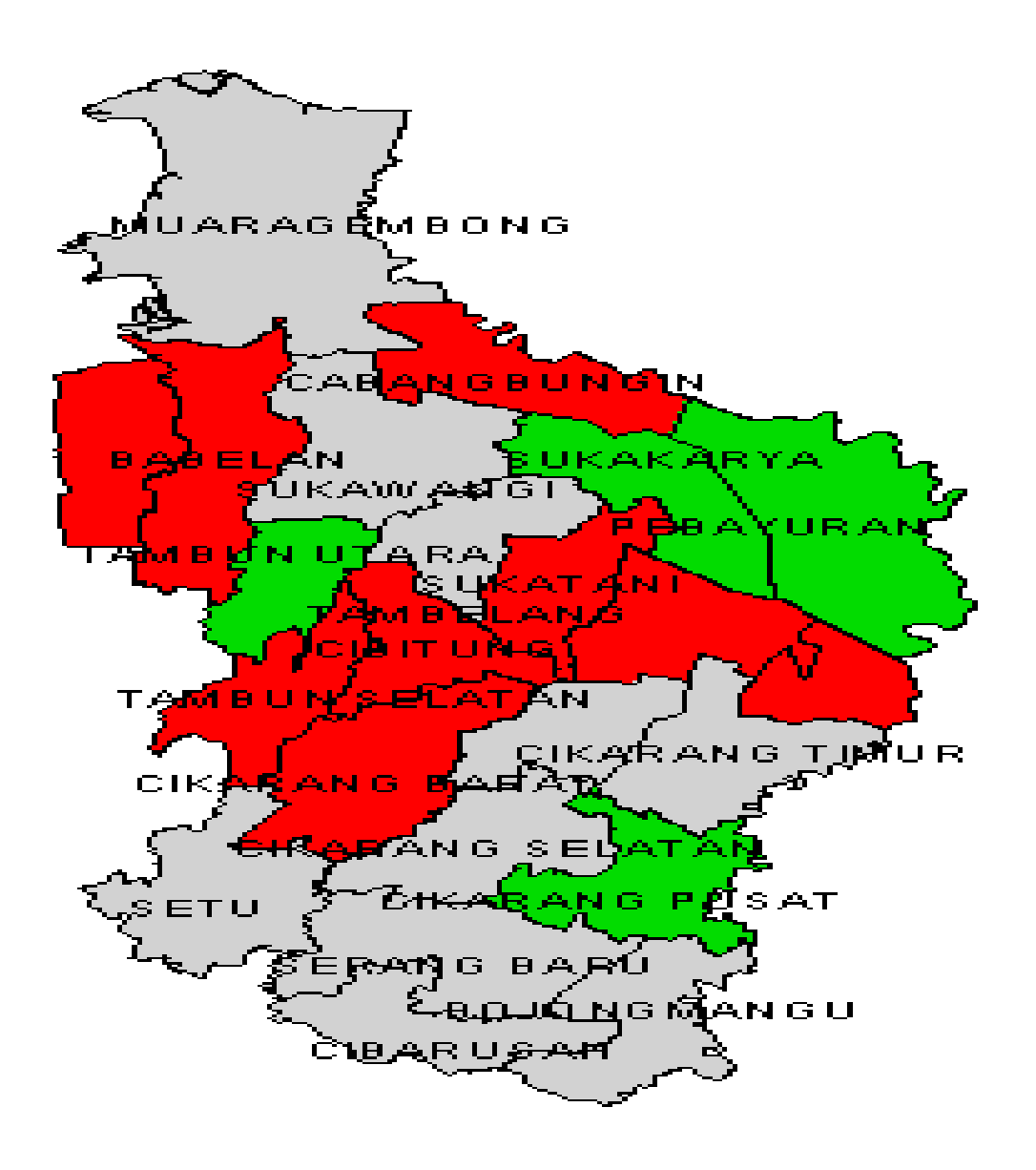

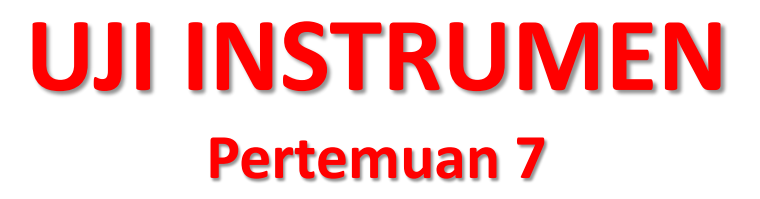

# Pentingnya Validitas dan Reliabilitas

- Salah satu masalah dalam suatu penelitian adalah bagaimana data yang diperoleh adalah akurat dan objektif.
- Hal ini sangat penting dalam penelitian, karena kesimpulan penelitian hanya akan dapat dipercaya jika valid dan reliabel.
- Data yang kita kumpulkan tidak akan berguna bila alat pengukur yang digunakan untuk mengumpulkan data penelitian tidak mempunyai validitas dan reliabilitas yang tinggi.

# Validitas

- Validitas berasal dari kata validity yang mempunyai arti sejauh mana ketepatan suatu alat ukur dalam mengukur suatu data.
- Misalnya :
- Bila seseorang akan mengukur cincin, maka dia harus menggunakan timbangan emas.
- Bila seseorang ingin menimbang berat badan, maka dia harus menggunakan timbangan berat badan.

# Syarat Valid

- Keputusan uji :
  - ✓ Bila r hitung lebih besar dari r tabel (df= n 2) → H0 ditolak, artinya variabel valid
  - ✓ Bila r hitung lebih kecil dari r tabel (df=n-2)→ H0 gagal ditolak, artinya variabel tidak valid
  - ✓ Bila r hitung sama dengan r tabel (df=n-2)→ H0 ditolak, artinya variabel valid

# Reliabilitas

- Reliabilitas adalah suatu ukuran yang menunjukkan sejauh mana hasil pengukuran tetap konsisten bila dilakukan pengkuran dua kali atau lebih terhadap gejala yang sama dan dengan alat ukur yang sama.
- Reliable = konsisten

 Misalkan seseorang ingin mengukur jarak dari tempat ke tempat lain dengan satu menggunakan dua jenis alat ukur. Alat ukur pertama dengan meteran dibuat dari logam, sedangkan alat ukur kedua dengan menghitung langkah kaki. Pengukuran dengan meteran logam akan mendapatkan hasil yang sama kalau pengukurannya diulang dua kali atau lebih. Sebaliknya pengukuran yang dilakukan dengan kaki, besar kemungkinan akan didapatkan hasil yang berbeda kalau pengukurannya diulang dua kali atau lebih.

 Pertanyaan dikatakan reliabel jika jawaban seseorang terhadap pertanyaan adalah konsisten atau stabil dari waktu ke waktu. Jadi misalnya responden menjawab tidak setuju terhadap perilaku merokok dapat mempertinggi kepercayaan diri, maka jika beberapa waktu kemudian ia ditanya lagi untuk hal yang sama, maka seharusnya tetap konsisten pada jawaban semula yaitu tidak setuju.

- Pengukuran reliabel pada dasarnya dapat dilakukan dengan cara :
- Repeated measure atau ukur ulang. Pertanyaan ditanyakan pada responden berulang pada waktu yang berbeda (misal sebulan kemudian), dan kemudian dilihat apakah ia tetap konsisten dengan jawabannya
- One shot atau diukur sekali saja. Disini pengukurannya hanya sekali dan kemudian hasilnya dibandingkan dengan pertanyaan lain. Pada umumnya pengukuran dilakukan dengan one shot dengan beberapa pertanyaan.

## Cara melakukan uji Crombach Alpha.

- Jadi jika pertanyaan tidak valid, maka pertanyaan tersebut dibuang. Pertanyaan yang sudah valid kemudian baru secara bersama-sama diukur reliabilitasnya.
- Keputusan uji :
  - ✓ Bila crombach alpha ≥ 0,6 → artinya variabel reliabel
  - ✓ Bila crombach alpha < 0,6 → artinya variabel tidak reliabel</li>

# Langkah uji instrument :

- Klik analyze
- Pilih scale
- Pilih reliability analysis
- Masukkan semua variabel ke dalam kotak items
- Pada model, biarkan pilihan pada alpha
- Klik option statistics
- Pada bagian descriptives for klik pilihan item, scale if item deleted
- Klik continue
- Klik ok
- Keluarkan data yang tidak valid
- Ulangi uji instrument hingga semua valid dan reliabel

Uji coba dilakukan pada 15 responden dengan bentuk pertanyaan sbb :

- Apakah anda sering terpaksa bekerja lembur?
- 1.tidak pernah
  5.selalu
  2.jarang 3.kadang-kadang 4.sering
- Menurut anda, apakah dalam hidup ini perlu bersaing?
- 1.tidak pernah
  5.selalu
  2.jarang 3.kadang-kadang 4.sering
- Apakah anda mudah marah?
- 1.tidak pernah
  2.jarang 3.kadang-kadang 4.sering
  5.selalu
- Apakah anda sering terjadi konflik dengan keluarga?
- 1.tidak pernah
  5.selalu
  2.jarang 3.kadang-kadang 4.sering
- Apakah anda sering terjadi konflik dengan teman kerja?
- 1.tidak pernah
  2.jarang 3.kadang-kadang 4.sering
  5.selalu

### ANALISIS HUBUNGAN NUMERIK DENGAN NUMERIK (UJI KORELASI)

**PERTEMUAN 11** 

- Seringkali dalam suatu penelitian kita ingin mengetahui hubungan antara dua variabel yang berjenis numerik, misalnya hubungan berat badan dengan tekanan darah, hubungan umur dengan kadar Hb, dsb.
- Hubungan antara dua variabel numerik dapat dihasilkan dua jenis, yaitu derajat/keeratan hubungan digunakan korelasi dan bentuk hubungan antara dua variabel yaitu dengan menggunakan analisis regresi linier.

# Korelasi

- Korelasi di samping dapat untuk mengetahui derajat/keeratan hubungan juga untuk mengetahui arah hubungan dua variabel numerik. Misalnya, apakah hubungan berat badan dan tekanan darah mempunyai derajat yang kuat atau lemah, dan juga apakah kedua variabel tersebut berpola positif atau negatif.
- Secara sederhana/visual hubungan dua variabel dapat dilihat dari diagram tebar/pencar (scatter plot). Diagram tebar adalah grafik yang menunjukkan titik-titik perpotongan nilai data dari dua variabel (X dan Y). Pada umumnya dalam grafik, variabel independen (X) diletakkan pada garis horizontal sedangkan variabel dependen (Y) pada garis vertical.

Linear positif

#### Linear Negatif

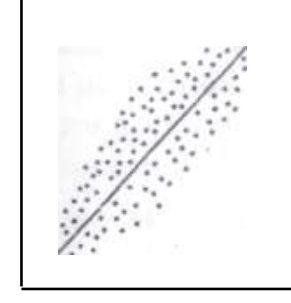

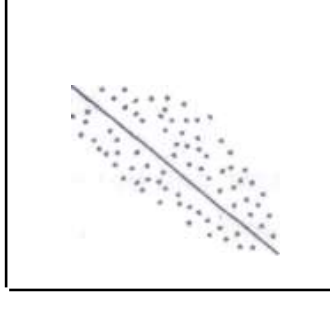

Nilai korelasi (r) berkisar 0 sampai dengan 1 atau dengan disertai arah nilainya antara -1 s/d +1

- $r = 0 \rightarrow tidak ada hubungan linier$
- r = -1  $\rightarrow$  hubungan linier negatif sempurna
- $r = +1 \rightarrow$  hubungan linier positif sempurna

- Hubungan positif terjadi bila kenaikan satu diikuti kenaikan variabel yang lain, misalnya semakin bertambah berat badannya (semakin gemuk) semakin tinggi tekanan darahnya.
- Hubungan negatif dapat terjadi bila kenaikan satu variabel diikuti penurunan variabel yang lain, misalnya semakin bertambah umur (semakin tua) semakin rendah kadar Hbnya.
- Kekuatan hubungan dua variabel secara kualitatif dapat dibagi dalam 4, yaitu :

 $r = 0,00 - 0,25 \rightarrow tidak ada hubungan/hubungan lemah$ 

 $r = 0,26 - 0,50 \rightarrow hubungan sedang$ 

 $r = 0,51 - 0,75 \rightarrow hubungan kuat$ 

 $r = 0,76 - 1,00 \rightarrow$  hubungan sangat kuat/sempurna

# **Regresi Linier Sederhana**

- Tujuan analisis regresi adalah untuk membuat perkiraan (prediksi) nilai suatu variabel (variabel dependen) melalui variabel yang lain (variabel independen). Analisis ini dilakukan jika korelasi terbukti signifikan.
- Sebagai contoh kita ingin menghubungkan dua variabel numerik berat badan dan tekanan darah. Dalam kasus ini berarti berat badan sebagai variabel independen dan tekanan darah sebagai variabel dependen, sehingga dengan regresi kita dapat memperkirakan besarnya nilai tekanan darah bila diketahui data berat badan.

### Y = a + bX + e

Y = Variabel dependen

X = Variabel independen

a = Intercept, perbedaan besarnya rata-rata variabel Y ketika variabel X = 0

b = Slope, perkiraan besarnya perubahan nilai variabel Y bila nilai variabel X berubah satu unit pengukuran

e = nilai kesalahan (error) yaitu selisih antara nilai Y individual yang teramati dengan nilai Y yang sesunggubnya pada titik Y tertentu

Y yang sesungguhnya pada titik X tertentu

# Koefisien Determinasi (R<sup>2</sup>)

- Koefisien determinasi dapat dihitung dengan mengkuadratkan nilai r, atau dengan formula R<sup>2</sup> = r<sup>2</sup>.
- Koefisien determinasi berguna untuk mengetahui seberapa besar variasi variabel dependen (Y) dapat dijelaskan oleh variabel independen (X) atau dengan kata lain R<sup>2</sup> menunjukkan seberapa jauh variabel independen dapat memprediksi variabel dependen.
- Semakin besar nilai R square semakin baik/semakin tepat variabel independen memprediksi variabel dependen. Besarnya nilai R square antara O sampai dengan 1 atau antara 0-100%.

### • Langkah-langkah Korelasi

- Aktifkan file SPSS, contoh kita akan melakukan analisis korelasi dan regresi dengan mengambil variabel yang bersifat numerik yaitu kadar Hb ibu dengan berat badan bayi
- ✓ Dari menu utama SPSS, klik Analyze kemudian pilih correlate lalu pilih bivariate, dan muncullah menu bivariate correlations
- ✓ Sorot variabel yang akan diuji, lalu masukkan ke kotak

| Bivariate Correlations                                                                                                    | ×                    |
|----------------------------------------------------------------------------------------------------|----------------------|
| Variables:<br>Variables:<br>Variables:<br>Variables:<br>Rata_Hb<br>Berat Badan Bayi [B<br>Status Menyusui<br>Kadar Hb Pertam<br>Kadar Hb Kedua<br>Pemberian ASI s<br>Pemberian Kolos | Options<br>Bootstrap |
| ■ Test of Significance<br>■ <u>T</u> wo-tailed © One-tai <u>l</u> ed                                                                                                    |                      |
| Flag significant correlations                                                                                                    |                      |

### ✓ Klik ok dan terlihat hasil sebagai berikut :

| Correlations     |                     |         |             |  |  |  |
|------------------|---------------------|---------|-------------|--|--|--|
|                  |                     | Rata_Hb | Berat Badan |  |  |  |
|                  |                     |         | Bayi        |  |  |  |
| Rata_Hb          | Pearson Correlation | 1       | 219         |  |  |  |
|                  | Sig. (2-tailed)     |         | .126        |  |  |  |
|                  | Ν                   | 50      | 50          |  |  |  |
| Berat Badan Bayi | Pearson Correlation | 219     | 1           |  |  |  |
|                  | Sig. (2-tailed)     | .126    |             |  |  |  |
|                  | Ν                   | 50      | 50          |  |  |  |

Tampilan analisis korelasi berupa matriks antar variabel yang di korelasi, informasi yang muncul terdapat tiga baris, baris pertama berisi nilai korelasi (r), baris kedua menampilkan nilai p (p Value), dan baris ketiga menampilkan N (jumlah data).

Pada hasil di atas diperoleh nilai r = -0,219 dan nilai p = 0,126. Kesimpulan dari hasil tersebut hubungan kadar Hb ibu dengan berat badan bayi menunjukkan hubungan yang lemah dan berpola negatif artinya semakin tinggi kadar Hb ibu semakin rendah berat badan bayi (hasil ini mungkin saja tidak sesuai teori, namun sesuai fenomena yang didapat dari survey). Hasil Uji statistik didapatkan tidak ada hubungan yang signifikan antara kadar Hb ibu dengan berat badan bayi (p = 0,126).

### Langkah-langkah regresi linier

- ✓ Aktifkan file SPSS, klik analyze, pilih regression, pilih linier
- ✓ Pada tampilan di atas ada beberapa kotak yang harus diisi. Pada kotak dependen isikan variabel yang kita perlukan sebagai dependen dan pada kotak independent isikan variabel independennya
- ✓ Klik Ok Linear Regression  $\times$ Dependent Statistics. No Urut Responden... Berat Badan Bayi (BBbayi) Plots... Umur Responden [... Block 1 of 1 Pendidikan Respon... Save... Status Pekerjaan R .... Previous Next Options. Serat Badan Ibu [BB... Independent(s): Status Menyusui Ek... Bootstrap. Rata Hb Skadar Hb Pertama I... \* 🔗 Kadar Hb Kedua Ibu... Remberian ASI sete .... 💑 Pemberian Kolostru... Method: Enter 💑 Pemberian hanya A... Pemberian ASI sam... Selection Variable: Rata\_Hb Rule... Case Labels: WLS Weight: OK Paste Reset Cancel Help

#### ✓ Didapatkan hasil sebagai berikut :

| model outlinely |
|-----------------|
|-----------------|

| Model | R     | R Square | Adjusted R Std. Error |              |
|-------|-------|----------|-----------------------|--------------|
|       |       |          | Square                | the Estimate |
| 1     | .219ª | .048     | .028                  | 575.940      |

a. Predictors: (Constant), Rata\_Hb.

| ANOLA |            |              |    |             |       |                   |
|-------|------------|--------------|----|-------------|-------|-------------------|
| Mod   | el         | Sum of       | df | Mean Square | F     | Sig.              |
|       |            | Squares      |    |             |       |                   |
|       | Regression | 803079.561   | 1  | 803079.561  | 2.421 | .126 <sup>b</sup> |
| 1     | Residual   | 15921920.439 | 48 | 331706.676  |       |                   |
|       | Total      | 16725000.000 | 49 |             |       |                   |

ANOVA<sup>a</sup>

a. Dependent Variable: Berat Badan Bayi

b. Predictors: (Constant), Rata\_Hb

#### **Coefficients**<sup>a</sup>

| ſ | Model |            | Unstandardized Coefficients |            | Standardized | t      | Sig. |
|---|-------|------------|-----------------------------|------------|--------------|--------|------|
| l |       |            | В                           | Std. Error | Beta         |        |      |
| 1 | 1     | (Constant) | 4381.993                    | 783.176    |              | 5.595  | .000 |
|   | I     | Rata_Hb    | -114.238                    | 73.419     | 219          | -1.556 | .126 |

a. Dependent Variable: Berat Badan Bayi

<sup>·</sup> 

- Dari hasil di atas dapat diinterpretasikan dengan mengkaji nilai-nilai yang penting dalam regresi linier diantaranya koefisien determinasi, persamaan garis dan p value.
- Nilai **koefisien determinasi** dapat dilihat dari nilai R square (tabel model summary) yaitu sebesar 0,028 artinya persamaan garis regresi yang kita peroleh dapat menerangkan 2,8% variasi berat badan bayi.
- Selanjutnya, pada tabel ANOVA<sup>b</sup>, diperoleh nilai p (dikolom sig) sebesar 0,126 dan pada tabel coefficients<sup>a</sup> kita dapatkan persamaan regresi linier Y = a + bX → berat badan bayi = 4381,99 114,24 (kadar Hb ibu).
- Hal ini berarti tidak ada hubungan antara kadar Hb ibu dengan berat badan bayi. Dari nilai b = -114,24 berarti bahwa variabel berat badan bayi akan berkurang sebesar 114,24 gram bila kadar Hb ibu bertambah setiap satu mmHg.

Membuat Grafik Prediksi

Langkahnya :

- Klik graph, pilih scatter plot (legacy dialogs)
- Klik sampel, klik define
- Pada kotak Y Axis isikan variabel dependen
- Pada kotak X Axis isikan variabel independen
- Klik ok
- Terlihat di layar grafik scatter plot (garis regresi belum ada)
- Untuk mengeluarkan garisnya, klik grafik 2 kali
- Klik elements
- Klik fit line at total
- Klik close

## KORELASI SPEARMAN RANK

Kelebihan Spearman Rank :

- Hubungan antara variabel X dan Y tidak harus linear (tidak perlu diuji linearitasnya)
- Asumsi kenormalan data (normalitas) tidak diperlukan
- Data tidak harus dengan ukuran numerik, melainkan hanya berupa ranking/peringkat saja.

## Langkah-langkah Uji Korelasi Spearman Rank

- ✓ Input data di atas ke dalam SPSS.
- ✓ Selanjutnya klik Analyze lalu klik Corelate lalu pilih
  Bivariate
- Akan muncul kotak *Bivariate Correlations*, masukan kedua variabel pada kotak *Variables*.
- ✓ Berikan checklist pada Spearman di pilihan Correlation Coefficienst.
- ✓ Lalu klik ok.

•

## **TERIMA KASIH**

### ANALISIS HUBUNGAN KATAGORIK DENGAN NUMERIK (UJI T/T-TEST) Pertemuan 12
- Di bidang kesehatan sering kali kita harus menarik kesimpulan apakah parameter dua populasi berbeda atau tidak
  - Misalnya, apakah ada perbedaan tekanan darah dewasa penduduk dewasa orang kota dengan orang desa
  - Atau, apakah ada perbedaan berat badan antara sebelum mengikuti program diet dengan sesudahnya
- Uji statistik yang membandingkan mean dua kelompok data ini disebut uji beda dua mean (t-test)

# Perbedaan Independen dan Dependen

- Kelompok independen, bila data kelompok yang satu tidak tergantung dari kelompok kedua
  - Misalnya membandingkan mean tekanan darah sistolik orang desa dengan orang kota. Tekanan darah orang kota independen (tidak tergantung) dengan orang desa.
- Kelompok dependen/pasangan, bila data kelompok yang satu dengan yang lainnya saling mempunyai ketergantungan
  - Misalnya data berat badan sebelum dan sesudah mengikuti program diet berasal dari orang yang sama (data sesudah dependen/tergantung dengan data sebelum).

# Langkah Uji T-Test Independen

Sebagai contoh kita melakukan hubungan kadar Hb dengan kejadian BBLR, apakah ada perbedaan kadar Hb ibu antara BBLR dan yang tidak BBLR, caranya :

- Aktifkan file yang akan diuji
- Pilih analyze, kemudian pilih sub menu compare mean, lalu pilih Independen-samples T Test
- Pada layar tampak kotak yang di dalamnya ada kotak Test Variable dan grouping variable. Kotak test variables untuk memasukkan variabel numeriknya, sedangkan kotak grouping variable untuk memasukkan variabel kategoriknya, jangan terbalik
- Klik RataHb dan masukkan ke kotak Test Variable
- Klik variabel BBbayi2 dan masukkan ke kotak grouping variable

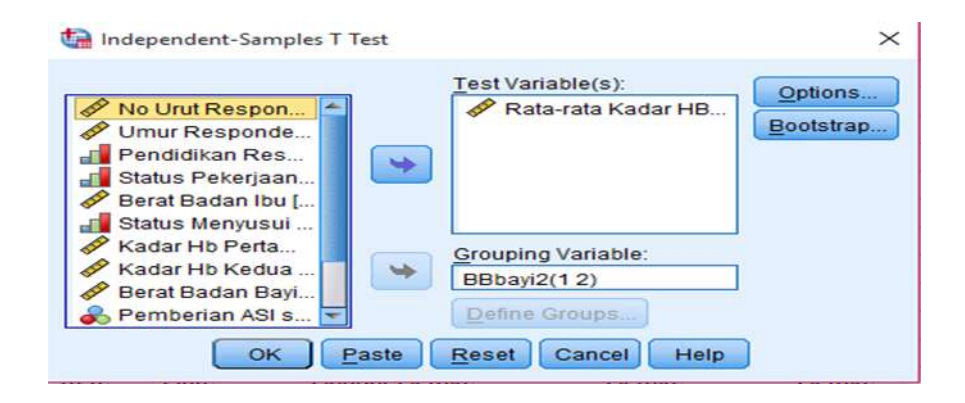

 Klik Define Group, kemudian di layar Nampak kotak isian. Anda diminta mengisi kode variabel Bbbayi2 ke dalam kedua kotak. Pada kotak ini, kita isi group sesuai klasifikasi variabel, 1 = BBLR dan 2 = Tidak BBLR

| ta Define Groups       | × |
|------------------------|---|
| O Use specified values |   |
| Group <u>1</u> : 1     |   |
| Group <u>2</u> : 2     |   |
| © <u>C</u> ut point:   |   |
| Continue Cancel Help   |   |

- Klik continue
- Klik ok, lihat hasilnya

### T-Test

#### **Group Statistics** BB Bayi Kategorik Ν Mean Std. Deviation Std. Error Mean BBLR 6 10.98 1.183 .483 Rata-rata Kadar HB Tidak BBLR 10.56 1.116 44 .168

### Independent Samples Test

| Le<br>Ti<br>Eq<br>Va |                                   |      | t for<br>lity of<br>nces |      |       | t-te                | est for Equality of | Means                    |                               |                            |
|----------------------|-----------------------------------|------|--------------------------|------|-------|---------------------|---------------------|--------------------------|-------------------------------|----------------------------|
|                      |                                   | F    | Sig.                     | t    | df    | Sig. (2-<br>tailed) | Mean<br>Difference  | Std. Error<br>Difference | 95% Cor<br>Interval<br>Differ | nfidence<br>of the<br>ence |
|                      |                                   |      |                          |      |       |                     |                     |                          | Lower                         | Upper                      |
| Data rata Kadar HB   | Equal<br>variances<br>assumed     | .040 | .843                     | .869 | 48    | .389                | .425                | .489                     | 558                           | 1.408                      |
| Nala-rala Ndudi HD   | Equal<br>variances not<br>assumed |      |                          | .831 | 6.276 | .437                | .425                | .512                     | 814                           | 1.664                      |

- Pada tampilan di atas dapat dilihat nilai rata-rata, standar deviasi dan standar error kadar Hb ibu untuk masing-masing kelompok. Rata-rata kadar Hb ibu yang memiliki anak BBLR adalah 10.98 g% dengan standar deviasi 1.183 g%, sedangkan untuk ibu yang memiliki anak tidak BBLR, rata-rata kadar Hb-nya adalah 10.56 g% dengan standar deviasi 1.116 g%.
- Hasil uji T dapat dilihat pada tabel bawah, SPSS menampilkan dua uji T, yaitu uji T dengan asumsi varian kedua kelompok sama (equal variances assumed) dan uji T dengan asumsi varian kedua kelompok tidak sama (equal variances not assumed).
- Untuk memilih uji mana yang kita pakai, dapat dilihat uji kesamaan varian melalui uji Levene. Lihat nilai p Levene test, nilai p < alpha (0.05) maka varian berbeda dan bila nilai p > alpha (0.05) maka varian sama (equal).

- Pada uji Levene di atas menghasilkan nilai p = 0.843 sehingga dapat disimpulkan bahwa pada alpha 5%, didapat tidak ada perbedaan varian (varian kedua kelompok sama)
- Selanjutkan dicari p value uji t pada bagian varian sama (equal variances) di kolom sig (2 tailed), yaitu sebesar p = 0.389 artinya tidak ada perbedaan yang signifikan rata-rata kadar Hb antara ibu yang memiliki anak BBLR dan tidak BBLR

Tabel Distribusi Rata-rata Kadar Hb Ibu Berdasarkan BBLR dan Tidak BBLR

| BB Bayi    | Mean  | SD    | SE   | p Value | N  |
|------------|-------|-------|------|---------|----|
| BBLR       | 10.98 | 1.183 | .483 | .389    | 6  |
| Tidak BBLR | 10.56 | 1.116 | .168 |         | 44 |

# Langkah Uji T-Test Dependen

- Contoh akan dilakukan uji beda antara Hb pengukuran pertama dengan kadar Hb pengukuran kedua. Disini terlihat sampelnya dependen karena orangnya sama diukur dua kali
- Aktifkan file yang akan diuji
- Pilih Analyze, kemudian pilih sub menu compare means, lalu pilih Paired-Samples T Test

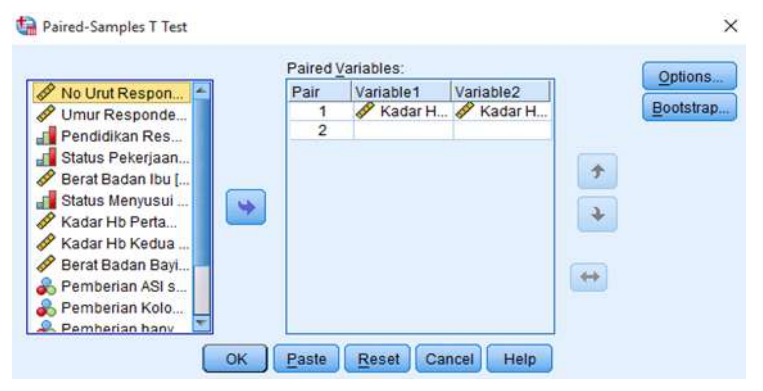

- Klik Kadar Hb pertama dan kadar Hb kedua secara berbarengan
- Klik tanda panah sehingga kedua variabel masuk kotak sebelah kanan
- Klik ok, dan liat hasilnya

### T-Test

### Paired Samples Statistics

|        |                             | Mean   | Ν  | Std. Deviation | Std. Error Mean |
|--------|-----------------------------|--------|----|----------------|-----------------|
| Dair 1 | Kadar <u>Hb Pertama Ibu</u> | 10.358 | 50 | 1.3679         | .1934           |
| raii I | Kadar <u>Hb Kedua Ibu</u>   | 10.861 | 50 | 1.0544         | .1491           |

### **Paired Samples Correlations**

|        |                                                            | Ν  | Correlation | Sig. |
|--------|------------------------------------------------------------|----|-------------|------|
| Pair 1 | Kadar <u>Hb Pertama Ibu</u> & Kadar<br><u>Hb Kedua Ibu</u> | 50 | .707        | .000 |

### Paired Samples Test

|        |                                                            |      | Paired Differences |                       |                                                 |       |        | df | Sig. (2-tailed) |
|--------|------------------------------------------------------------|------|--------------------|-----------------------|-------------------------------------------------|-------|--------|----|-----------------|
|        |                                                            | Mean | Std.<br>Deviation  | Std.<br>Error<br>Mean | 95% Confidence<br>Interval of the<br>Difference |       |        |    |                 |
|        |                                                            |      |                    |                       | Lower                                           | Upper |        |    |                 |
| Pair 1 | Kadar <u>Hb Pertama Ibu</u><br>- Kadar <u>Hb Kedua Ibu</u> | 5028 | .9707              | .1373                 | 7787                                            | 2269  | -3.662 | 49 | .001            |

- Pada tabel pertama terlihat Rata-rata kadar Hb pada pengukuran pertama adalah 10.358 g% dengan standar deviasi 1.3679 g%. Pada pengukuran kedua didapat rata-rata kadar Hb adalah 10.861 g% dengan standar deviasi 1.0544 g%
- Uji T berpasangan dilaporkan pada tabel kedua, terlihat nilai mean perbedaan antara pengukuran pertama dan kedua adalah 0.502 dengan standar deviasi 0.970
- Perbedaan ini diuji dengan uji T berpasangan menghasilkan nilai p yang dapat dilihat pada kolom sig (2-tailed). Pada contoh di atas didapatkan nilai p = 0.0001, maka dapat disimpulkan ada perbedaan yang signifikan kadar Hb antara pengukuran pertama dengan pengukuran kedua

## Penyajian Data: Tabel Distribusi Kadar Hb Sebelum dan Sesudah Penyuluhan

| Variabel     | Mean   | SD     | SE    | p Value | N  |
|--------------|--------|--------|-------|---------|----|
| Kadar Hb     |        |        |       |         |    |
| Pengukuran 1 | 10.358 | 1.3679 | .1934 | .001    | 50 |
| Pengukuran 2 | 10.861 | 1.0544 | .1491 |         | 50 |
|              |        |        |       |         |    |

# Uji Data Dua Sampel Berpasangan/Berhubungan Non Parametrik

### Uji Wilcoxon

### Langkah-langkah penyelesaian soal

- Buka lembar kerja baru caranya pilih *file-new*
- Isikan data variabel sesuai dengan data yang diperlukan
- Isilah data pada *Data View* sesuai dengan data yang diperoleh
- Untuk menjalankan prosedur ini adalah dari menu kemudian pilih Analyze – Nonparametric Test – 2 related samples
- Setelah itu memindahkan variabel sebelum dan sesudah pada kolom test pair(s) list, sedangkan untuk test type pilihlah wilcoxon
- Klik ok

# Uji Data Dua Sampel Tidak Berpasangan/Berhubungan Non Parametrik

Uji Mann-Whitney

### Langkah-langkah penyelesaian soal

- Buka lembar kerja baru caranya pilih *file-new*
- Isikan data variabel sesuai dengan data yang diperlukan
- Pada penulisan variabel kelompok, maka nilai value diisikan sesuai dengan pilihan (sesuai kasus)
- Isilah data pada *Data View* sesuai dengan data yang diperoleh
- Untuk menjalankan prosedur ini adalah dari menu kemudian pilih Analyze Nonparametric Test 2 independent samples
- Selanjutnya klik variabel numerik, kemudian masukkan dalam Test Variable List
- Selanjutnya klik variabel kelompok, masukkan dalam grouping variabel
- Setelah itu pada kolom *test type* pilihlah Mann-Whitney
- Klik ok

# **TERIMA KASIH**

## ANALISIS HUBUNGAN KATAGORIK DENGAN NUMERIK (UJI ANOVA)

- Pada pembahasan sebelumnya, telah dijelaskan uji beda mean dua kelompok data baik yang independen maupun dependen. Tetapi seringkali kita jumpai jumlah kelompok yang lebih dari dua, misalnya ingin mengetahui perbedaan mean berat badan bayi untuk daerah Bekasi, Bogor dan Tangerang.
- Dalam menganalisis data seperti ini (> 2 kelompok) sangat tidak dianjurkan menggunakan uji T. Kelemahan menggunakan uji T adalah :
  - Kita melakukan uji T berulang kali sesuai kombinasi yang mungkin
  - Jika melakukan uji T berulang kali akan meningkatkan (inflasi) nilai α, artinya akan meningkatkan peluang hasil yang keliru

## Beberapa asumsi yang harus dipenuhi pada uji ANOVA adalah :

- Varian homogen
- Sampel/kelompok independen
- Data berdistribusi normal
- Jenis data yang dihubungkan adalah numerik dengan kategorik (untuk kategorik yang lebih dari 2 kelompok).

## **Analisis Multi Comparison (POSTHOC TEST)**

 Analisis ini bertujuan untuk mengetahui lebih lanjut kelompok mana saja yang berbeda mean-nya bilamana pada pengujian ANOVA dihasilkan perbedaan yang bermakna (Ho ditolak). Ada berbagai jenis analisis multiple comparison diantaranya adalah Bonferroni, Honestly Significant Different (HSD), Scheffe dan lain-lain.

- Berikut langkah-langkah uji ANOVA :
  - 1. Aktifkan file yang akan diuji/diolah
  - Dari menu SPSS, pilih menu analyze, kemudian pilih sub menu compare means, lalu pilih one-way ANOVA, kemudian akan muncul menu one way ANOVA
  - Dari menu one way ANOVA, terlihat kotak dependent list dan kotak factor yang perlu diisi. Kotak dependent list diisi variabel numerik dan kotak faktor diisi variabel kategoriknya
  - 4. Klik options tandai dengan check list pada kotak descriptive
  - 5. Klik Continue
  - 6. Klik post Hoc, tandai dengan check list pada kotak Bonferroni
  - 7. Klik continue
  - 8. Klik ok
  - 9. Interpretasikan

#### Descriptives

#### tekstur

|       |     |       |                |            | 95% Confidence Interval for<br>Mean |             |         |         |
|-------|-----|-------|----------------|------------|-------------------------------------|-------------|---------|---------|
|       | N   | Mean  | Std. Deviation | Std. Error | Lower Bound                         | Upper Bound | Minimum | Maximum |
| A1    | 30  | 57.73 | 25.784         | 4.708      | 48.11                               | 67.36       | 5       | 100     |
| A2    | 30  | 39.73 | 25.637         | 4.681      | 30.16                               | 49.31       | 1       | 94      |
| A3    | 30  | 70.43 | 21.149         | 3.861      | 62.54                               | 78.33       | 11      | 100     |
| A4    | 30  | 51.00 | 28.D77         | 5.126      | 40.52                               | 61.48       | 3       | 90      |
| A5    | 30  | 21.53 | 23.157         | 4.228      | 12.89                               | 30.18       | 1       | 83      |
| Total | 150 | 48.09 | 29.651         | 2.421      | 43.30                               | 52.87       | 1       | 100     |

ANOVA

tekstur

|                | Sum of<br>Squares | df  | Mean Square | F      | Sig. |
|----------------|-------------------|-----|-------------|--------|------|
| Between Groups | 41 27 3.307       | 4   | 10318.327   | 16.675 | .000 |
| Within Groups  | 89724.567         | 145 | 618.790     |        |      |
| Total          | 130997.873        | 149 |             |        |      |

#### Multiple Comparisons

Dependent Variable: tekstur

Banferroni

|                     |                     | Mean<br>Difference (h |            |       | 95% Confide | ence Interval |
|---------------------|---------------------|-----------------------|------------|-------|-------------|---------------|
| (I) jenis perlakuan | (J) jenis perlakuan | J)                    | Std. Error | Sig.  | Lower Bound | Upper Bound   |
| A1                  | A2                  | 18.000                | 6.423      | .058  | 31          | 36.31         |
|                     | A3                  | -12.700               | 6.423      | .499  | -31.01      | 5.61          |
|                     | A4                  | 6.733                 | 6.423      | 1.000 | -11.58      | 25.04         |
|                     | A5                  | 36.200                | 6.423      | .000  | 17.89       | 54.51         |
| A2                  | A1                  | -18.000               | 6.423      | .058  | -36.31      | .31           |
|                     | AB                  | -30.700               | 6.423      | .000  | -49.01      | -12.39        |
|                     | A4                  | -11.267               | 6.423      | .815  | -29.58      | 7.04          |
|                     | A5                  | 18.200                | 6.423      | .053  | 11          | 36.51         |
| A3                  | A1                  | 12.700                | 6.423      | .499  | -5.61       | 31.01         |
|                     | A2                  | 30.700                | 6.423      | .000  | 12.39       | 49.01         |
|                     | A4                  | 19.433                | 6.423      | .029  | 1.12        | 37.74         |
|                     | A5                  | 48.900                | 6.423      | .000  | 30.59       | 67.21         |
| A4                  | A1                  | -6.733                | 6.423      | 1.000 | -25.04      | 11.58         |
|                     | A2                  | 11.267                | 6.423      | .815  | -7.04       | 29.58         |
|                     | A3                  | -19.433               | 6.423      | .029  | -37.74      | -1.12         |
|                     | A5                  | 29.467                | 6.423      | .000  | 11.16       | 47.78         |
| A5                  | A1                  | -36.200               | 6.423      | .000  | -54.51      | -17.89        |
|                     | A2                  | -18.200               | 6.423      | .053  | -36.51      | .11           |
|                     | AB                  | -48.900               | 6.423      | .000  | -67.21      | -30.59        |
|                     | A4                  | -29.467               | 6.423      | .000  | -47.78      | -11.16        |

\*. The mean difference is significant at the 0.05 level.

## Uji Kruskal Wallis

- Langkah-langkah penyelesaian soal
  - ✓ Buka lembar kerja baru caranya pilih *file-new*
  - ✓ Isikan data variabel sesuai dengan data yang diperlukan
  - ✓ Pada penulisan variabel kelompok, maka nilai value diisikan sesuai dengan pilihan (sesuai kasus)
  - ✓ Untuk menjalankan prosedur ini adalah dari menu kemudian pilih Analyze – Nonparametric Test – k independent samples
  - ✓ Selanjutnya klik variabel numerik, kemudian masukkan dalam Test Variable List
  - ✓ Selanjutnya klik variabel kategorik, masukkan dalam grouping dan isi range sesuai value
  - ✓ Setelah itu pada kolom *test type* pilihlah kruskall-wallis
  - ✓ Klik ok

# **TERIMA KASIH**

## ANALISIS HUBUNGAN KATEGORIK DENGAN KATEGORIK (UJI CHI-SQUARE)

- Dalam penelitian kesehatan seringkali peneliti perlu melakukan analisis hubungan variabel kategorik dengan variabel kategorik. Analisis ini bertujuan untuk menguji perbedaan proporsi dua atau lebih kelompok sampel.
- Suatu variabel disebut kategorik bila isi variabel tersebut terbentuk dari hasil klasifikasi/penggolongan, misalnya variabel jenis kelamin, jenis pekerjaan, golongan darah, pendidikan.
- Di lain pihak variabel numerik (misalnya berat badan, umur dll) dapat masuk/dapat menjadi variabel kategorik bila variabel tersebut sudah mengalami pengelompokkan, misalkan kita ambil satu contoh variabel berat badan, berat badan bila nilainya masih riil (50 kg, 63 kg) maka masih termasuk variabel numerik, namun bila sudah dilakukan pengelompokkan menjadi (<50 kg kurus, 50-60 kg sedang dan >60 kg gemuk) maka variabel tersebut sudah berjenis katagorik.

- Proses pengujian kai kuadrat adalah membandingkan frekuensi yang terjadi (observasi) dengan frekuensi harapan (ekspektasi).
- Bila nilai frekuensi observasi dengan nilai frekuensi harapan sama, maka dikatakan tidak ada perbedaan bermakna (signifikan).
- Sebaliknya, bila nilai frekuensi observasi dan nilai frekuensi harapan berbeda, maka dikatakan ada perbedaan yang bermakna (signifikan).

# Keterbatasan Kai Kuadrat

- Tidak boleh ada sel yang mempunyai nilai harapan (nilai E) kurang dari 1
- Tidak boleh ada sel yang mempunyai nilai harapan (nilai E) kurang dari 5, lebih dari 20% dari jumlah sel

Jika keterbatasan tersebut terjadi pada saat uji kai kuadrat, peneliti harus menggabungkan katagori-katagori yang berdekatan dalam rangka memperbesar frekuensi harapan dari sel-sel tersebut (penggabungan ini dapat dilakukan untuk analisis tabel silang lebih dari 2x2, misalnya 3x2, 3x4 dsb).

Penggabungan ini tentunya diharapkan tidak sampai membuat datanya kehilangan makna. Seandainya tidak bisa menggabungkan katagori-katagorinya lagi, maka dianjurkan menggunakan uji **fisher's exact**.

# ODDS RATIO (OR)/Risiko (Tabel 2x2 dan Jika Signifikan/Bermakna)\*

- Hasil uji chi square hanya dapat menyimpulkan ada tidaknya perbedaan proporsi antar kelompok atau dengan kata lain kita hanya dapat menyimpulkan ada/tidaknya hubungan dua variabel kategorik.
- Dalam bidang kesehatan untuk mengetahui derajat hubungan, dikenal ukuran Odds Rasio (OR). OR membandingkan Odds/risiko pada kelompok ter-ekspose dengan Odds kelompok tidak terekspose. Ukuran OR biasanya digunakan pada desain kasus control atau potong lintang (cross sectional).

## • Langkah-langkah Chi-Square

- ✓ Aktifkan file SPSS
- ✓ Dari menu SPSS, klik analyze kemudian pilih descriptive statistic lalu pilih crosstab, akan muncul menu crosstab
- ✓ Dari menu crosstab, ada dua kotak yang harus diisi, pada kotak Row(s) diisi variabel independen (variabel bebas), pada kotak column(s) diisi variabel dependennya
- ✓ Klik option statistics, klik pilihan chi square
- ✓ Klik risk (untuk menampilkan OR)\*
- ✓ Klik continue
- Klik option cells, pilih percentages dan klik row (untuk persen baris)
- ✓ Klik continue
- 🗸 Klik ok

Hasil uji chi square dapat dilihat pada kotak chi square test. Dari output muncul dengan beberapa bentuk/angka sehingga menimbulkan pertanyaan mana yang akan digunakan.

- Bila pada 2x2 dijumpai nilai expected (harapan)/E kurang dari 5, maka yang digunakan adalah fisher's exact test
- Bila tabel 2x2, dan tidak ada nilai E < 5, maka uji yang dipakai sebaiknya continuity correction (a)
- Bila tabelnya lebih dari 2x2, misalnya 3x2, 3x3 dsb maka disarankan untuk menggabungkan sel agar E tidak < 5, namun jika tidak bisa maka digunakan uji pearson chi square
- Uji likelihood ratio dan linear-by-linear association, biasanya digunakan untuk keperluan lebih spesifik, misalnya analisis stratifikasi pada bidang epidemiologi dan juga untuk mengetahui hubungan linier dua variabel kategorik, sehingga kedua jenis ini jarang digunakan.

### <u>Penyajian</u> Data

### Contoh :

### <u>Tabel</u>.... <u>Distribusi Responden Menurut Jenis Pekerjaan dan Perilaku Menyusui</u>

| lonia     |                | Men             | yusui       |          | То | tal      | OR      | D.Value |
|-----------|----------------|-----------------|-------------|----------|----|----------|---------|---------|
| Dekeriaan | <u>Tidak E</u> | <u>ksklusif</u> | <u>Eksk</u> | ksklusif |    | (95% CI) | P Vulue |         |
| rekeijaan | n              | %               | n           | %        | n  | %        |         |         |
|           |                |                 |             |          |    |          |         |         |
|           |                |                 |             |          |    |          |         |         |
| Jumlah    |                |                 |             |          |    |          |         |         |

# **TERIMA KASIH**

TRANSFORMASI DATA 2 PERTEMUAN 5

## • MENYISIPKAN KOLOM DAN BARIS (INSERT)

- ✓ Menyisipkan Kolom
- ✓ Pindahkan pointer pada kolom yang akan disisipi (1 kolom setelahnya)
- ✓ Klik 'Edit', pilih 'insert variable', terlihat kolom baru muncul
- ✓ Menyisipkan Baris
- ✓ Pindahkan pointer pada baris yang akan disisipi (1 baris setelahnya)
- ✓ Klik 'Edit', pilih 'insert case', terlihat kasus/responden baru muncul

- MEMISAHKAN ISI FILE DENGAN KRITERIA TERTENTU (*SPLIT FILE*)
  - Contoh pada variabel jenis kelamin kita ingin memisahkan file laki-laki dengan perempuan, maka dapat digunakan perintah split file dari menu data. Langkahnya sebagai berikut :
  - ✓ Menu 'data', kemudian 'split file'
  - Disini karena akan memisahkan file dalam grup, maka pilih 'organize output by groups'
  - Contoh pada kita akan memisahkan isi file berdasarkan jenis kelamin, maka klik variabel jenis kelamin, masukkan variabel jenis kelamin ke dalam kolom 'group based on'
  - ✓ Karena pada data mula-mula file masih acak antara gender laki-laki dan perempuan, maka pilih 'sort the file by grouping variables'
  - ✓ Tekan ok
  - ✓ Hasil pemisahan file dapat disimpan tersendiri, berbeda dari file asli.

## • MENGGABUNGKAN FILE DATA (MERGE FILE)

Teknik penggabungan data ada dua jenis yaitu penggabungan responden dan penggabungan variabel.

## Penggabungan responden/case (baris)

- ✓ Pastikan anda sudah memasukkan data kedua file, misalnya data pertama dengan nama Data1.sav dan data kedua dengan nama Data2.sav.
- ✓ Langkahnya :
- ✓ File data1.sav dalam kondisi aktif
- ✓ Klik data, sorot merge files, sorot add cases
- ✓ Klik add cases
- ✓ Isikan pada kotak file name : data2.sav
- ✓ Klik open
- ✓ Klik ok, dan akhirnya tergabunglah kedua file data
- ✓ Untuk menyimpan file gabungan, klik save as isikan nama file baru, misalnya data12.sav.

### Penggabungan variabel (kolom)

- ✓ Pastikan anda sudah memasukkan data kedua file, misalnya data pertama dengan nama Data3.sav dan data kedua dengan nama Data4.sav.
- ✓ Langkahnya :
- ✓ File data3.sav dalam kondisi aktif
- ✓ Klik data, sorot merge files, sorot add variabels
- ✓ Klik add variables
- ✓ Klik open, klik ok
- ✓ Tampilan sudah tergabung variabelnya, anda tinggal melakukan penyimpanan klik save as beri nama file misanya namanya data34.
# • PERINTAH IF

Misalkan kita akan membuat variabel baru yang berisi dua kelompok yaitu risiko tinggi dan risiko rendah. Risiko tinggi diberi kode 0 dan risiko rendah diberi kode 1. Adapun kriteria risiko tinggi adalah bila responden diatas 30 tahun dan berat badan dibawah 50 kg, selain itu dianggap risiko rendah. Bagaimana cara membuat variable tersebut?

## Langkah pertama :

- ✓ Membuat variabel yang isinya semuanya 1 (risiko rendah)
- ✓ Pilih 'transform'
- ✓ Pilih 'compute'
- ✓ Pada kotak 'target variabel', ketiklah risk
- ✓ Pada kotak 'numeric expression', ketiklah 1
- ✓ Klik 'ok', terlihat dilayar variabel risk sudah terbentuk dengan semua selnya berisi angka 1.

# Langkah kedua :

- ✓ Membuat kondisi risiko tinggi (kode 0) untuk umur>30 dan BB<50</p>
- ✓ Pilih kembali menu 'transform'
- ✓ Pilih kembali 'compute'
- ✓ Pada kotak 'target variabel' biarkan tetap terisi risk
- Pada kotak 'numeric expression', hapus angka 1 dan gantilah dengan angka 0
- ✓ Klik tombol 'if', kemudian muncul 'compute variable: if cases'
- Klik tombol berbentuk lingkaran kecil : include if case satisfied condition
- ✓ Pada kotak di bawah option include....: ketiklah: umur >30 & bbibu <50</p>
- ✓ Klik 'continue'
- ✓ Klik 'ok'
- ✓ Klik 'ok' kembali
- ✓ Lengkapi variable view

## **PERINTAH SELECT**

- Pilih menu 'data', Lalu pilih 'select cases'
- Klik pada tombol : if condition is satisfied, lalu Klik 'if'
- Ketik/sorot dan pindah pada kotak dan tuliskan kondisinya yaitu: eksklusif=1
- Klik 'continue'
- Perhatikan dibagian bawah pada kotak : unselected cases are : filtered atau deleted. Pilih filtered artinya data yang tidak dianalisis hanya ditandai dengan pencoretan nomor kasus, sedangkan untuk deleted, artinya kasus yang tidak terpilih akan dihapus secara permanen. Biasanya digunakan option filtered.
- Klik 'ok'

# **Terima Kasih**

#### DAFTAR HADIR KULIAH PROGRAM STUDI GIZI - FAKULTAS FAKULTAS ILMU KESEHATAN

: ANALISIS DATA PANGAN DAN GIZI Mata Kuliah

Semester / SKS :2/3

Kelas / Tahun Akd : Konversi A / 2020/2021 Genap

Dosen Pengampu : BESTI VERAWATI, S.GZ, M.S.I.

Dosen Pengajar

Validation ID: 20211-FTK-13211-019

|    |            |                             |        |         | 1000 |         |        | P     | ERTEML | JAN KE / | HARI/T | ANGGAL |    |      |      |    |        |       | Xet |
|----|------------|-----------------------------|--------|---------|------|---------|--------|-------|--------|----------|--------|--------|----|------|------|----|--------|-------|-----|
| NO | NIM        | NAMA MAHASISWA              | 1      | 2       | 3    | 4       | 5      | 6     | 7      | 8        | 9      | 10     | 11 | 12   | 13   | 34 | 15     | 18    |     |
| 1  | 2013211058 | ARI OKTAVIANI               | 5      | V       | 2    | r       | L      | 5     | L      | 5        | 5      | r      | r  | 5    | L    | 5  | 5      | 4     |     |
| 2  | 2013211059 | CHINTAMI PRABUWARDHANI      | V      | V       | V    | V       | V      | r     | K      | 5        | V      | V      | K  | L    | V    | 5  | 5      | 5     |     |
| 3  | 2013211060 | HASANA HUSNA                | V      | 2       | 2    | V       | 2      | F     | V      | V        | v      | 5      | 6  | 5    | 5    | V  | V      | r     |     |
| 4  | 2013211061 | HERAWATI                    | V      | V       | 5    | L       | 5      | 4     | V      | V        | r      | 5      | 5  | 5    | 5    | 4  | V      | r     |     |
| 5  | 2013211062 | INDRAWATI                   | V      | k       | 5    | V       | V      | L     | V      | v        | v      | 5      | 5  | -    | v    | V  | V      | K     |     |
| 6  | 2013211063 | ISFARITA DAHRI              | 5      | L       | 5    | 2       | 5      | L     | v      | v        | 5      | ~      | v  | V    | ~    | v  | V      | V     |     |
| 7  | 2013211064 | MIFTAHUL JANNAH             | V      | L       | 5    | V       | K      | V     | v      | ~        | V      | V      | ~  | V    | V    | 5  | V      | K     |     |
| 8  | 2013211065 | NUR FATH ARUMAISYAH YUNIS   | V      | v       | K    | r       | v      | V     | V      | V        | 5      | r      | 5  | V    | ~    | V  | V      | ×     | _   |
| 9  | 2013211066 | OSA PUTRI GAMIA             | V      | L       | L    | V       | V      | 5     | r      | v        | v      | r      | 4  | K    | V    | V  | V      | V     |     |
| 10 | 2013211067 | RENI DIANA                  | V      | L       | L    | r       | V      | V     | V      | V        | 5      | V      | 6  | V    | V    | 5  | -      | V     |     |
| 11 | 2013211068 | RESSY ANDRIANI              | V      | L       | L    | L       | s      | 5     | V      | V        | V      | K      | *  | v    | V    | K  |        |       |     |
| 12 | 2013211069 | VIVI HERAWATI               | V      | L       | L    | L       | v      | V     | 5      | v        | 5      | 5      | v  | v    | V    | K  | ~      | V     |     |
| 13 | 2013211070 | WULAN PUSPITA RAMADHANI     | V      | L       | 5    | V       | V      | v     | V      | v        | 5      | ~      | V  | v    | V    | r  | V      | r     |     |
| 14 | 2013211071 | YUNELDA                     | V      | v       | 5    | V       | v      | 5     | r      | V        | 5      | k      | K  | V    | ~    | V  | 5      |       |     |
| 15 | 2013211072 | YUNRI CAHYATI               | V      | v       | V    | V       | V      | V     | v      | V        | v      | ~      | V  |      | V    |    |        |       |     |
|    |            | PARAF DOSEN                 | 4      | 4       | ч    | 4       | U      | 4     | 4      | 4        | u.     | u      | y. | y    | M.   | 4  | 10 - 2 | the s |     |
| -  | TA         | ANGGAL PERTEMUAN            | 5-3 21 | 12/2-21 | 95-2 | 24/2-21 | 2/4-21 | 9/4-4 | 6/4-7  | 20/4-4   | 30/2   | 7/5==  | 15 | 75-4 | 76-4 | 76 | 74     |       |     |
| -  | JUMLAH MA  | HASISWA YANG HADIR HARI INI | 105    | 15      | 15   | if      | 15     | 15    | it     | 15       | 15     | 15     | 15 | 6    | 10   | 15 | IT     | 5     |     |

Mengetahui,

Ketua Program Studi,

NUR AFRINIS, S.Si, M.Si

#### CATATAN :

\* Jumlah tatap muka / pertemuan mahasiswa tidak boleh kurang dari 80%

\* Absen harus di tandangangi tidak boleh di cheklist Pakain untuk mahasiswa : tidak boleh memakai sandal, kaos oblong, sandal, anting, kalung, gelang

Bangkinang, 28 Juni 2021 Dosen Peng 62.M.SI Becki

## UNIVERSITAS PAHLAWAN TUANKU TAMBUSAI FAKULTAS ILMU KESEHATAN PROGRAM STUDI GIZI

## BATAS MATERI KULIAH

Mata Kuliah : ANALISIS DATA PANGAN DAN GIZI Semester / SKS : 1 / 3 Kelas/Tahun Akd : Konversi A / 2020/2021 Genap

Dosen Pengampu : Besti Verawati, S.Gz, M.S.I Dosen Pengajar : Besti Verawati, S.Gz, M.S.I

| NO | HARI/TGL                      | MATERI                                | PARAF DOSEN | P. KETUA KEI |
|----|-------------------------------|---------------------------------------|-------------|--------------|
| 1  | Jum'at / 5-3-21               | Kontrak dan Pendahuluan               | BA          |              |
| 2  | Jum'at /12-3-21               | Analisis Data hasil Pemantauan 56     | BA          |              |
| 3  | Jum'at / 19-3-21              | Analisis Data hasil survei 1201. Gizi | BF          |              |
| 4  | Jumiat/26-3-21                | Analisis Data deskripsi Mengg. SPSS   | BA          |              |
| 5  | Jum'at /2-4-21                | Ujikordasi da data kategori           | Bf          |              |
| 6  | Jum'at/g-4-21                 | 431 korarasi dy data Numerik          | Bf          |              |
| 7  | Jum <sup>1</sup> at / 16-4-21 | Uji perbedaan 2 Sampel Bebas          | BI          |              |
| 8  | Jum'at (23-4-21               | uts                                   | BP          |              |
| 9  | Jum'at / 30-4-21              | UJI perbedaan 3 sampel berpasay       | Bf          |              |
| 10 | Jum'at / 7-5-21               | Uji perbedaan >3 sampel da spss       | By          |              |
| 11 | Jumlat / 21-5-21              | Uji Regresi Linear                    | BR          | 3            |
| 12 | Jumiae / 28-5-21              | UJI Regresi Logistik                  | 184         |              |
| 13 | Jum'at / 4-6-21               | uzi validitas                         | Bf          |              |
| 14 | Jum'at / 11-6-21              | USI peliabilitas                      | Bf          |              |
| 15 | Jumbet/ 18-6-21               | Riview                                | Bf          |              |
| 16 | Jum'at / 25-6-21              | YAS                                   | BJ          |              |

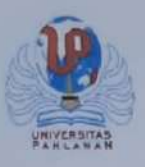

### YAYASAN PAHLAWAN TUANKU TAMBUSAI UNIVERSITAS PAHLAWAN TUANKU TAMBUSAI

### NILAI MAHASISWA

| JURUSA!<br>NAMA<br>NIP | N : GIZI<br>: BESTI VER.<br>: 096542146 | AWATI, S.Gz, M.S.I        |                     | TAHUN AJARAN : 2020/2021 Genap<br>MATA KULIAH : ANALISA DATA PANGAN D<br>KELAS : A |           |           |             | IZI         |
|------------------------|-----------------------------------------|---------------------------|---------------------|------------------------------------------------------------------------------------|-----------|-----------|-------------|-------------|
| NO                     | NIM                                     | NAMA                      | Nilai Tugas Mandiri | Nilai Tugas Terstruktur                                                            | Nilai UTS | Nilai UAS | Nilai Angka | Nilai Huruf |
| 1                      | 2013211058                              | ARI OKTAVIANI             | 0                   | 0                                                                                  | 0         | 0         | 0           | A-          |
| 2                      | 2013211059                              | CHINTAMI PRABL/WARDHANI   | 0                   | 0                                                                                  | 0         | 0         | 0           | B+          |
| 3                      | 2013211060                              | HASANA HUSNA              | 0                   | 0                                                                                  | 0         | 0         | 0           | A-          |
| 4                      | 2013211061                              | HERAWATI                  | 0                   | 0                                                                                  | 0         | 0         | 0           | A           |
| 5                      | 2013211062                              | INDRAWATI                 | 0                   | 0                                                                                  | 0         | 0         | 0           | A-          |
| 6                      | 2013211063                              | ISFARITA DAHRI            | 0                   | 0                                                                                  | 0         | 0         | 0           | B+          |
| 7                      | 2013211064                              | MIFTAHUL JANNAH           | 0                   | 0                                                                                  | 0         | 0         | 0           | A           |
| 8                      | 2013211065                              | NUR FATH ARUMAISYAH YUNIS | 0                   | 0                                                                                  | 0         | 0         | 0           | 8+          |
| 9                      | 2013211066                              | OSA PUTRI GAMIA           | 0                   | 0                                                                                  | 0         | 0         | 0           | A-          |
| 10                     | 2013211067                              | RENI DIANA                | 0                   | 0                                                                                  | 0         | 0         | 0           | 8+          |
| 11                     | 2013211068                              | RESSY ANDRIANI            | 0                   | 0                                                                                  | 0         | 0         | 0           | A-          |
| 12                     | 2013211069                              | VIVI HERAWATI             | 0                   | 0                                                                                  | 0         | 0         | 0           | A-          |
| 13                     | 2013211070                              | WULAN PUSPITA RAMADHANI   | 0                   | 0                                                                                  | 0         | 0         | 0           | A           |
| 14                     | 2013211071                              | YUNELDA                   | 0                   | 0                                                                                  | 0         | 0         | 0           | A           |
| 15                     | 2013211072                              | YUNRI CAHYATI             | 0                   | 0                                                                                  | 0         | 0         | 0           | A           |

PEKANBARU, 13 Agustus 2021 r, M.S.I

Dipindai dengan CamScanner

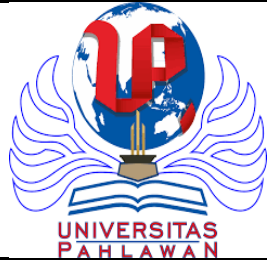

# Universitas Pahlawan Tuanku Tambusai Riau

**Program Studi S1 Gizi** 

| RENCANA PEMBELAJARAN SEMESTER |         |          |  |  |  |  |  |  |
|-------------------------------|---------|----------|--|--|--|--|--|--|
| Nomor Dokumen:                | Revisi: | Halaman: |  |  |  |  |  |  |
| 407                           | 0.0     | 05       |  |  |  |  |  |  |

| Mata Kuliah:                          | Kode MK:                                                                                                    | Rumpun MK:                                                                                                    | Bobot:   | Semester:   | Tgl. Penyusunan: |  |  |  |
|---------------------------------------|----------------------------------------------------------------------------------------------------|----------------------------------------------------------------------------------------------------|----------|-------------|------------------|--|--|--|
| Manajemen Analisa Data dan            | GZ231                                                                                                    | Keilmuan dan Keterampilan                                                                                                    | 2 sks    | IV          | 30 Januari 2020  |  |  |  |
| Informasi                             |                                                                                                    |                                                                                                    |          |             |                  |  |  |  |
| Otorisasi                             | Dosen Pengen                                                                                                    | nbang RPS                                                                                                    | Ka PRODI |             |                  |  |  |  |
| Unit Penjaminan Mutu                  |                                                                                                    | Besti Verawati, S.Gz, M.Si                                                                                                    |          | Nur Afrinis | .,M.Si           |  |  |  |
| Capaian Pembelajaran                  | CP-MK                                                                                                    |                                                                                                    |          |             |                  |  |  |  |
|                                       | <ol> <li>Memahami pengolahan data menggunakan software, baik yang spesifik software bidang gizi maupun<br/>yang lebih umum pengolahan dan analisis statistic, serta memahami interpretasi dan penarikan<br/>kesimpulan</li> </ol>  |                                                                                                    |          |             |                  |  |  |  |
| Deskripsi Singkat MK                  | Mata kuliah ini<br>interpretasi da<br>keterampilan d                                                                                                    | Mata kuliah ini menjelaskan tentang pengolahan dan analisis data menggunakan software tertentu untuk mempercepat<br>interpretasi data, mahasiswa harus melakukan penelitian di bidang gizi sebagai tugas akhir sehingga dibutuhkan<br>keterampilan dalam pengolahan dan analisis data statistic beserta kemampuan interpretasi dan penarikan kesimpulan |          |             |                  |  |  |  |
| Materi Pembelajaran/<br>Pokok Bahasan | <ol> <li>Analisis</li> <li>Analisis</li> <li>Analisis</li> <li>Analisis</li> <li>Uji Koro</li> <li>Uji Koro</li> <li>Uji Koro</li> <li>Uji Koro</li> <li>Uji Koro</li> <li>Uji Perh</li> <li>Uji Perh</li> <li>Uji Perh</li> </ol> | s Data Hasil Pemantauan Status Gizi<br>s Data Hasil Survei Konsumsi Gizi<br>s Data Deskriptif<br>elasi dengan Data Kategorikal<br>elasi dengan Data Kategorikal<br>elasi dengan Data Numerik<br>elasi dengan Data Numerik<br>bedaan 2 Sampel Bebas<br>bedaan 2 Sampel Berpasangan                                                                       |          |             |                  |  |  |  |

|                    | 10. Uji Perbedaan 3 Sampel atau Lebih<br>11. Uji Regresi Linear Sederhana<br>12. Uji Regresi Logistik<br>13. Uji Validitas dan Reliabilitas Instrumen<br>14. Review Materi |                                                     |                  |  |  |  |
|--------------------|----------------------------------------------------------------------------------------------------|-----------------------------------------------------|------------------|--|--|--|
| Pustaka            | Utama:                                                                                                    | tama:                                               |                  |  |  |  |
|                    | <ol> <li>Singgih S. 1999. Statistik Parame</li> <li>Purnawan J. 1997. Teknik Analis</li> <li>Pendukung:</li> </ol>                                                         | Parametrik. Elexmedia Komputindo<br>k Analisis Data |                  |  |  |  |
|                    | 1. Pedoman WHO-Anthro<br>2. Pedoman Nutri Survey                                                                                                    |                                                     |                  |  |  |  |
| Media Pembelajaran | Perangkat Lunak                                                                                                    |                                                     | Perangkat Keras: |  |  |  |
|                    | -                                                                                                    |                                                     | LCD & Projector  |  |  |  |
| Team Teaching      | Besti Verawati, S.Gz, M.Si                                                                                                    |                                                     |                  |  |  |  |
| MK Prasyarat       | -                                                                                                    |                                                     |                  |  |  |  |

| Minggu<br>Ke- | Sub-CP-MK<br>(sbg kemampuan<br>akhir yg diharapkan)                                                 | BAHAN KAJIAN<br>(Materi Ajar)                                              | METODA<br>PEMBELAJARAN<br>[Estimasi Waktu]                                                                                                    | PENGALAMAN<br>BELAJAR<br>[Estimasi<br>Waktu]           | KRITERIA<br>PENILAIAN       | INDIKATOR                                                                                                    | BOBOT<br>NILAI<br>(%) |
|---------------|----------------------------------------------------------------------------------------------------|----------------------------------------------------------------------------|----------------------------------------------------------------------------------------------------|--------------------------------------------------------|-----------------------------|----------------------------------------------------------------------------------------------------|-----------------------|
| (1)           | (2)                                                                                                 | (3)                                                                        | (4)                                                                                                    | (5)                                                    | (6)                         | (7)                                                                                                    | (8)                   |
| 1             | Memahami tentang<br>analisis data hasil<br>pemantauan status gizi<br>melalui software WHO<br>Anthro | Analisis Data Hasil<br>Pemantauan Status Gizi<br>• Silabus<br>• WHO Anthro | <ol> <li>Metode contextual<br/>instruction dan<br/>diskusi</li> <li>Media : kelas,<br/>komputer, LCD,<br/>whiteboard, web.</li> <li>[TM: 1×(2×50")]</li> </ol> | Tugas-1: Studi<br>pustaka<br>[BT+BM:<br>(1+1)×(2×60")] | Ketepatan dan<br>pemahaman  | Mahasiswa dapat<br>menjelaskan cara analisis<br>data hasil pemantauan<br>status gizi menggunakan<br>software WHO Anthro | 5%                    |
| 2             | Memahami tentang<br>analisis data hasil<br>survey konsumsi gizi<br>melalui software Nutri<br>Survey | Analisis Data Hasil Survey<br>Konsumsi Gizi<br>• Nutri Survey              | <ol> <li>Metode contextual<br/>instruction dan<br/>diskusi</li> <li>Media : kelas,<br/>komputer, LCD,<br/>whiteboard, web.</li> </ol>                          | Tugas-2: Studi<br>pustaka<br>[BT+BM:<br>(1+1)×(2×60")] | Ketepatan dan<br>kesesuaian | Mahasiswa dapat<br>menjelaskan cara analisis<br>data hasil survey konsumsi<br>gizi menggunakan software<br>Nutri Survey | 5%                    |

| Minggu<br>Ke- | Sub-CP-MK<br>(sbg kemampuan<br>akhir yg diharapkan)                                         | BAHAN KAJIAN<br>(Materi Ajar)                                                                                                    | METODA<br>PEMBELAJARAN<br>[Estimasi Waktu]                                                                                                    | PENGALAMAN<br>BELAJAR<br>[Estimasi<br>Waktu]                                                    | KRITERIA<br>PENILAIAN       | INDIKATOR                                                                                                    | BOBOT<br>NILAI<br>(%) |
|---------------|---------------------------------------------------------------------------------------------|----------------------------------------------------------------------------------------------------|----------------------------------------------------------------------------------------------------|-------------------------------------------------------------------------------------------------|-----------------------------|----------------------------------------------------------------------------------------------------|-----------------------|
|               |                                                                                             |                                                                                                    | [TM: 1×(2×50")]                                                                                                    |                                                                                                 |                             |                                                                                                    |                       |
| 3             | Memahami tentang<br>analisis data deskriptif<br>menggunakan software<br>SPSS                | <ul> <li>Analisis Data Deskriptif</li> <li>Menu analisis deskriptif<br/>SPSS</li> <li>Interpretasi output</li> </ul>                                                                                                    | <ol> <li>Metode <i>contextual</i><br/><i>instruction</i> dan<br/>diskusi</li> <li>Media : kelas,<br/>komputer, <i>LCD</i>,<br/><i>whiteboard</i>, <i>web</i>.</li> <li>[TM: 1×(2×50")]</li> </ol> | Tugas-3: Studi<br>pustaka<br>[BT+BM:<br>(1+1)×(2×60")]                                          | Ketepatan dan<br>kesesuaian | Mahasiswa dapat<br>menjelaskan tentang menu<br>analisis deskriptif SPSS dan<br>interpretasi outputnya                      | 5%                    |
| 4             | Memahami tentang uji<br>korelasi dengan data<br>kategorikal<br>menggunakan software<br>SPSS | Uji Korelasi dengan Data<br>Kategorikal<br>• Menu analisis korelasi<br>data kategori SPSS<br>• Interpretasi output                                                                                                    | <ol> <li>Metode <i>contextual</i><br/><i>instruction</i> dan<br/>diskusi</li> <li>Media : kelas,<br/>komputer, <i>LCD</i>,<br/><i>whiteboard</i>, <i>web</i>.</li> <li>[TM: 1×(2×50")]</li> </ol> | Tugas-4: Studi<br>pustaka<br>[BT+BM:<br>(1+1)×(2×60")]                                          | Ketepatan dan<br>pemahaman  | Mahasiswa dapat<br>menjelaskan tentang menu<br>analisis deskriptif SPSS dan<br>interpretasi outputnya                      | 15%                   |
| 5             | Memahami tentang uji<br>korelasi dengan data<br>kategorikal<br>menggunakan software<br>SPSS | Uji Korelasi dengan Data<br>Kategorikal<br>• Menu analisis korelasi<br>data kategori SPSS<br>• Interpretasi output                                                                                                    | <ol> <li>Metode contextual<br/>instruction dan<br/>diskusi</li> <li>Media: kelas,<br/>komputer, LCD,<br/>whiteboard, web.</li> <li>[TM: 1×(2×50")]</li> </ol>                                     | Tugas-5:<br>Presentasi topic<br>materi yang<br>sudah<br>ditentukan<br>[BT+BM:<br>(1+1)×(2×60")] | Ketepatan dan<br>pemahaman  | Mahasiswa dapat<br>menjelaskan topic materi<br>yang diberikan                                                              | 5%                    |
| 6             | Memahami tentang uji<br>korelasi dengan data<br>numeric menggunakan<br>software SPSS        | <ul> <li>Uji Korelasi dengan Data<br/>Numerik</li> <li>Menu analyze non<br/>parametrik one sample<br/>KS untuk uji kenormalan<br/>data</li> <li>Menu analisis korelasi<br/>data numerik pearson<br/>dan spearman</li> <li>Interpretasi output</li> </ul> | <ol> <li>Metode <i>contextual</i><br/><i>instruction</i> dan<br/>diskusi</li> <li>Media : kelas,<br/>komputer, <i>LCD</i>,<br/><i>whiteboard</i>, <i>web</i>.</li> <li>[TM: 1×(2×50")]</li> </ol> | Tugas-6: Studi<br>pustaka<br>[BT+BM:<br>(1+1)×(2×60")]                                          | Ketepatan dan<br>pemahaman  | Mahasiswa dapat<br>menjelaskan tentang uji<br>kenormalan data, analisis<br>pearson, spearman dan<br>interpretasi outputnya | 5%                    |

| Minggu<br>Ke- | Sub-CP-MK<br>(sbg kemampuan<br>akhir yg diharapkan)                                       | BAHAN KAJIAN<br>(Materi Ajar)                                                                                                    | METODA<br>PEMBELAJARAN<br>[Estimasi Waktu]                                                                                                    | PENGALAMAN<br>BELAJAR<br>[Estimasi<br>Waktu]                                                     | KRITERIA<br>PENILAIAN       | INDIKATOR                                                                                                    | BOBOT<br>NILAI<br>(%) |
|---------------|-------------------------------------------------------------------------------------------|----------------------------------------------------------------------------------------------------|----------------------------------------------------------------------------------------------------|--------------------------------------------------------------------------------------------------|-----------------------------|----------------------------------------------------------------------------------------------------|-----------------------|
| 7             | Memahami tentang uji<br>korelasi dengan data<br>numeric menggunakan<br>software SPSS      | <ul> <li>Uji Korelasi dengan Data<br/>Numerik</li> <li>Menu analyze non<br/>parametrik one sample<br/>KS untuk uji kenormalan<br/>data</li> <li>Menu analisis korelasi<br/>data numerik pearson<br/>dan spearman</li> <li>Interpretasi output</li> </ul>                                                     | <ol> <li>Metode <i>contextual</i><br/><i>instruction</i> dan<br/>diskusi</li> <li>Media : kelas,<br/>komputer, <i>LCD</i>,<br/><i>whiteboard, web</i><br/>[TM:1×(2×50")]</li> </ol> | Tugas-7: Studi<br>pustaka<br>[BT+BM:<br>(1+1)×(2×60")]                                           | Ketepatan dan<br>penguasaan | Mahasiswa dapat<br>menjelaskan tentang uji<br>kenormalan data, analisis<br>pearson, spearman dan<br>interpretasi outputnya                | 10%                   |
| 8             |                                                                                           |                                                                                                    | UJIAN TENGAH SEME                                                                                                    | STER (UTS)                                                                                       |                             |                                                                                                    |                       |
| 9             | Memahami tentang uji<br>perbedaan 2 sampel<br>bebas menggunakan<br>software SPSS          | <ul> <li>Uji Perbedaan 2 Sampel<br/>Bebas</li> <li>Menu analyze non<br/>parametric one sample<br/>KS untuk uji kenormalan<br/>data</li> <li>Menu analisis compare<br/>means independent t<br/>test</li> <li>Menu analyze non<br/>parametric 2<br/>independent sample</li> <li>Interpretasi output</li> </ul> | <ol> <li>Metode contextual<br/>instruction dan<br/>diskusi</li> <li>Media : kelas,<br/>komputer, LCD,<br/>whiteboard, web</li> <li>[TM:1×(2×50")]</li> </ol>                        | Tugas-9: Studi<br>pustaka<br>[BT+BM:<br>(1+1)×(2×60")]                                           | Ketepatan dan<br>pemahaman  | Mahasiswa dapat<br>menjelaskan cara uji<br>perbedaan dua sampel<br>bebas menggunakan<br>software SPSS dan<br>interpretasi outputnya       |                       |
| 10            | Memahami tentang uji<br>perbedaan 2 sampel<br>berpasangan<br>menggunakan software<br>SPSS | <ul> <li>Uji Perbedaan 2 Sampel<br/>Berpasangan</li> <li>Menu analyze non<br/>parametric one sample<br/>KS untuk uji kenormalan<br/>data</li> <li>Menu analisis compare<br/>means paired t test</li> <li>Menu analyze non<br/>parametric 2 related<br/>sample</li> </ul>                                     | <ol> <li>Metode contextual<br/>instruction dan<br/>diskusi</li> <li>Media : kelas,<br/>komputer, LCD,<br/>whiteboard, web</li> <li>[TM:1×(2×50")]</li> </ol>                        | Tugas-10:<br>Presentasi topic<br>materi yang<br>sudah<br>ditentukan<br>[BT+BM:<br>(1+1)×(2×60")] | Ketepatan dan<br>pemahaman  | Mahasiswa dapat<br>menjelaskan cara uji<br>perbedaan dua sampel<br>berpasangan menggunakan<br>software SPSS dan<br>interpretasi outputnya |                       |

| Minggu<br>Ke- | Sub-CP-MK<br>(sbg kemampuan<br>akhir yg diharapkan)                                              | BAHAN KAJIAN<br>(Materi Ajar)                                                                                                    | METODA<br>PEMBELAJARAN<br>[Estimasi Waktu]                                                                                                    | PENGALAMAN<br>BELAJAR<br>[Estimasi<br>Waktu]            | KRITERIA<br>PENILAIAN      | INDIKATOR                                                                                         | BOBOT<br>NILAI<br>(%) |
|---------------|--------------------------------------------------------------------------------------------------|----------------------------------------------------------------------------------------------------|----------------------------------------------------------------------------------------------------|---------------------------------------------------------|----------------------------|---------------------------------------------------------------------------------------------------|-----------------------|
|               |                                                                                                  | <ul> <li>Interpretasi output</li> </ul>                                                                                                    |                                                                                                    |                                                         |                            |                                                                                                   |                       |
| 11            | Memahami tentang uji<br>perbedaan 3 sampel atau<br>lebih menggunakan<br>software SPSS            | <ul> <li>Uji Perbedaan 3 Sampel<br/>atau Lebih</li> <li>Menu analyze non<br/>parametrik one sample<br/>KS untuk uji kenormalan<br/>data</li> <li>Menu analisis compare<br/>means one way anova</li> <li>Menu analyze non<br/>paramterik k<br/>independent sample</li> <li>Interpretasi output</li> </ul> | <ol> <li>Metode <i>contextual</i><br/><i>instruction</i> dan<br/>diskusi</li> <li>Media : kelas,<br/>komputer, <i>LCD</i>,<br/><i>whiteboard</i>, <i>web</i></li> <li>[TM:1×(2×50")]</li> </ol> | Tugas-11: Studi<br>pustaka<br>[BT+BM:<br>(1+1)×(2×60")] | Ketepatan dan<br>pemahaman | Mahasiswa dapat<br>menjelaskan tentang<br>analisis one way anova dan<br>interpretasi outputnya    |                       |
| 12            | Memahami tentang uji<br>regresi linear sederhana<br>menggunakan software<br>SPSS                 | <ul> <li>Uji Regresi Linear<br/>Sederhana</li> <li>Menu analyze regresi<br/>linear</li> <li>Menu graph interactive<br/>scater plot</li> <li>Pembacaan output dan<br/>interpretasi</li> </ul>                                                                                                    | <ol> <li>Metode <i>contextual</i><br/><i>instruction</i> dan<br/>diskusi</li> <li>Media : kelas,<br/>komputer, <i>LCD</i>,<br/><i>whiteboard</i>, <i>web</i></li> <li>[TM:1×(2×50")]</li> </ol> | Tugas-13: Studi<br>pustaka<br>[BT+BM:<br>(1+1)×(2×60")] | Ketepatan dan<br>pemahaman | Mahasiswa dapat<br>menjelaskan tentang<br>analisis regresi linear dan<br>interpretasi outputnya   |                       |
| 13            | Memahami tentang uji<br>regresi logistik<br>menggunakan software<br>SPSS                         | <ul> <li>Uji Regresi Logistik</li> <li>Menu analyze regresi<br/>logistik</li> <li>Pembacaan output dan<br/>interpretasi</li> </ul>                                                                                                    | <ol> <li>Tanya jawab</li> <li>Media : kelas,<br/>komputer, <i>LCD</i>,<br/>whiteboard, web</li> <li>[TM:1×(2×50")]</li> </ol>                                                                   | Tugas-13: Studi<br>pustaka<br>[BT+BM:<br>(1+1)×(2×60")] | Ketepatan dan<br>pemahaman | Mahasiswa dapat<br>menjelaskan tentang<br>analisis regresi logistik dan<br>interpretasi outputnya |                       |
| 14            | Memahami tentang uji<br>validitas dan reliabilitas<br>instrument<br>menggunakan software<br>SPSS | Uji Validitas dan<br>Reliabilitas Instrument<br>• Menu analyze scale<br>reliability<br>• Pembacaan output dan<br>interpretasi                                                                                                    | <ol> <li>Metode <i>contextual</i><br/><i>instruction</i> dan<br/>diskusi</li> <li>Media : kelas,<br/>komputer, <i>LCD</i>,<br/><i>whiteboard</i>, <i>web</i></li> <li>[TM:1×(2×50")]</li> </ol> | Tugas-14: Studi<br>pustaka<br>[BT+BM:<br>(1+1)×(2×60")] | Ketepatan dan<br>pemahaman | Mahasiswa dapat<br>menjelaskan tentang uji<br>validitas dan reliabilitas<br>instrument            |                       |

| Minggu<br>Ke- | Sub-CP-MK<br>(sbg kemampuan<br>akhir yg diharapkan)   | BAHAN KAJIAN<br>(Materi Ajar) | METODA<br>PEMBELAJARAN<br>[Estimasi Waktu]                                                                                    | PENGALAMAN<br>BELAJAR<br>[Estimasi<br>Waktu]            | KRITERIA<br>PENILAIAN      | INDIKATOR                                                                | BOBOT<br>NILAI<br>(%) |  |
|---------------|-------------------------------------------------------|-------------------------------|----------------------------------------------------------------------------------------------------|---------------------------------------------------------|----------------------------|--------------------------------------------------------------------------|-----------------------|--|
| 15            | Memahami materi yang<br>telah diberikan<br>sebelumnya | Review Materi                 | <ol> <li>Tanya jawab</li> <li>Media : kelas,<br/>komputer, <i>LCD</i>,<br/>whiteboard, web</li> <li>[TM:1×(2×50")]</li> </ol> | Tugas-15: Studi<br>pustaka<br>[BT+BM:<br>(1+1)×(2×60")] | Ketepatan dan<br>pemahaman | Mahasiswa dapat<br>menjelaskan materi yang<br>telah diberikan sebelumnya |                       |  |
| 16            | UJIAN AKHIR SEMESTER (UAS)                            |                               |                                                                                                    |                                                         |                            |                                                                          |                       |  |